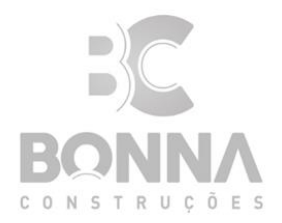

## ILUSTRÍSSIMO SENHOR PREGOEIRO/CHEFE DA COMISSÃO DE LICITAÇÃO CONSELHO REGIONAL DE CORRETORES DE IMÓVEL DA 25ª REGIÃO – ESTADO DO TOCANTINS – (CRECI-TO) TOMADA DE PREÇOS Nº 001/2022

Prezados senhores, a empresa BONNA CONSTRUÇÃO E ENGENHARIA LTDA, pessoa jurídica de direito privado, inscrita no CNPJ sob o n.º 19.724.740/0001-07, com sede na QUADRA 404 SUL, ALAMEDA 08, LOTE 01, SALA 02, PALMAS - TO, CEP 77.021-612, através de seu representante legal Sr. GUSTAVO SIRIANO BONAGURA, Brasileiro , solteiro, Engenheiro Civil, Carteira de Identidade nº 1210475 emitida por SSP / TO, CPF. nº 034.289.141-39, vem na forma da Legislação Vigente interpor o presente RECURSO ADMINISTRATVO, com base nos fatos e fundamentos que passa a descrever:

#### I - TEMPESTIVIDADE.

Inicialmente, comprova-se a tempestividade deste recurso, dado que a empresa o parecer de julgamento da comissão no dia 14/12/2022, como segue em anexo, tendo sido, portanto, cumprido o prazo pretérito de 5 (cinco) dias úteis previsto no artigo 109, inciso I da lei 8666/1993.

#### II - OBJETO DA LICITAÇÃO.

A tomada de preços em referência tem por objeto a "**Reforma e ampliação da sede do CRECI/Tocantins**".

#### III – DOS FATOS

A empresa BONNA CONSTRUÇÃO E ENGENHARIA LTDA fora declarada como inabilitada no certame licitatório Tomada de Preços 001/2022, por não apresentar declaração legalmente válida de inscrição e regularidade de credenciamento no SICAF, pois a declaração apresentada pela empresa no "ENVELOPE N° 01 – DOCUMENTOS DE HABILITAÇÃO" contém a ressalva "Esta declaração é uma simples consulta e não tem efeito legal", sendo, pois, documento que não atende às disposições contidas nos itens 2.1 e 6.5 do Edital.

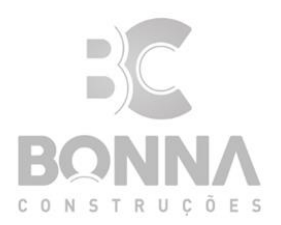

#### **IV – DOS FUNDAMENTOS**

Os itens 2.1 e 6.6 do edital dispõe acerca da seguinte exigência:

#### 2.0 DA PARTICIPAÇÃO NA LICITAÇÃO

2.1. Poderão participar desta licitação os interessados atuantes ao ramo de atividade relacionado ao objeto da licitação, conforme disposto nos respectivos atos constitutos, cadastrados no órgão licitante ou no Sistema de Cadastramento Unificado de Fornecedores (SICAF), em qualquer nível, que atenderem a todas as exigências constantes deste edital e seus anexos.

[...]

#### 6.0 DA HABILITAÇÃO

[...]

6.6. O licitante já cadastrado no cadastro de fornecedores do CRECI/TO, ou no Sistema de Cadastramento Unificado de Fornecedores (SICAF) poderá optar por comprovar sua habilitação através do respectivo certificado apresentado no Envelope nº01, que substituirá as informações e documentos nele confirmados, condicionada à verificação, dos seus respectivos registros, bem como da validade dos documentos cadastrais e habilitação parcial.

[...]

Como podemos ver, a empresa atendeu a exigido no edital apresentando seu certificado de cadastramento junto ao SICAF. Oportuno frisar ainda, que a empresa apresentou os documentos de habilitação previsto no edital concomitantemente com CRC, não faz sentido a Administração inabilitar a empresa, pois o objetivo do CRC é comprovar a regularidade dos documentos de habilitação, assim entendemos que se a empresa cumpriu o edital devendo ser habilitada por força de lei. Vejamos:

Dispõe a Lei nº 8666/93:

"Art. 3° <u>A licitação</u> destina-se a garantir a observância do princípio constitucional da isonomia, a seleção da proposta mais vantajosa para a administração e a promoção do desenvolvimento nacional sustentável e <u>será processada e julgada em estrita conformidade</u> <u>com os princípios básicos da legalidade</u>, da impessoalidade, da

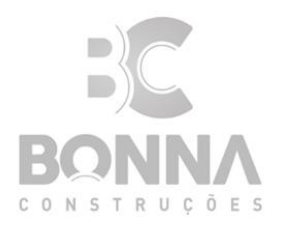

moralidade, da igualdade, da publicidade, da probidade administrativa, **da vinculação ao instrumento convocatório**, **do julgamento objetivo** e dos que lhes são correlatos.

Art. 41. A Administração não pode descumprir as normas e condições do edital, ao qual se acha estritamente vinculada.

#### <u>Art.44.(...);</u>

<u>§ 10 É vedada a utilização de qualquer elemento, critério ou fator sigiloso, secreto, subjetivo ou reservado que possa ainda que indiretamente elidir o princípio da igualdade entre os licitantes. "</u>

Isto posto, esta nítido e de fácil entendimento que não poderá ocorrer o descumprimento do edital, e nem utilizar de critério sigiloso.

Em recente decisão o Ministro Marcos Bemquerer Costa através do ACÓRDÃO 4550/2020 - PLENÁRIO. 09/12/2020 trouxe de forma clara o entendimento ao princípio da vinculação ao instrumento convocatório:

"O princípio da vinculação ao instrumento convocatório impõe a fiel observância às disposições editalícias, não permitindo à comissão de licitação ou ao pregoeiro deliberar de forma desatrelada das normas que regem o certame"

Como não poderia ser diferente, com sapiência, o mestre Hely Lopes Meirelles ensina:

"A vinculação ao edital significa que a Administração e os licitantes ficam sempre adstritos aos termos do pedido ou do permitido no instrumento convocatório da licitação, quer quanto ao procedimento, quer quanto à documentação, às propostas, ao julgamento e ao contrato. Em outras palavras, estabelecidas as regras do certame, tornam-se obrigatórias para aquela licitação durante todo o procedimento e para todos os seus participantes, inclusive para o órgão ou entidade licitadora." (in Licitação e contrato administrativo, 14° ed. 2007, p. 39)

Outrossim, Marçal Justen Filho leciona:

"O instrumento convocatório cristaliza a competência discricionária da Administração, que se vincula a seus termos. Conjugando a regra do art. 41 com aquela do art. 4º, pode-se afirmar a estrita vinculação da Administração ao edital, seja quanto a regra de fundo quanto àquelas de procedimento. Sob um certo ângulo, o edital é o fundamento de validade dos atos praticados no curso da licitação, na acepção de que a desconformidade entre o edital e os atos

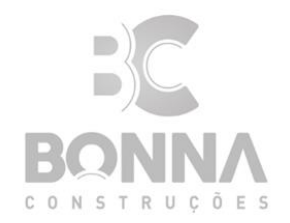

administrativos praticados no curso da licitação se resolve pela invalidade destes últimos. Ao descumprir normas constantes do edital, a Administração Pública frustra a própria razão de ser da licitação. Viola os princípios norteadores da atividade administrativa, tais como a legalidade, a moralidade, a isonomia." (in Comentário s à Lei de Licitações e Contratos Administrativos, 11º Ed, São Paulo: Dialética, 2005, p. 401)

Por outro giro, se a comissão tem dúvidas sobre a veracidade do documento apresentado que faça diligência junto ao SICAF.

A possibilidade de realizar diligência encontra-se disciplinada no artigo 43, §3° da Lei Federal n° 8.666 de 1.993. A saber:

"§ 3° É facultada à Comissão ou autoridade superior, em qualquer fase da licitação, a promoção de diligência destinada a esclarecer ou a complementar a instrução do processo, vedada a inclusão posterior de documento ou informação que deveria constar originariamente da proposta."

A redação do dispositivo em xeque diz respeito a "faculdade" da Administração realizar diligência, contudo não há discricionariedade da Administração optar ou não na realização de diligência, sempre que houver dúvidas sobre alguma informação a diligência torna-se obrigatória. Com brilhantismo e clareza Marçal Justen Filho leciona:

"A realização da diligência não é uma simples "faculdade" da Administração, a ser exercitada segundo juízo de conveniência e oportunidade. A relevância dos interesses envolvidos conduz à configuração da diligência como um poder-dever da autoridade julgadora. Se houver dúvida ou controvérsia sobre fatos relevantes para a decisão, reputando-se insuficiente a documentação apresentada, é dever da autoridade julgadora adotar as providências apropriadas para esclarecer os fatos. **Se a dúvida for sanável por meio de diligência será obrigatória a sua realização**."(Marçal Justen Filho, Comentários à Lei de Licitação e Contratos Administrativos, 16<sup>a</sup> ed, Revista dos Tribunais, São Paulo, 2014, pá g. 804.) (Destacamos).

Ao cabo, é oportuno apresentar jurisprudências do Supremo Tribunal Federal e do Tribunal da Justiça de São Paulo quanto ao assunto, respectivamente:

"1. A faculdade conferida pelo artigo 43, § 3°, da Lei 8.666/93 à comissão de licitação para averiguar a veracidade de documento apresentado por participante do certame não retira a potencialidade lesiva da conduta enquadrada no artigo 304 do Código Penal. 2. A

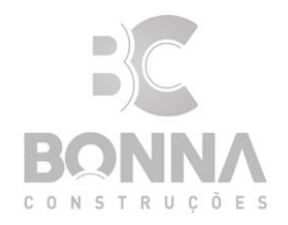

consumação do delito de uso de documento falso independentemente da obtenção de proveito ou da ocorrência de dano." (HC nº 84.776/RS, 1ª T., rel. Min. Eros Grau, J. em 05.10.2004, DJ de 28.10.2004)

"Licitação. Habilitação dos proponentes. A conversão do julgamento em diligência para colher parecer técnico ou promover diligência para verificar, em concreto, realização de serviços pela proponente, não desatende, pelo contrário, cumpre a finalidade normativa do art. 43 da Lei 8.666/93" (TJSP, ApCv 82.422-5, DJ de 9/08/1999)"

Importante frisar que a empresa apresentou o único documento que é disponibilizado pelo governo federal no site do comprasnet ao realizar o cadastro junto ao SICAF, não podendo assim ser penalizada por algo que está fora de seu alcance, tendo atendido a todos os itens exigidos no edital.

Como deliberado ao decorrer do recurso, a Comissão pode realizar diligências para verificar acerca da veracidade do documento apresentado pela empresa.

Como na própria ata de abertura do envelope de habilitação, que segue em anexo, a comissão reconhece que realizou a verificação não é o oficial, porém após essa verificação não realizou a conferência no site oficial do governo federal, prejudicando assim a empresa, uma vez que seria identificado que a empresa realmente é cadastrada junto ao SICAF.

Anexamos a este recurso, o Manual do Fornecedor SICAF, onde o mesmo discorre sobre como é feito o cadastramento e verificação de um cadastro junto ao site oficial, e na sua página 103, demonstra como é o relatório de cadastramento, no caso o mesmo apresentado pela empresa junto aos documentos de habilitação, onde nele contém a mesma ressalva apontada. A empresa não pode ser prejudicada, por um apresentar o ÚNICO documento disponibilizado para comprovação de atendimento aos itens 2.1 e 6.6 do edital.

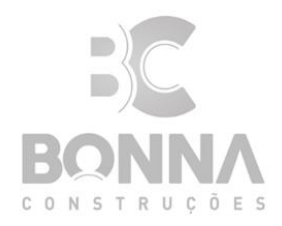

#### IV - CONCLUSÃO.

Na esteira do exposto, e dentro dos princípios da razoabilidade, requer-se que seja julgado provido o presente recurso, com efeito para que, reconhecendo-se a ilegalidade da decisão hostilizada, como de rigor, seja declarada HABILITADA a empresa BONNA CONSTRUÇÃO E ENGENHARIA LTDA.

Outrossim, lastreada nas razões recursais, requer-se que essa Comissão de Licitação reconsidere sua decisão e, na hipótese não esperada disso não ocorrer, faça este subir, devidamente informados, à autoridade superior, em conformidade com o § 4°, do art. 109, da Lei n° 8666/93.

Nestes Termos, Pede Deferimento,

Palmas – TO, 20 de Dezembro de 2022.

Gustavo Siriano Bonagura Representante Legal

#### Assunto: ATA DE JULGAMENTO DE HABILITAÇÃO E AVISO DE ABERTURA

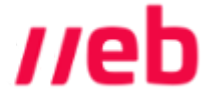

De <superintendencia@crecito.gov.br>

Para: <geovanna.guimaraes@bonnaconstrucoes.com.br>

Data 14/12/2022 16:02

- ATA DE JULGAMENTO.PDF (~275 KB)
- RESULTADO DE JULGAMENTO.PDF (~75 KB)

Prezado Senhor

Atendendo a determinação da COMISSÃO DE LICITAÇÃO, segue em anexos os seguintes documentos.

1. Ata de julgamento de TOMADA DE PREÇOS nº 01/2022 - reunião de análise de documentos de habilitação, realizada em 12/12/2022

 Resultado de Julgamento de habilitação/aviso sessão pública de abertura e julgamento das propostas e preços com data prevista para 22/12/2022.
 Solicitamos confirmação de recebido.

Maria Rego de Negreiro Santos Superintendente

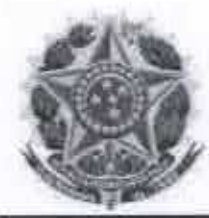

Processo Administrativo n.º 099/2022

Tipo: Licitação

Finalidade: contratação de empresa para execução das obras e serviços de engenharia para reforma e ampliação da sede do Creci/TO

#### ATA DE JULGAMENTO - TOMADA DE PREÇOS №. 01/2022

INICIO Às 09:00 horas dia 12 de dezembro de 2022, na sede do Conselho Regional de Corretores de Imóveis da 25ª Região/Tocantins sita a 601 SUL, AV. TEOTONIO SEGURADO, CONJ. 01, LOTE 20 - CEP 77.016.330, PALMAS-TO, reuniram-se os membros da Comissão de Permanente Licitação (CPL) do Creci/TO nomeados por meio da Portaria n.º 014/2020 e Portaria n.º 014/2022, os titulares Paulo Alves Fernandes Junior (Presidente) e Ronaldo Rodrigues Araújo e suplente efetivado Gledson Pereira Maciel ante a ausência da titular Wilma Marcondes Dos Santos, para deliberação sobre os apontamentos apresentados pelos licitantes na sessão pública da Tomada de Preços nº. 01/2022, do tipo MENOR PREÇO, para contratação em regime de empreitada por PREÇO GLOBAL a execução das obras e serviços de engenharia para reforma e ampliação da sede do Creci/TO, realizada no dia 08 de dezembro de 2022, suspensa para análise mais detalhada dos apontamentos. ABERTURA O Presidente da CPL abriu os trabalhos às 09:00 horas registrando a presença do prestador de serviços Douglas Bernardes de Matos. Esclarecimento O Presidente da CPL esclareceu que o tipo empresarial EIRELI deixou de existir em 09/12/22 por disposição do art. 41 da Lei n.º 14.195/2021, conforme instrução do departamento Nacional de Registro Empresarial e Integração ("DREI"), de forma que as licitantes M J DA SILVA EMPREENDIMENTOS EIRELI E ENGREGO SERVIÇOS DE ENGENHARIA EIRELI doravante serão nominadas, respectivamente, M J DA SILVA EMPREENDIMENTOS LTDA. e ENGREGO SERVIÇOS DE ENGENHARIA LTDA. APONTAMENTOS APRESENTADOS PELOS LICITANTES Na sessão pública realizada no dia 08/12/2022 o Sr. Hugo Camilo e Silva, representando a empresa M J DA SILVA EMPREENDIMENTOS LTDA. apresentou os seguintes apontamentos: (I) em relação à licitante a Nova LIMA ENGENHARIA LTDA .: (1) não apresentou a declaração de elaboração independente de proposta; (2) não apresentou o Registro/Certidão de inscrição do(s) responsável(si) técnico(s) no Conselho Regional competente; (3) não apresentou a indicação de equipe de profissionais responsáveis técnicos pela obra e relação dos serviços executados por eles; (II) em relação à licitante ENGREGO SERVIÇOS DE ENGENHARIA LTDA .: (04) o capital social registrado no Crea/TO diverge das informações contidas no contrato social e na certidão simplificada da Jucetins. Na mesma sessão o Sr. Gustavo Siriano Bonagura, representando a empresa Bonna Construção E ENGENHARIA LTDA. apresentou os seguintes apontamentos: (III) em relação à licitante Nova LIMA ENGENHARIA LTDA.: (05) apresentou declarações descaracterizadas, haja vista que estão com o timbre do modelo fornecido pelo Creci/TO e divergem do item 6.2. do Edital; (IV) em relação à licitante M J DA SILVA EMPREENDIMENTOS LTDA .: (06) apresentou atestados técnicos operacionais incompatíveis com objeto da licitação. ANÁLISE SOBRE OS APONTAMENTOS Em relação aos apontamentos apresentados face à licitante Nova LIMA ENGENHARIA LTDA., a CPL entendeu pela IMPROCEDÊNCIA do apontamento (03), pois a empresa apresentou a indicação de equipe de profissionais responsáveis técnicos pela obra e a relação dos serviços executados por eles;

601 SUL, AV. TEOTONIO SEGURADO, CONJ. 01, LOTE 20 - CEP 77.016.330 - PALMAS-TO Fone: +55 63 3216-1667 – WhatsApp: +55 63 99969-1531 - E-mail: superintendencia@crecito.gov.br - Site: www.crecito.gov.br

Página 1

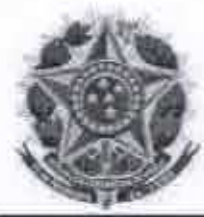

e pela <u>PROCEDÊNCIA</u> dos apontamentos (01), (02) e (05) porque a licitante não atendeu às disposições contidas nos itens (1) 2.7 e 6.1; (2) 6.5. "a"; e (05) 6.12 e 6.13, todos do Edital de Tomada de Preços n.º 001/2022. Em relação ao apontamento (04), apresentado face à licitante ENGREGO SERVIÇOS DE ENGENHARIA LTDA., a CPL entendeu que pela IMPROCEDÊNCIA do apontamento porque a válida Certidão de Registro e Quitação de Pessoa Jurídica no Crea/TO, com o capital social no valor de R\$ 200.000,00, é datada de 09/11/2022 e o registro da 2ª Alteração Contratual do Contrato Social, com capital social de R\$ 700.000,00, é datado de 30/11/2022, data posterior à emissão da Certidão pelo Crea/TO. Senão, vejamos nas imagens a seguir:

Figura 01: imagem de parte da Certidão de Registro e Quitação de Pessoa Jurídica no CREA/TO

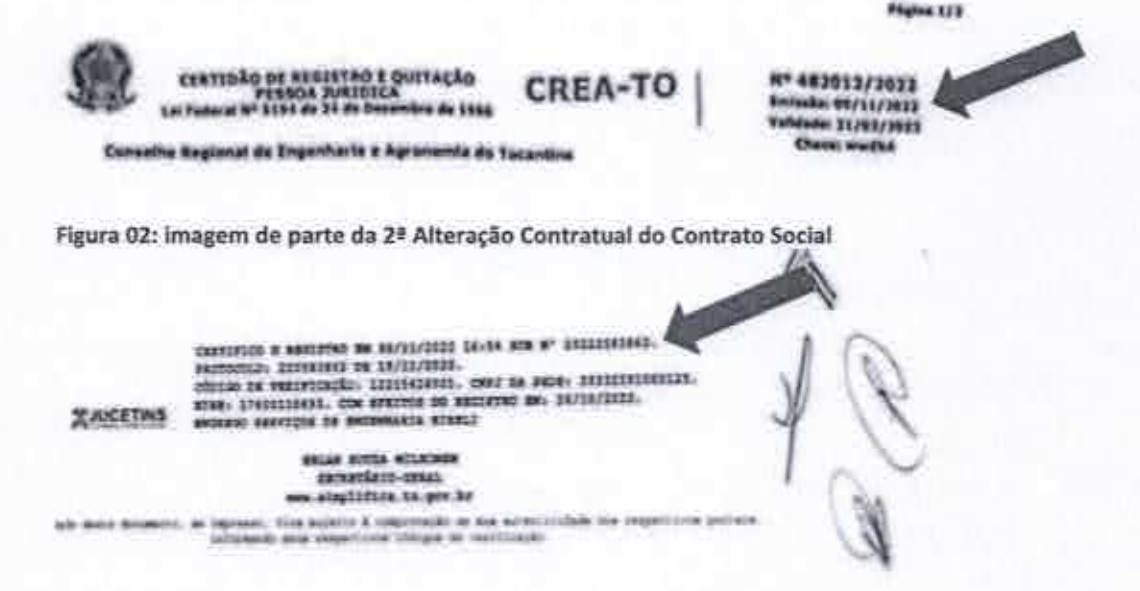

Por fim, em relação ao apontamento (06), apresentado face à licitante M J DA SILVA EMPREENDIMENTOS LTDA., a CPL entendeu pela IMPROCEDÊNCIA do apontamento porque a empresa apresentou atestados técnicos operacionais compatíveis com objeto da licitação. DECISÃO SOBRE A HABILITAÇÃO. Ante fundamentos apresentados, a CPL decidiu-se por DECLARAR HABILITADAS para prosseguir no certame as licitantes M J DA SILVA EMPREENDIMENTOS LTDA. (CNPJ n.º 14.298.666/0001-82) e Engrego Serviços de Engenharia Ltda. (CNPJ n.º 29.232.291/0001- e Declarar Inabilitada para prosseguir no certame a licitante Nova Lima Engenharia Ltda. (CNPJ n.º 42,469,454/0001-56). REANÁLISE DE INABILITAÇÃO Na sessão pública realizada no dia 08/12/2022, a CPL decidiu-se pela inabilitação da licitante BONNA CONSTRUÇÃO E ENGENHARIA LTDA. (CNPJ n.º 19.724.740/0001-07) pelas seguintes razões: "(1) Falta de credenciamento prévia junto ao Creci/TO; (2) Validade do Credenciamento no Sicaf expirada em 31/08/2019; (3) Credenciamento no sistema SICAF com status "PENDENTE: AGUARDANDO RECOLHIMENTO TAXA SICAF". Essas informações foram aferidas mediante consulta realizada às 15:14 no sitio do Sicaf, no seguinte endereço eletrônico, cuja imagem também segue: "https://central.esicafweb.com.br/consultar-sicaf.html#:^;text=Credenciamento%2DDnline,-Salicitar%20Credenciamento%2DSiCAFnet&text=Voc%C3%AA% 20deve%20informar%20todos%20os,o%20andamento%20do%20seu%20cadastro". (Imagem suprimida) A Declaração apresentada pela empresa BONNA CONSTRUCAO E ENGENHARIA LTDA, contém a ressalva "Esta declaração é uma simples consulta e não tem feito legal", de forma que não foi considerada para efeito de comprovação de regularidade de credenciamento na SICAF."

Página 2

601 SUL, AV. TEOTONIO SEGURADO, CONJ. 01, 10TE 20 - CEP 77.016.330 - PALMAS-TO Fone: +55 63 3216-1667 – WhatsApp: +55 63 99969-1531 - E-mail: superintendencia@crecito.gov.br - Site: www.crecito.gov.br

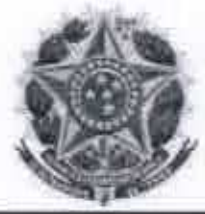

Em reanálise realizada na presente sessão de deliberação, verificou-se que que o endereco eletrônico onde foi aferida a existência e validade do credenciamento no Sicaf não é oficial, logo, inservível para a conferência que se buscou. Inobstante, a licitante BONNA CONSTRUÇÃO E ENGENHARIA LTDA. não apresentou comprovação legalmente válida de inscrição e regularidade de credenciamento no SICAF, pois a declaração apresentada pela empresa no "ENVELOPE N.9 01 - DOCUMENTOS DE HABILITAÇÃO" contém a ressalva "Esta declaração é uma simples consulta e não tem feito legal", sendo, pois, documento que não atende às disposições contida nos itens 2.1. e 6.6. do Edital de Tomada de Precos n.º 001/2022, de forma que a licitante BONNA CONSTRUÇÃO E ENGENHARIA LTDA, continua INABILITADA para prosseguir no certame. Sessão DE JULGAMENTO DAS PROPOSTAS: A CPL decidiu que a sessão pública de abertura e julgamento das propostas de preços contidas nos "ENVELOPE N.º 02 - PROPOSTA COMERCIAL" apresentados pelas licitantes habilitadas ocorrerá no dia 22 de dezembro de 2022, guinta-feira, às 09:00 horas, na sede do Creci/TO, no mesmo local onde ocorreu a primeira sessão pública, desde que não haja apresentação de recurso. Caso haja recurso, nova data e horário serão definidos. PUBLICAÇÃO E INTIMAÇÃO O Presidente da CPL determinou publicação da ATA DE JULGAMENTO no sítio do Creci/TO, no endereco eletrônico https://crecito.gov.br/avisodelicitacao/, e a intimação das licitantes e interessados para tomarem conhecimento da decisão, da faculdade de apresentação de recurso dentro no prazo legal e da data de abertura e julgamento das propostas de preços. Encerramento Nada mais tendo a registrar, o Presidente da CPL efetuou a leitura da presente Ata de Sessão de Julgamento, com 03 (três) páginas, que foi aprovada e assinada pelos presentes. Em seguida deglarou encerrada a sessão às 10:30 horas do mesmo dia.

Comissão Permanente de Licitação PAULO ALVES NERNANDES JUNIOR Presidente RETAR RONALDO RODRIGUES ARAÚJO **GLEDSON PEREIRA MACIEL** restador de Serviços DOUGLAS BERNARDES MATOS CREA/TO 308522/TO

Página 3

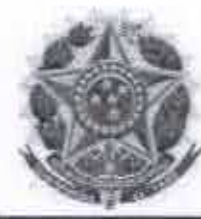

## RESULTADO DE JULGAMENTO DE HABILITAÇÃO

AVISO SESSÃO PÚBLICA DE ABERTURA E JULGAMENTO DAS PROPOSTAS DE PREÇOS PROCESSO ADMINISTRATIVO N.º 99/2022

#### TOMADA DE PREÇOS N.º 001/2022 PARA CONTRATAÇÃO DE EMPRESA PARA EXECUÇÃO DAS OBRAS E SERVIÇOS DE ENGENHARIA PARA AMPLIAÇÃO E REFORMA DA SEDE DO CRECI/TOCANTINS

A Comissão Permanente de Licitação (CPL) do Conselho Regional de Corretores de Imóveis da 25ª Região - Estado do Tocantins (Creci/TO) torna público o resultado do julgamento da habilitação da TOMADA DE PREÇOS N.º 001/2022. Decidiu a Comissão Permanente de Licitação pela HABILITAÇÃO para prosseguir no certame as licitantes M J DA SILVA EMPREENDIMENTOS LTDA. (CNPJ n.º 14.298.666/0001-82) e ENGREGO SERVICOS DE ENGENHARIA LTDA. (CNPJ n.º 29.232.291/0001-25); e DECLARAR INABILITADAS as licitantes NOVA LIMA ENGENHARIA LTDA. (CNPJ n.º 42.469.454/0001-56), por descumprimento dos itens 2.7, 6.1, 6.5. "a"; 6.12 e 6.13 do Edital; e BONNA CONSTRUÇÃO E ENGENHARIA LTDA. (CNPJ n.º 19.724.740/0001-07), por descumprimento dos itens 2.1 e 6.6. do Edital, conforme Ata de Julgamento disponibilizado no sítio do Creci/TO, no endereço eletrônico https://crecito.gov.br/avisodelicitacao/. Fica aberto o prazo para recurso, nos termos do artigo 109, inciso I da Lei nº 8.666/93. Os documentos encontram-se franqueados à vista dos interessados. Não havendo recurso, a sessão pública de abertura e julgamento das propostas de preços da TOMADA DE PREÇOS N.º 001/2022, contidas nos "Envelope n.º 02 - Proposta Comercial" apresentados pelas licitantes habilitadas, ocorrerá no dia 22 de dezembro de 2022, quinta-feira, às 09:00 horas, na sede do Creci/TO/no mesmo local onde ocorreu a primeira sessão pública. Caso haja recurso, nova data e horário serão definidos.

Palmas, 12 de dezembro de 2022 PAULO ALVES FERNANDES JUNIOR Presidente da CPL occaria n." 014/2020

# **MANUAL DO FORNECEDOR**

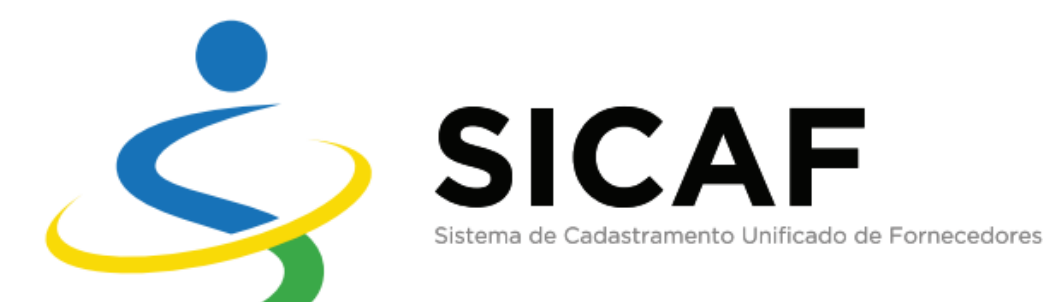

Versão Beta

Secretaria de Gestão - SEGES

Secretário Gleisson Cardoso Rubin

Secretário Adjunto Cassiano de Souza Alves

Departamento de Normas e Sistemas de Logística – DELOG Wesley Rodrigo Couto Lira

Coordenação-Geral dos Sistemas de Compras Governamentais – CGSCG Daniel Miranda Pontes Rogério

Elaborador Daniele Meira Borges

Equipe Técnica Helena Soares e Silva Mateus Silva Teixeira

# **MANUAL DO FORNECEDOR**

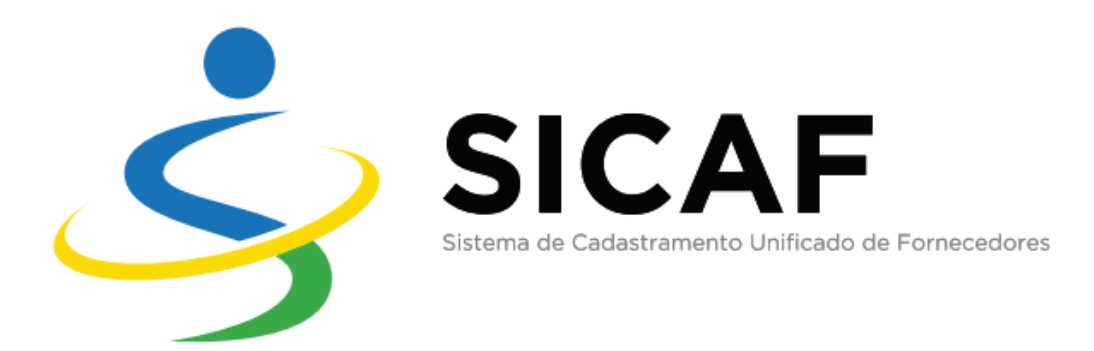

Versão 1.0

## SUMÁRIO

| APRESENTAÇÃO                                   | 5   |
|------------------------------------------------|-----|
| INTRODUÇÃO                                     | 6   |
| ACESSO AO SISTEMA                              | 7   |
| ORIENTAÇÕES IMPORTANTES                        | 9   |
| 1 – CADASTRO PESSOA FÍSICA OU JURÍDICA         |     |
| 2 – CONSULTAS                                  |     |
| 3 – SEGURANÇA                                  |     |
| 4 - ORIENTAÇÕES GERAIS/ATENDIMENTO AO USUÁRIO. | 119 |

## **APRESENTAÇÃO**

A Secretaria de Gestão do Ministério do Planejamento, Desenvolvimento e Gestão é o órgão responsável pela coordenação e pelo funcionamento do Sistema de Cadastramento Unificado de Fornecedores (SICAF), no âmbito da Administração Pública Federal direta, autárquica e fundacional, e tem por missão promover a excelência da Gestão Pública na atuação do governo em benefício da sociedade, sendo responsável por disponibilizar soluções informatizadas de logística pública.

Em 2010, foi desenvolvida a primeira versão do SICAF fundamentada em serviços Web, ampliando à época o cadastramento de fornecedores para participação em licitações, dispensas, inexigibilidades e contratos públicos. No entanto, a documentação exigida para habilitação nos termos da Lei n.º 8.666, 21 de junho de 1993, era entregue pelo fornecedor ou seu representante presencialmente em uma Unidade Cadastradora (UC).

Com o intuito de tornar o procedimento de cadastramento no SICAF menos burocrático, mais célere e seguro, desenvolveu-se nova tecnologia em que o sistema torna-se 100% digital. Com isso, o fornecedor interessado, ou pessoa física que o represente indicar, não precisará mais se deslocar para uma UC, bastando acessar o SICAF no endereço eletrônico www.comprasgovernamentais.gov.br, por meio de certificado digital.

## INTRODUÇÃO

O SICAF constitui o registro cadastral do Poder Executivo Federal, mantido pelos órgãos e entidades que compõem o Sistema de Serviços Gerais (SISG), nos termos do art. 1º do Decreto nº 3.722, de 9 de janeiro de 2001.

Trata-se de importante ferramenta, que proporciona a ampliação das opções de compras do governo federal e permite a desburocratização do cadastramento com fins de habilitação de fornecedores em licitações, dispensas, inexigibilidades e contratos públicos.

Com o advento do processo administrativo eletrônico por meio do Decreto n.º 8.539, de 8 de outubro de 2015, e as diretrizes previstas no Decreto n.º 9.094, de 17 de julho de 2017, quanto à simplificação de processos e procedimentos, foi possível estabelecer o recebimento de documentos digitais para compor o cadastro no SICAF.

À exceção do CPF e do CNPJ, que devem ser informados para obtenção dos dados cadastrados na Receita Federal do Brasil, e das certidões correspondentes à regularidade fiscal federal e trabalhista, obtidas por compartilhamento de dados entre órgãos, o sistema oferecerá campo próprio para inserção dos demais documentos exigidos para inscrição no SICAF em formato digital.

Uma vez credenciado no SICAF, o fornecedor estará cadastrado perante qualquer órgão ou entidade integrante do SISG, ou que tenha aderido ao Sistema Integrado de Administração de Serviços Gerais (SISG), em todo o território nacional. O registro cadastral, bem como a sua renovação, será válido pelo prazo de um ano.

## ACESSO AO SISTEMA

O cadastramento no SICAF é gratuito e compreende os seguintes níveis: credenciamento, habilitação jurídica, regularidade fiscal federal e trabalhista, regularidade fiscal estadual e/ou municipal, qualificação técnica e qualificação econômico-financeira.

O credenciamento constitui o primeiro nível do cadastro, e busca atender ao previsto no art. 3º do Decreto nº 5.450/2005, não constituindo em etapa de habilitação.

O cadastramento nos níveis II, III, IV, V e VI suprem as exigências dos arts. 27 a 31 da Lei nº 8.666, de 21 de junho de 1993. Os níveis II, III e IV cumprem os requisitos da habilitação jurídica, da regularidade fiscal e trabalhista, prevista no arts. 28 e 29. Já o cadastramento no nível V supre a exigência do inciso I do art. 30. O nível VI atende as exigências dos incisos I e II do art. 31, respectivamente a qualificação técnica e a qualificação econômico-financeira.

**IMPORTANTE!** parte da documentação de habilitação pode ser dispensada, nos casos previstos no § 1º do art. 32 da Lei nº 8.666, de 1993, e também, por entendimento jurisprudencial do Tribunal de Contas da União, nos casos de dispensa, inexigibilidade e modalidade pregão, cujo objeto consista em fornecimento de bens para pronta entrega.

A autenticação do fornecedor deve ser feita pelo **Portal Brasil Cidadão**, com certificado digital padrão ICP-Brasil válido (e-CPF).

Somente o CPF responsável pelo cadastro do SICAF (A) poderá acessar/alterar o cadastro do fornecedor (incluir informações e arquivos). No caso de Fornecedor "Pessoa Física", somente o titular do CPF pode acessar ou alterar o cadastro no sistema. No caso de Fornecedor "Pessoa Jurídica", qualquer um dos seguintes usuários (CPFs) poderá alterar o responsável pelo cadastro:

 (B) - qualquer sócio/administrador pessoa física (conforme dados obtidos da Receita Federal); e

7

(C) - responsável pela PJ na Receita Federal (CPF vinculado a CNPJ).
Cabe esclarecer que "B" ou "C" poderão indicar qualquer CPF para assumir a função de "A". Contudo, "A" somente pode delegar sua função para "B" ou "C".

## **ORIENTAÇÕES IMPORTANTES**

## A. CERTIFICADO DE REGISTRO CADASTRAL – CRC

O CRC poderá ser emitido, para fins de comprovação do Credenciamento (Nível I) do fornecedor no SICAF, salvo nos casos de fornecedor com cadastro INATIVO e dados cadastrais vencidos.

O Nível I – Credenciamento é necessário para que os fornecedores possam participar das licitações eletrônicas (RDC, Cotação e Pregão).

## **B. SITUAÇÃO CADASTRAL DO FORNECEDOR**

O sistema apresentará uma das seguintes situações do fornecedor:

- a) Não credenciado;
- b) Credenciado;
- c) Inativo; e
- d) Infrator.

Após acessar o sistema e se credenciar, o fornecedor terá a situação "Credenciado". De outro modo, caso não tenha ainda efetuado essa transação, o fornecedor constará no sistema como "Não Credenciado".

A situação "Inativo" corresponde à: existência de ocorrência impeditiva cadastrada para o fornecedor e/ou situação cadastral diferente de ativa/regular na Receita Federal ou inativação (exclusão) registrada a pedido do fornecedor.

A situação "infrator" ocorre quando o fornecedor não está credenciado no SICAF e foi incluído por uma Unidade Administrativa de Serviços Gerais (UASG) para possibilitar o registro de ocorrência (s).

## C. SITUAÇÃO DO NÍVEL DE CADASTRAMENTO

O sistema exibirá uma das seguintes situações para o nível de cadastramento:

- a) Não cadastrado: Quando o usuário acessa a funcionalidade para incluir o nível de cadastramento e não salva.
- b) Rascunho: Para o nível I: quando o usuário salvou os dados do nível I mas não realizou o credenciamento. Para os demais níveis: Aos registros legados que se encontravam nas situações de "Em andamento", "Solicitado" ou "Não validado" até o dia 22/06/2018;
- c) Cadastrado: Para o nível I: Após o credenciamento; Para os demais níveis:
   quando o usuário já salvou as informações do nível de cadastramento.

## D. PENDÊNCIA CADASTRAL

O sistema exibirá notificação de "pendência cadastral" caso ocorra um ou mais dos seguintes eventos no respectivo nível:

- a) Arquivo comprobatório exigido não anexado ao sistema;
- b) Campo obrigatório não preenchido; e
- c) Certidões e/ou Balanço Patrimonial vencidos.

Tendo em vista que os dados cadastrais das empresas credenciados no SICAF são obtidos junto à Receita Federal do Brasil, a pendência cadastral poderá ocorrer por omissão do usuário ou devido à sincronização, conforme detalhamento abaixo:

- a) Nível I Credenciamento: Fornecedor sem linha de fornecimento; sem dirigente ou com dirigente, mas sem o preenchimento de dados obrigatórios; com sócio/administrador sem preenchimento de dados obrigatórios; campo obrigatório não preenchido; campo sem o respectivo arquivo comprobatório anexado ao sistema; cadastro inativo;
- b) Nível II Habilitação Jurídica: Apenas no caso de fornecedor pessoa jurídica, caso não conste o(s) respectivo(s) arquivo(s) comprobatório(s) anexado(s) ao sistema;
- c) Nível III Regularidade Fiscal Trabalhista Federal: Caso o fornecedor apresente pelo menos uma certidão vencida ou uma decisão judicial sem upload de arquivo ou caso não conste no sistema informação de documento comprobatório de regularidade da Receita Federal e PGFN, do FGTS e/ou do TST;

- d) Nível IV Regularidade Fiscal Estadual Municipal: Caso o fornecedor apresente pelo menos uma certidão vencida ou pelo menos um documento sem upload de arquivo; ou caso não conste informação de documento comprobatório de regularidade (no caso de perda dos documentos comprobatórios devido à mudança de domicílio fiscal);
- e) Nível V Qualificação Técnica: Caso exista pelo menos um registro vigente sem upload de arquivo (somente para registros vigentes ou sem data de validade);
- f) Nível VI Qualificação Econômico-Financeira: Caso exista pelo menos um registro vigente sem upload de arquivo (somente para registros vigentes, tanto o arquivo referente ao Balanço Contábil quanto à Certidão de Falência/ Recuperação); caso não conste um Balanço Contábil vigente (no caso de o fornecedor possuir pelo menos um balanço contábil, porém sem nenhum vigente); ou caso não conste informação de Balanço Contábil (no caso de o fornecedor ter o nível VI cadastrado, porém sem nenhum registro de balanço contábil);

## E. ACESSO/CADASTRO NO COMPRASNET

Para participar de licitações eletrônicas (RDC, Cotação e Pregão), após o cadastro no SICAF, o fornecedor deverá se cadastrar no COMPRASNET.

Para isso, o fornecedor deverá acessar o sítio <u>www.comprasgovernamentais.gov.br</u>, na área "Fornecedores", clicar em "Cadastro", devendo em seguida clicar em "Cadastro COMPRASNET". Para acessar o COMPRASNET, o fornecedor deverá clicar em "Acesso COMPRASNET".

Será exibida tela com a mensagem: "Atenção: Caso ainda não possua cadastro/login no COMPRASNET, preencha os dados abaixo. É necessário ter credenciamento ATIVO no SICAF" e a área Opção de Empresa, para seleção de uma opção:

- Fornecedor Pessoa Jurídica
- Fornecedor Pessoa Física

• Fornecedor Estrangeiro

Selecione a opção desejada, preencha os campos necessário e clique em "Confirmar".

Em caso de dúvidas, acesse os Manuais: Cotação Eletrônica > Cotação - Fornecedor ou Pregão > Eletrônico - Fornecedor ou RDC > RDC Eletrônico - Manual do Usuário -Fornecedor no link https://www.comprasgovernamentais.gov.br/index.php/publicacoes2/manuais

ATENÇÃO! Caso o responsável pelo cadastro da empresa seja alterado no SICAF, o usuário deverá recuperar a senha e login do COMPRASNET por meio do responsável pelo cadastro no SICAF caso deseje alterar/administrar os logins.

## F. FORMATO E TAMANHO MÁXIMO ACEITO - ARQUIVOS COMPROBATÓRIOS

Os formatos e extensões aceitos no SICAF são: **pdf, .zip, .rar e .7z**. O limite de caracteres para o nome do arquivo a ser inserido é 150. Os tamanhos máximos por tipo de documento são:

#### a) Nível I - Credenciamento:

- documento\_identificacao: 3 MB;
- comprovante\_inscricao\_estadual: 1 MB;
- comprovante\_inscricao\_municipal: 1 MB;
- comprovante\_estado\_civil: 3 MB;

#### b) Nível II - Habilitação Jurídica:

- qualquer tipo de documento deste nível: 15 MB;

c) Nível III - Regularidade Fiscal Trabalhista Federal:

- comprovante\_regularidade (decisão judicial): 4 MB;

#### d) Nível IV - Regularidade Fiscal Estadual Municipal:

- comprovante\_regularidade (certidão, isenção e decisão): 4 MB;

#### e) Nível V - Qualificação Técnica:

- comprovante\_qualificacao\_tecnica (entidade de classe e certificação técnica):
2 MB;

#### f) Nível VI - Qualificação Econômico-Financeira:

- comprovante\_balanco\_economico\_financeiro: 15 MB;

- comprovante\_regularidade (certidão de isenção/recuperação judicial): 4 MB;

## G. DOCUMENTAÇÃO EXIGIDA PARA CADA NÍVEL DE CADASTRAMENTO

Informações sobre os documentos exigidos para cada nível do cadastramento podem ser obtidas em <u>https://www.comprasgovernamentais.gov.br/</u>, área "Institucional", opção "Publicações", em seguida "Manuais", "SICAF", **Manual Normativo**.

## H. FUNCIONALIDADES QUE SINCRONIZAM (ATUALIZAM) DADOS CADASTRAIS DO FORNECEDOR

As funcionalidades que sincronizam os dados dos fornecedores com a base de dados da Receita Federal no "**Acesso Fornecedor**" são:

- a) Segurança > Alterar Responsável pelo Cadastro da Empresa;
- b) Cadastro > Nível I Credenciamento;
- c) Cadastro > Nível II Habilitação Jurídica; e
- d) Cadastro > Nível IV Regularidade Fiscal Estadual/Distrital e Municipal.
- e) Consulta > Certificado de Registro Cadastral CRC.
- f) Consulta > Situação do Fornecedor.

**IMPORTANTE!** o fornecedor deverá, preferencialmente, acessar as transações acima antes de realizar consultas nos níveis e gerar relatórios no SICAF, para obter informações cadastrais atualizadas.

IMPORTANTE! Quando o fornecedor acessar a funcionalidade Cadastro – Nível III, e clicar em "Certidão", o SICAF obterá automaticamente na base de dados respectiva (RFB-PGFN/ TST/ FGTS) uma certidão válida.

## 1 – CADASTRO PESSOA FÍSICA OU JURÍDICA

#### **1.1 CREDENCIAMENTO – NÍVEL I**

- A. Se o usuário que deseja acessar o sistema for o atual responsável pelo cadastro no SICAF, deverá:
  - 1. Estar cadastrado no **Portal Brasil Cidadão** no link <u>https://scp.brasilcidadao.gov.br/scp/login</u>;
  - 2. Possuir certificado digital e-cpf válido;
  - Acessar o sistema em Portal de Compras Governamentais > Acesso ao sistema > SICAF > Entrar:
    - realizar o login com certificado digital;
    - informar RG (nº de identificação, órgão expedidor e data de expedição)
      e e-mail e clicar em "alterar dados" (somente no primeiro acesso);
  - 4. Realizar o Credenciamento:
    - acessar o menu "Cadastro > Nível I Credenciamento";
    - informar o CNPJ ou selecionar o próprio CPF e clicar em "Pesquisar";
    - clicar em Credenciar/ Renovar Cadastro/ Reativar (se o cadastro estiver inativo).
- B. Se o usuário que deseja acessar o sistema for o sócio/administrador ou o responsável pelo CNPJ na Receita Federal, deverá:
  - 1. Estar cadastrado no **Portal Brasil Cidadão** no link <u>https://scp.brasilcidadao.gov.br/scp/login</u>;
  - 2. Possuir certificado digital e-cpf válido;
  - Acessar o sistema em Portal de Compras Governamentais > Acesso ao sistema > SICAF > Entrar:
    - realizar o login com certificado digital;
    - informar RG (nº de identificação, órgão expedidor e data de expedição)
      e e-mail e clicar em "alterar dados" (somente no primeiro acesso);
  - 4. Se desejar realizar o Credenciamento:
    - acessar o menu "Cadastro > Nível I Credenciamento";
    - informar o CNPJ ou selecionar o próprio CPF e clicar em "Pesquisar";

- clicar em Credenciar/ Renovar Cadastro/ Reativar (se o cadastro estiver inativo).

Caso deseje somente alterar o responsável pelo cadastro no SICAF, o sócio/administrador ou o responsável pelo CNPJ na Receita Federal, deverá:

- acessar o menu "Segurança > Alterar responsável pelo cadastro da empresa";
- Informar o CNPJ e clicar em "Pesquisar";
- Informar os dados do "Novo responsável pelo cadastro" > CPF e E-mail,
   clicar em "Alterar" e confirmar a transação;

**ATENÇÃO!** Para que o fornecedor (**pessoa física ou jurídica**) receba avisos de licitação do COMPRASNET por e-mail, notificando a divulgação de Cotação, Pregão e RDC eletrônicos, o usuário deverá cadastrar corretamente sua linha de fornecimento no Nível I.

PASSO A PASSO – CREDENCIAMENTO NÍVEL I

## PASSO A PASSO – CREDENCIAMETO NÍVEL I

#### A: Responsável pelo cadastro no SICAF

Acesse o Portal de Compras: https://www.comprasgovernamentais.gov.br/

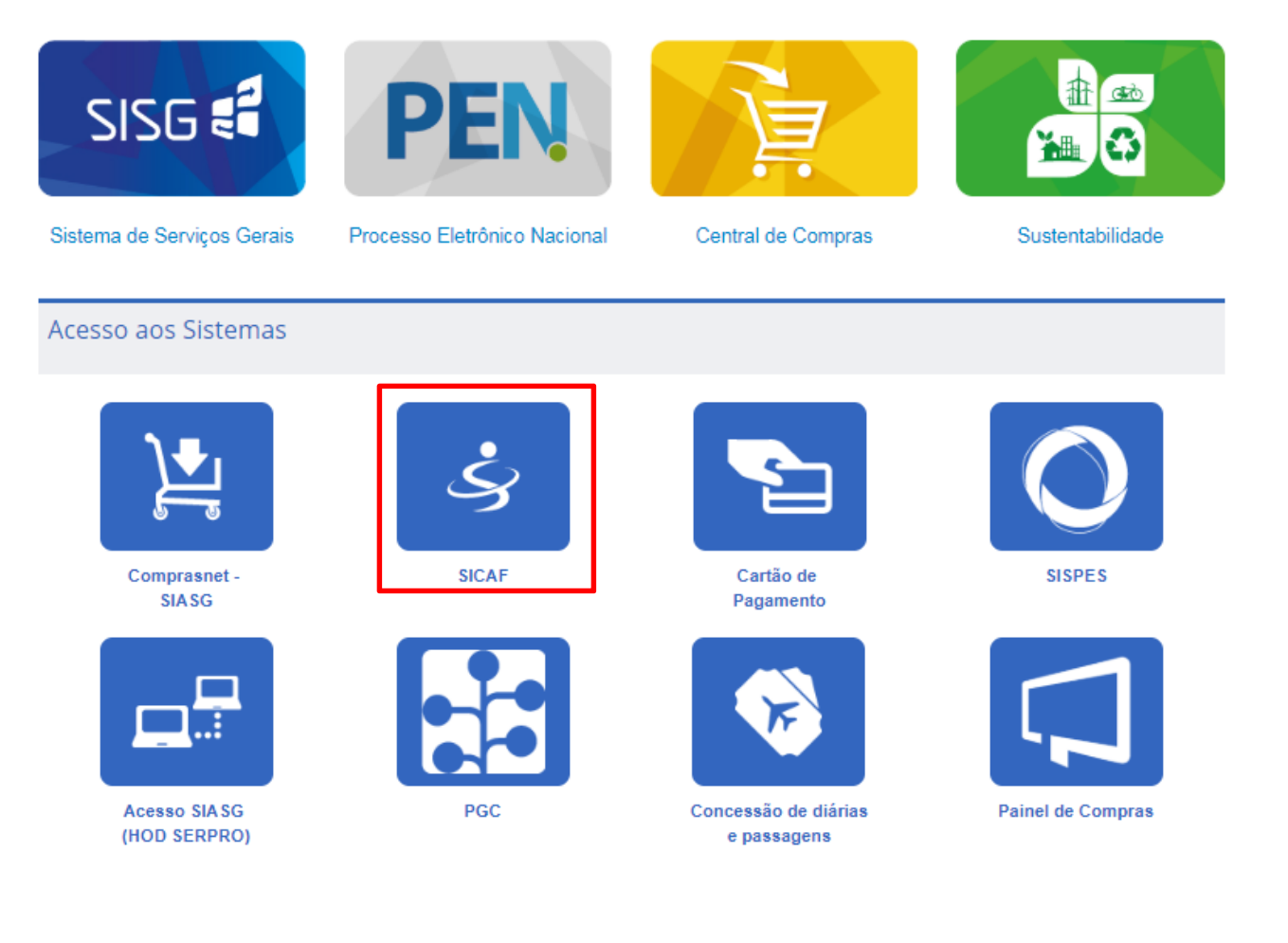

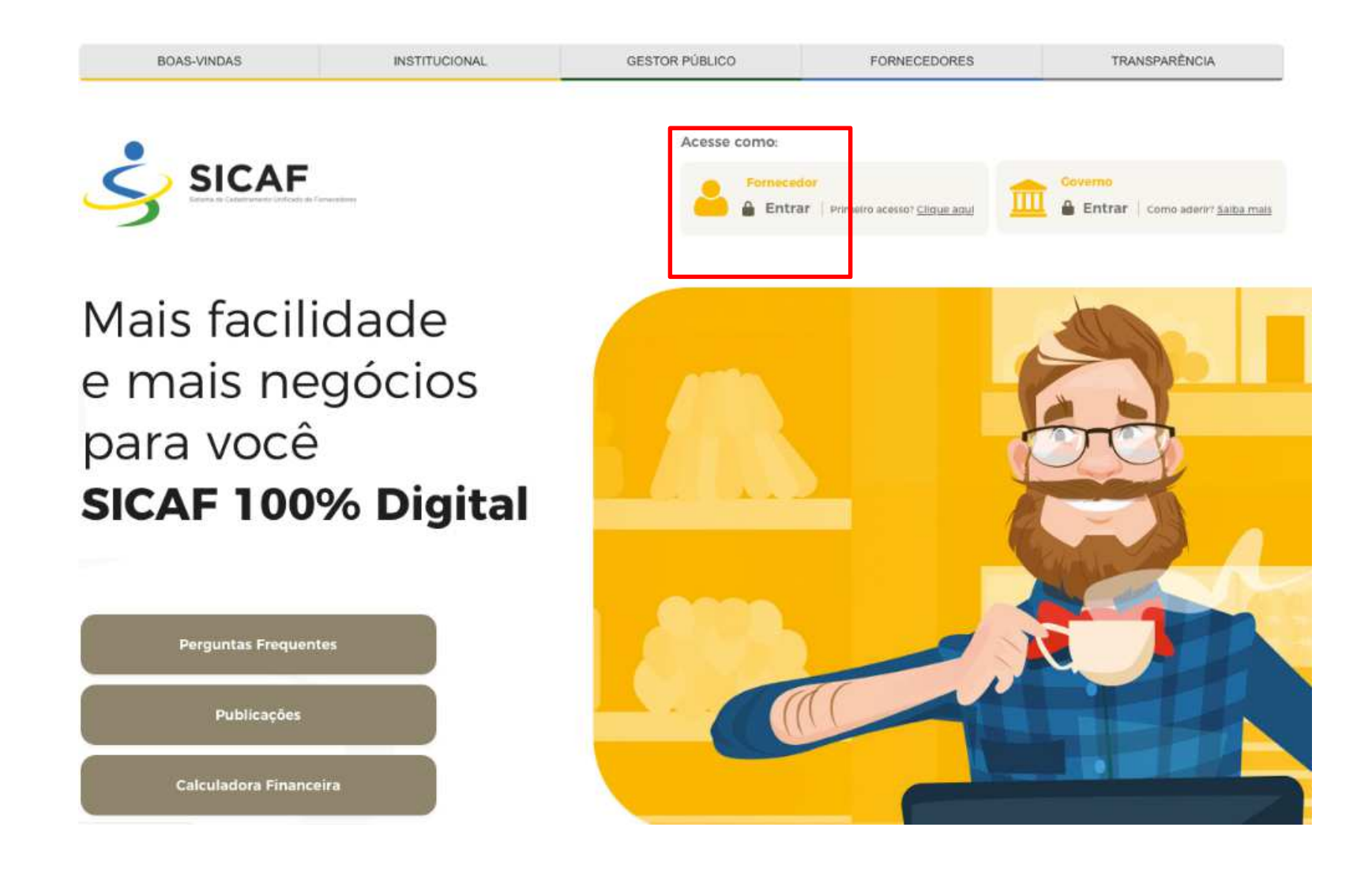

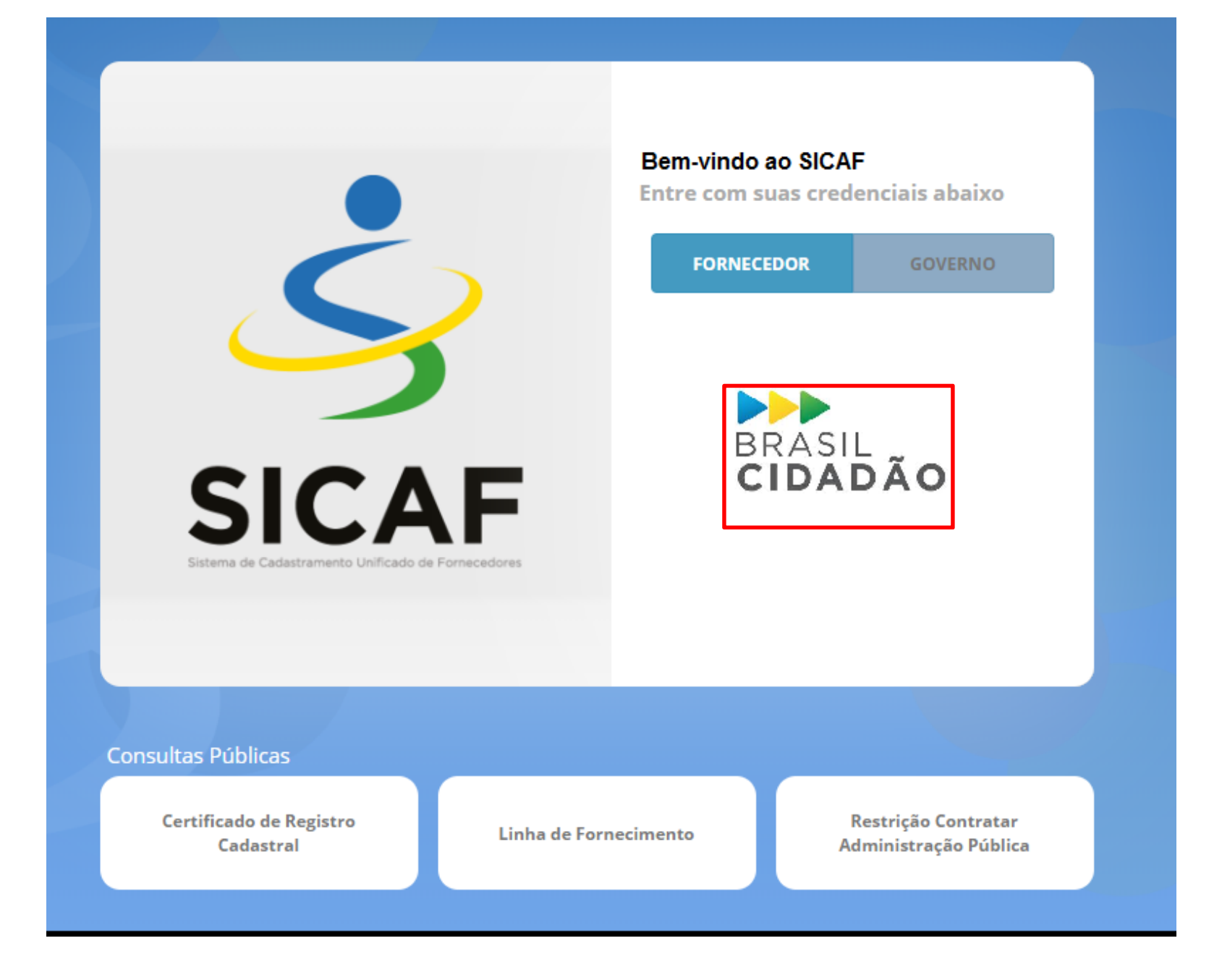

| SRASIL          | Serviços                                         | Simplifique!                                | Participe                | Acesso à Informação | Legislação    | Canais 💽       |    |  |
|-----------------|--------------------------------------------------|---------------------------------------------|--------------------------|---------------------|---------------|----------------|----|--|
| BRASIL<br>GURAR | ÃQ                                               |                                             |                          |                     | ACESSIBILIDAD | E ALTO CONTRAS | те |  |
|                 | Entre com sua co<br>Digite o seu CPF             | onta do Brasi                               | l Cidadão                |                     |               |                |    |  |
|                 | Digite a sua senha                               | ENTRAR                                      | eu sua senha             |                     |               |                |    |  |
|                 | Este é o seu prime<br>Cadastre-sel É ráp<br>FAZE | iro acesso?<br>ido e seguro.<br>ER CADASTRO |                          |                     |               |                |    |  |
|                 | ENTRAR COM<br>CERTIFICADO DIGITA                 | L.                                          | Certificado<br>Digital @ |                     |               |                |    |  |
|                 | CONHECE NOSSO<br>APLICATIVO?<br>BAIXE AGORA MESM | 0!                                          | Google Play              |                     |               |                |    |  |

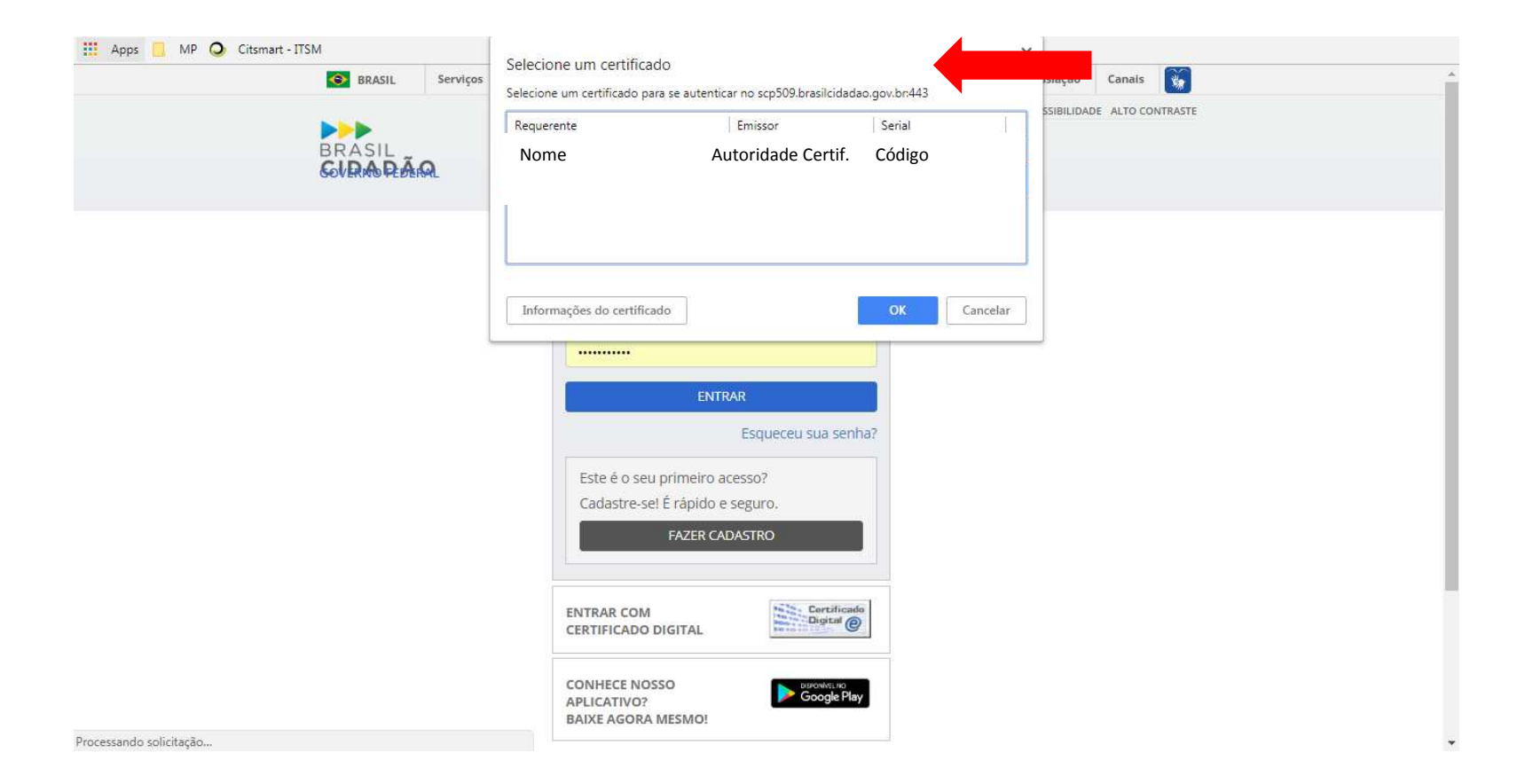

|                                                                                                    | Introduzir PIN Para efetuar logon em NOME Introduzir PIN: O comprimento mínimo do PIN é 4 bytes O comprimento máximo do PIN é 15 bytes OK Cancelar |     |
|----------------------------------------------------------------------------------------------------|----------------------------------------------------------------------------------------------------|-----|
| SICAF<br>Estana de Cadastramente Uniticado de Fornecadores<br>Sair                                   |                                                                                                    | CPF |
| Responsável pelo Cadastro     Responsável pelo Cadastro     * CPF Nome 012.345.678-10 MARIA JOSÉ SIL |                                                                                                    |     |
| * Carteira de Identidade * Órgão Expedidor  * E-mail                                                 | * Data de Expedição                                                                                                    |     |
|                                                                                                    | (*) Campo de preenchimento obrigatório.                                                                                                    |     |

ATENÇÃO! O usuário logado no sistema será sempre identificado como "Responsável pelo Cadastro", ainda que, no momento do acesso, não tenha nenhum CNPJ sob sua responsabilidade. Isso ocorrerá porque o Fornecedor "Pessoa Física" é responsável pelo próprio cadastro.

| SICAF<br>Sistema di Calcastremento Unificado de Pernecedores                                                                                                    |                                                                                                    | )/<br>eração de Alteração realizada<br>1 sucesso. |
|----------------------------------------------------------------------------------------------------|----------------------------------------------------------------------------------------------------|---------------------------------------------------|
| 🛧 Cadastro Consulta Segurança                                                                                                    | Sair                                                                                                    |                                                   |
| SICAF - Sistema de Cadastramento Unificado d<br>O cadastramento do fornecedor deve ser iniciado<br>O processo de cadastramento refere-se ao preen<br>Acesse aqui:<br>- Perguntas Frequentes<br>- Publicações<br>- Instrução Normativa nº 3, de 26 de Abril de 2018<br>Denúncias, Reclamações, Elogios e Sugestões:<br>- E-OUV - Sistema de Ouvidorias do Poder Execut<br>Dúvidas, Orientações e Solicitações:<br>- Central de Atendimento ao Usuário: 0800 978 90<br>- Para mais informações, acesse o Portal de Comp | <ul> <li>Importante Mudança no SICAF</li> <li>O SICAF mudou. A Instrução Normativa nº 03, de 26 de Abril de 2018 estabelece as regras de funcionamento do novo sistema.</li> <li>Acompanhe as mudanças na página<br/>https://www.comprasgovernamentais.gov.br/index.php/sicaf</li> <li>Em caso de dúvidas, contate a Central de Atendimento ao Usuário pelos seguintes canais:<br/>0800 978 9001 ou http://portaldeservicos.planejamento.gov.br</li> <li>Departamento de Normas e Sistemas de Logística<br/>Secretaria de Gestão<br/>Ministério do Planejamento, Desenvolvimento e Gestão</li> </ul> |                                                   |

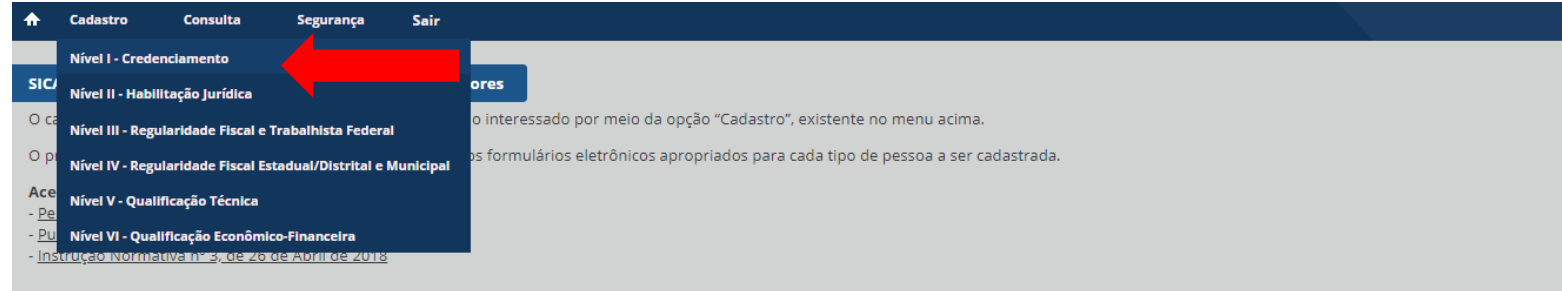

#### Denúncias, Reclamações, Elogios e Sugestões:

- E-OUV - Sistema de Ouvidorias do Poder Executivo Federal

#### Dúvidas, Orientações e Solicitações:

- Central de Atendimento ao Usuário: 0800 978 9001 ou <u>Portal de Serviços do Ministério do Planejamento</u>
 - Para mais informações, acesse o <u>Portal de Compras Governamentais</u>

O fornecedor deverá selecionar a opção de seu interesse: Pessoa Física (o sistema retornará com o CPF do usuário logado preenchido) ou Pessoa Jurídica:

| 🛧 Cadastro Consulta Segurança Sair                           |                                                   |  |  |  |  |
|--------------------------------------------------------------|---------------------------------------------------|--|--|--|--|
| Nível I – Credenciamento                                     |                                                   |  |  |  |  |
| Pesquisar Fornecedor                                         |                                                   |  |  |  |  |
| * Tipo de Pessoa<br>Pessoa Física  Pessoa Jurídica<br>* CNPJ |                                                   |  |  |  |  |
| PESQUISAR<br>(*) Campo de preenchimento obrigatório.         |                                                   |  |  |  |  |
|                                                              | REALIZAR NOVA PESQUISA VOLTAR PARA PÁGINA INICIAL |  |  |  |  |
|                                                              |                                                   |  |  |  |  |

## ATENÇÃO!

Caso o usuário tente acessar algum CNPJ que não esteja sob sua responsabilidade, o sistema apresentará a seguinte mensagem:
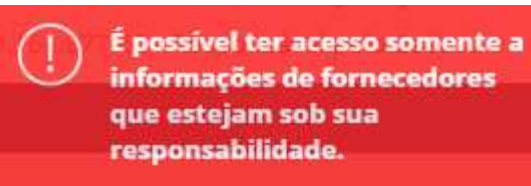

Se **pessoa física**, o sistema retornará as seguintes telas:

| Nível I - Credenciamento<br>Fornecedor                                                                                                    | A | Sr. fornecedor, o seu cadastro<br>possui pendências. Favor<br>regularizar seu cadastro!  |
|----------------------------------------------------------------------------------------------------|---|------------------------------------------------------------------------------------------|
| CPF     Nome     Situação do Fornecedor       012.345.678     MARIA JOSÉ SILVA     Credenciado       Data de Vencimento do Cadastro     Situação do Nível I                                                            | A | Pendência verificada: Pelo<br>menos um campo obrigatório<br>não preenchido:              |
| 10/06/2019     Cadastrado - Possui pendência ()       Dados do Fornecedor                                                                                                    | A | Pendência verificada: Pelo<br>menos um campo sem upload de<br>arquivo realizado;         |
| Carteira de Identidade       Órgão Expedidor       Data de Expedição       * Arquivo Comprobatório do RG         7886768745       ç       09/06/2018       * ESCOLHER         Filiação Materna       *       *       * | Δ | Pendência verificada: Pelo<br>menos uma linha de<br>fornecimento deve ser<br>cadastrada; |
| MARIA AMÉLIA SILVA<br>* Estado Civil                                                                                                    |   |                                                                                          |

| - Dados para Contato                                     |                                                   |                                                                                          |
|----------------------------------------------------------|---------------------------------------------------|------------------------------------------------------------------------------------------|
| CEP Endereço<br>50.896-890 15 SUL, S N – MOEMA           | Município / UF<br>CAMPOS / RIO DE JANEIRO         | Sr. fornecedor, o seu cadastro<br>possui pendências. Favor<br>regularizar seu cadastro!  |
| (21) 1234-5678<br>* E-mail<br>teste@teste.com.br         |                                                   | Pendência verificada: Pelo<br>menos um campo obrigatório<br>não preenchido;              |
|                                                          | (*) Campo de preenchimento obrigatório.           | Pendência verificada: Pelo<br>menos um campo sem upload de<br>arquivo realizado;         |
| – Linhas de Fornecimento do Fornecedor                   | SALVAR                                            | Pendência verificada: Pelo<br>menos uma linha de<br>fornecimento deve ser<br>cadastrada; |
| Material                                                 |                                                   |                                                                                          |
| Nenhuma linha de fornecimento cadastrada<br><<br>Serviço |                                                   |                                                                                          |
| Nenhuma linha de fornecimento cadastrada                 |                                                   |                                                                                          |
| INCLUIR                                                  |                                                   | •                                                                                        |
|                                                          | REALIZAR NOVA PESQUISA VOLTAR PARA PÁGINA INICIAL | ill.                                                                                     |

Se pessoa jurídica:

#### ATENÇÃO! A.1 - Fornecedor já credenciado

Se o Fornecedor já estiver Credenciado no SICAF (<u>cadastro validado</u> por uma unidade cadastradora até o dia 22/06/2018), o usuário deverá acessar os Níveis para atualizá-los (complementar informações e inserir arquivos comprobatórios), conforme disposto no art. 7º da Instrução Normativa nº 3, de 26 de Abril de 2018.

### ATENÇÃO! A.2 - Fornecedor não credenciado

Os fornecedores com níveis de cadastramento nas situações "em andamento", "solicitado" e "não validado" não perderão as informações já cadastradas no Sicaf (estarão disponíveis como "rascunho"), devendo acessar o sistema e concluir o cadastramento (pelo menos o Nível I - Credenciamento para participar de Pregão, Cotação e RDC eletrônicos).

\* Fornecedores que estiverem acessando o SICAF pela primeira vez, apresentarão a "Situação do fornecedor" como "Não Credenciado" e a situação do Nível como "Não cadastrado".

### A.1 - Fornecedor já credenciado:

| 🛧 Cadastro Consulta Segurança Sair                                                                                                    |   |                                                                                         |
|----------------------------------------------------------------------------------------------------|---|-----------------------------------------------------------------------------------------|
| Nível I – Credenciamento                                                                                                    |   | Sr. fornecedor. o seu cadastro<br>possui pendências. Favor<br>regularizar seu cadastro! |
| Fornecedor                                                                                                    |   | Pendência verificada: Pelo                                                              |
| CNPJRazão SocialNome FantasiaSituação do Fornecedor12.3456.987/0001-90EMPRESA XYZXYZCredenciado                                                         |   | menos um campo sem upload de<br>arquivo realizado;                                      |
| Data de Vencimento do Cadastro       Situação do Nível I         10/01/2011       Cadastrado - Possui pendência (i)                                     |   | Pendência verificada: Pelo<br>menos um dirigente possui<br>pendência cadastral;         |
| Dados do Fornecedor                                                                                                    | A | Pendência verificada: Pelo                                                              |
| Porte da Empresa     Data de Abertura da Empresa     * Inscrição Estadual     * Inscrição Municipal       Demais     21/11/1967     1012345     1012345 |   | menos um socio possui<br>pendência cadastral;                                           |
| Natureza Jurídica     Capital Social (R\$)       SOCIEDADE EMPRESÁRIA LIMITADA     25.623.986.23                                                        |   |                                                                                         |
| Cnae Primário<br>1121-6/00 - FABRICAÇÃO DE ÁGUAS ENVASADAS                                                                                              |   |                                                                                         |
| Cnaes Secundários                                                                                                    |   |                                                                                         |
| 1122-4/99 - FABRICAÇÃO DE OUTRAS BEBIDAS NÃO-ALCOÓLICAS NÃO ESPECIFICADAS ANTERIORMENTE                                                                 |   |                                                                                         |
| 2222-6/00 - FABRICAÇÃO DE EMBALAGENS DE MATERIAL PLÁSTICO                                                                                               |   |                                                                                         |
| 4635-4/99 - COMÉRCIO ATACADISTA DE BEBIDAS NÃO ESPECIFICADAS ANTERIORMENTE                                                                              | - |                                                                                         |

| Dados para Contato                                      | ,                       |                         |                               |                         | A           | Sr. fornecedor, o seu cadastro                                                  |
|---------------------------------------------------------|-------------------------|-------------------------|-------------------------------|-------------------------|-------------|---------------------------------------------------------------------------------|
| CEP Endereço                                            |                         | Município / UF          |                               |                         |             | regularizar seu cadastro!                                                       |
| 50.896-890 15 SUL.<br>Telefone<br>Não consta na RFB (i) | S N – MOEMA<br>Telefone | CAMPOS / RIO DE JANEIRO |                               |                         | $\wedge$    | Pendência verificada: Pelo                                                      |
| E-mail                                                  |                         |                         |                               |                         |             | arquivo realizado;                                                              |
|                                                         |                         |                         |                               |                         | $\triangle$ | Pendência verificada: Pelo<br>menos um dirigente possui<br>pendência cadastral; |
| Responsável pelo Ca                                     | adastro                 |                         |                               |                         |             |                                                                                 |
| CPF N                                                   | lome                    |                         |                               |                         | $\wedge$    | Pendência verificada: Pelo                                                      |
| 123.456.789-10                                          | JULIANA SILVA           |                         |                               |                         |             | pendência cadastral;                                                            |
| Carteira de Identidade                                  | Órgão Expedidor         | Data de Expedição       |                               |                         |             |                                                                                 |
| 156.987-88                                              | SSP/RJ                  | 01/06/2018              |                               |                         |             |                                                                                 |
| E-mail                                                  |                         |                         |                               |                         |             |                                                                                 |
| teste@teste.com.br                                      |                         |                         |                               |                         |             |                                                                                 |
| -                                                       |                         |                         |                               |                         |             |                                                                                 |
|                                                         |                         |                         | ( <del>*</del> ) Campo de pre | enchimento obrigatório. |             |                                                                                 |
|                                                         |                         |                         |                               |                         |             |                                                                                 |
|                                                         |                         |                         | SALVAR                        | RENOVAR CADASTRO        |             |                                                                                 |
|                                                         |                         |                         |                               |                         |             |                                                                                 |

| SICAF                                                                            | (2)                           | 80 (j) Renovação do cadastro do fornecedor realizada com |
|----------------------------------------------------------------------------------|-------------------------------|----------------------------------------------------------|
| 🕇 Cadastro Consulta Segurança Sair                                               |                               | sucesso.                                                 |
| Nível I – Credenciamento<br>Fornecedor                                           |                               |                                                          |
| CNPJ Razão Social Nome Fai                                                       | ntasia Situação do Fornecedor |                                                          |
| 12.3456.987/0001-90 EMPRESA XYZ XYZ                                              | Credenciado                   |                                                          |
| Data de Vencimento do Cadastro<br>13/06/2019<br>Cadastrado - Possui pendência () |                               |                                                          |

O usuário deverá proceder às atualizações necessárias para regularizar suas pendências cadastrais:

| • Sócios / Administradores           |                        |                            |   |  |
|--------------------------------------|------------------------|----------------------------|---|--|
| + Dirigentes                         |                        |                            |   |  |
| Linhas de Fornecimento do Fornecedor |                        |                            |   |  |
|                                      |                        |                            | 1 |  |
|                                      | REALIZAR NOVA PESQUISA | VOLTAR PARA PÁGINA INICIAL |   |  |

| Sócios / Administradores |                                                               |                                |                  |          |
|--------------------------|---------------------------------------------------------------|--------------------------------|------------------|----------|
|                          |                                                               |                                |                  |          |
| CPF / CNPJ               | Nome / Razão social                                           | Participação Societária<br>(%) | Possui pendência | Ação     |
| 1                        |                                                               | 95,000867                      | Não              |          |
| Lista do                 | Nome / Razão social de todos os sócios/administradores pessoa | 0,000010                       | Sim              | 1        |
| CNPJ dos                 | física e/ou jurídica                                          | 0,010000                       | Sim              | <i>.</i> |
| sócios/admi              |                                                               | 0,010000                       | Sim              | <i>.</i> |
| -nistradores.            |                                                               | -                              | Sim              | 1        |
|                          |                                                               |                                | 1                |          |

| – Dirigentes |                                             |                  |      |
|--------------|---------------------------------------------|------------------|------|
| CPF          | Nome                                        | Possui pendência | Ação |
|              | Liste de dirigentes endestrados, se houver  | Sim              | 1 0  |
| -            | Lista de difigentes cadastrados, se nouver. | Sim              | / 0  |
| -            |                                             | Sim              | × 0  |
| INCLUIR      |                                             |                  |      |

| – Linhas de Fornecimento do Fornecedor   |                           |                           |                                       |
|------------------------------------------|---------------------------|---------------------------|---------------------------------------|
| Material                                 |                           |                           |                                       |
| codigo / Nome                            |                           |                           | Ação                                  |
| 8125 - GARRAFAS E JARROS                 |                           |                           | <b></b>                               |
| 8960 - BEBIDAS NÃO ALCOÓLICAS            |                           |                           |                                       |
| Serviço                                  |                           |                           | · · · · · · · · · · · · · · · · · · · |
| Nenhuma linha de fornecimento cadastrada |                           |                           |                                       |
| INCLUIR                                  |                           |                           |                                       |
|                                          | REALIZAR NOVA PESQUISA VO | DLTAR PARA PÁGINA INICIAL |                                       |

#### A.2 - Fornecedor não credenciado:

| Nível I – Credenciame<br>Fornecedor                                        | nto                                       |                                      |                                                  |   | Para participar de licitações<br>eletrônicas (RDC, Cotação e<br>Pregão) basta clicar em<br>CREDENCIAR com a pocorsidado                                                                                       |
|----------------------------------------------------------------------------|-------------------------------------------|--------------------------------------|--------------------------------------------------|---|----------------------------------------------------------------------------------------------------|
| CNPJ<br>12.345.678/0001-01<br>Situação do Nível I<br><b>Não cadastrado</b> | Razão Social<br>EMPRESA ABC EIRELI        | Nome Fantasia<br>ABC                 | Situação do Fornecedor<br><b>Não credenciado</b> |   | de preencher os campos<br>obrigatórios ou anexar arquivos.<br>Para se habilitar, regularize<br>eventuais pendências e<br>mantenha seu cadastro<br>atualizado.<br>IMPORTANTE: lembre-se de clicar<br>em SALVAR |
| Dados do Forneced                                                          | lor                                       |                                      |                                                  | _ | em Salvar.                                                                                                    |
| Porte da Empresa<br><b>Demais</b>                                          | Data de Abertura da Empresa<br>06/05/2012 | * Inscrição Estadual * Inscri        | ção Municipal                                    |   |                                                                                                    |
| Natureza Jurídica<br>COOPERATIVA                                           | Capital Social (R\$)<br>590.000,00        |                                      |                                                  |   |                                                                                                    |
| Cnae Primário<br>4633-8/01 - COMÉR                                         | CIO ATACADISTA DE FRUTAS, VE              | RDURAS, RAÍZES, TUBÉRCULOS, HORTALIO | AS E LEGUMES FRESCOS                             |   |                                                                                                    |
| Cnaes Secundários<br>-                                                     |                                           |                                      |                                                  |   |                                                                                                    |

| E-mail<br>teste@teste.com.br           |                                                   |  |
|----------------------------------------|---------------------------------------------------|--|
|                                        | (*) Campo de preenchimento obrigatório.           |  |
|                                        | SALVAR RASCUNHO CREDENCIAR                        |  |
| + Sócios / Administradores             |                                                   |  |
|                                        |                                                   |  |
| + Dirigentes                           |                                                   |  |
|                                        |                                                   |  |
| + Linhas de Fornecimento do Fornecedor |                                                   |  |
|                                        | REALIZAR NOVA PESQUISA VOLTAR PARA PÁGINA INICIAL |  |

Senhor Fornecedor, a informação de dados do fornecedor, dos sócios e dos dirigentes é de responsabilidade do interessado, que responderá nos termos da legislação civil, penal e administrativa por eventuais inconsistências ou fraudes.

Com esta solicitação o fornecedor será credenciado. Caso haja alguma informação incompleta, atualize o quanto antes para que não tenha problemas durante os processos licitatórios. Confirmar?

| Não exibir mai | s esta mensagem |
|----------------|-----------------|
| CONFIRMAR      | CANCELAR        |

×

| CPF Nome<br>012.345.678-10 MARIA JOSÉ SILVA<br>Carteira de Identidade Órgão Expedidor<br>016 986 81 SSP/BA<br>E-mail | Data de Expedição<br>03/04/2018                   |   | Cadastramento do Nível I -<br>Credenciamento realizado com<br>sucesso. O Credenciamento<br>permite a participação dos<br>interessados no Pregão<br>Eletrônico, no RDC Eletrônico e<br>na Cotação Eletrônica. |
|----------------------------------------------------------------------------------------------------|---------------------------------------------------|---|----------------------------------------------------------------------------------------------------|
| teste@teste.com.br                                                                                                   | (*) Campo de preenchimento obrigatório.           | Δ | Sr. fornecedor, o seu cadastro<br>possui pendências. Favor<br>regularizar seu cadastro!                                                                                                    |
|                                                                                                    | SALVAR                                            | Δ | Pendência verificada: Pelo<br>menos um campo obrigatório<br>não preenchido;                                                                                                    |
| Sócios / Administradores<br>Dirigentes                                                                               |                                                   | Δ | Pendência verificada: Pelo<br>menos um campo sem upload de<br>arquivo realizado;                                                                                                    |
| Linhas de Fornecimento do Fornecedor                                                                                 |                                                   | Δ | Pendência verificada: Pelo<br>menos um socio possui<br>pendência cadastral;                                                                                                    |
|                                                                                                    | REALIZAR NOVA PESQUISA VOLTAR PARA PÁGINA INICIAL | ⚠ | Pendência verificada: Pelo<br>menos uma linha de<br>fornecimento deve ser                                                                                                    |
| 14 de Junho de 2018 às 10:57:19                                                                                      | #SERPRO                                           |   |                                                                                                    |

w.

-

ATENÇÃO! Caso o usuário opte por "Salvar" antes de realizar o Credenciamento, seu cadastro constará como "Rascunho". Caso já tenha realizado o Credenciamento e tenha acessado o Nível I para alterar alguma informação, clicando em "Salvar", o sistema apresentará as mensagens abaixo.

Ao selecionar a opção "Não exibir mais esta mensagem", as mensagens de confirmação não serão mais exibidas na sessão do usuário.

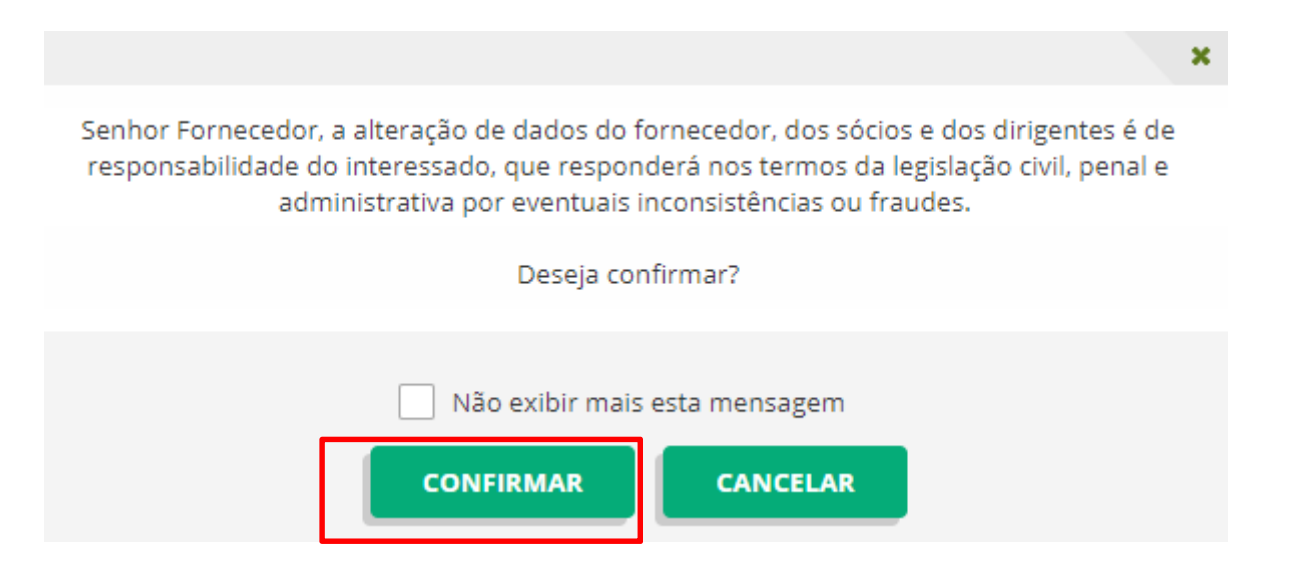

Operação de inclusão realizada com sucesso.

#### B: Sócio/administrador ou Responsável pelo CNPJ na Receita Federal

Portal de Compras: https://www.comprasgovernamentais.gov.br/

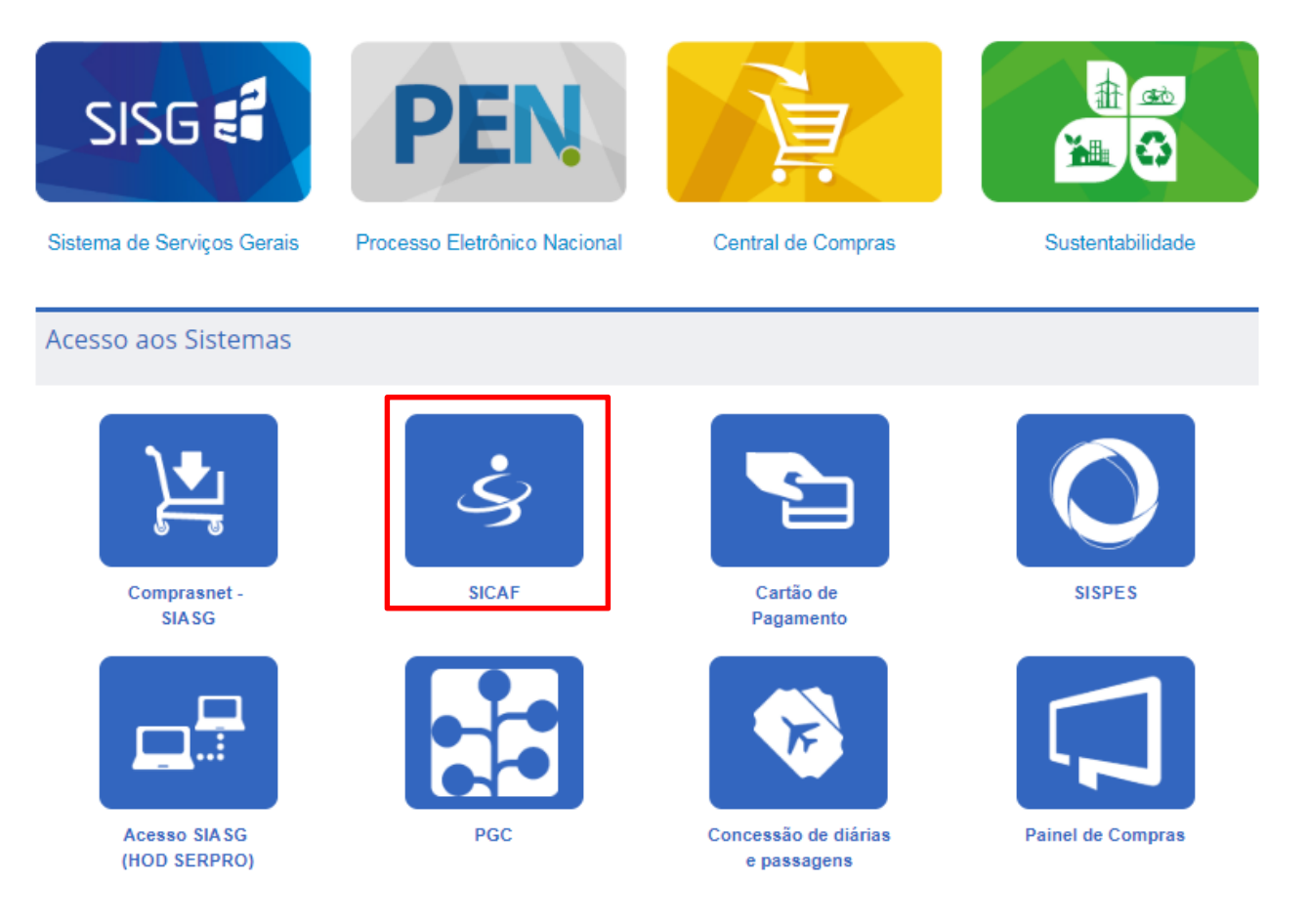

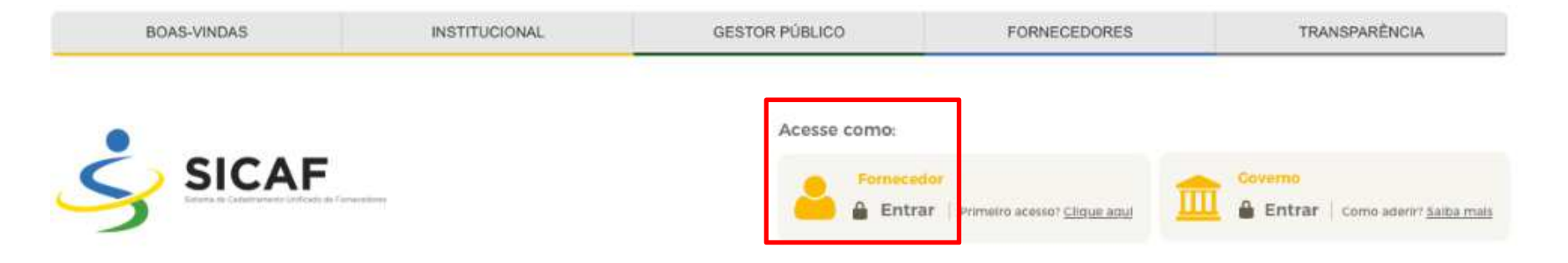

## Mais facilidade e mais negócios para você **SICAF 100% Digital**

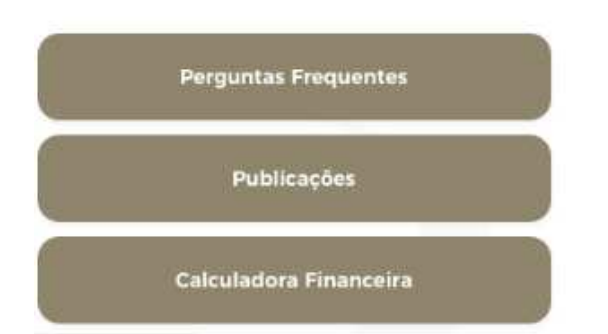

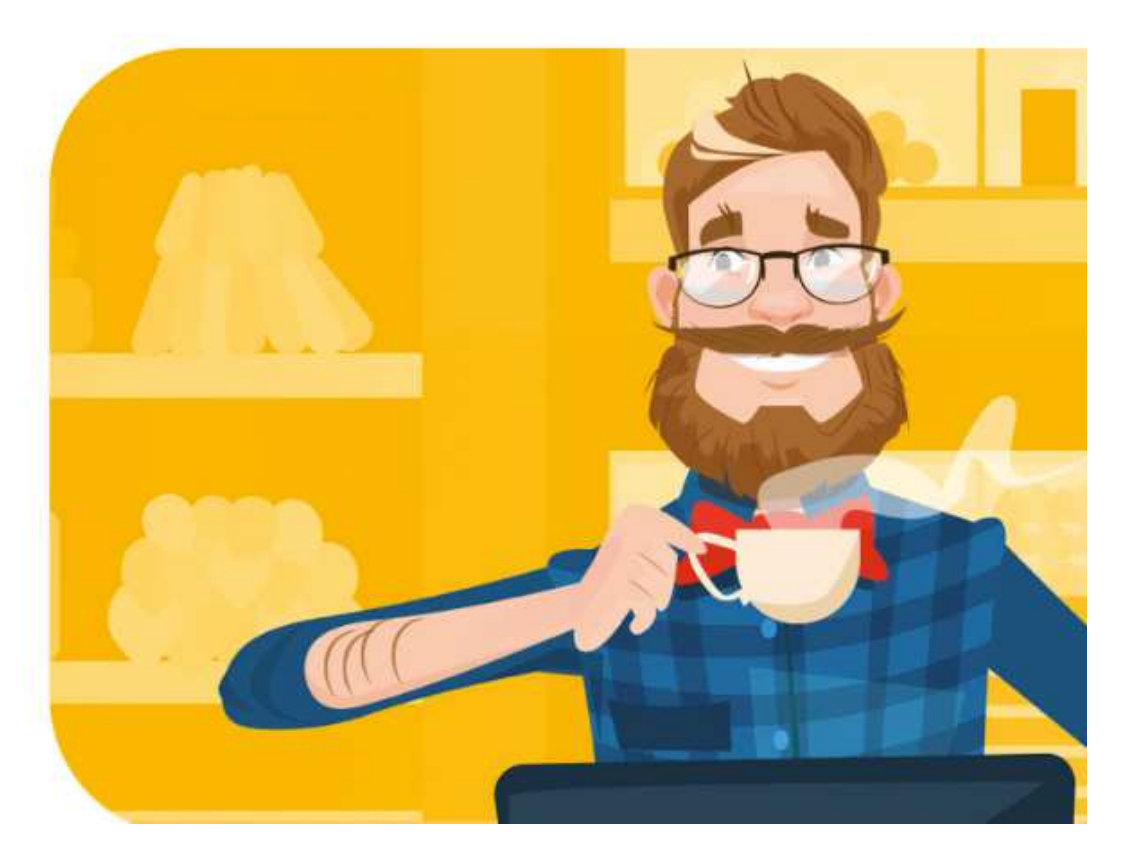

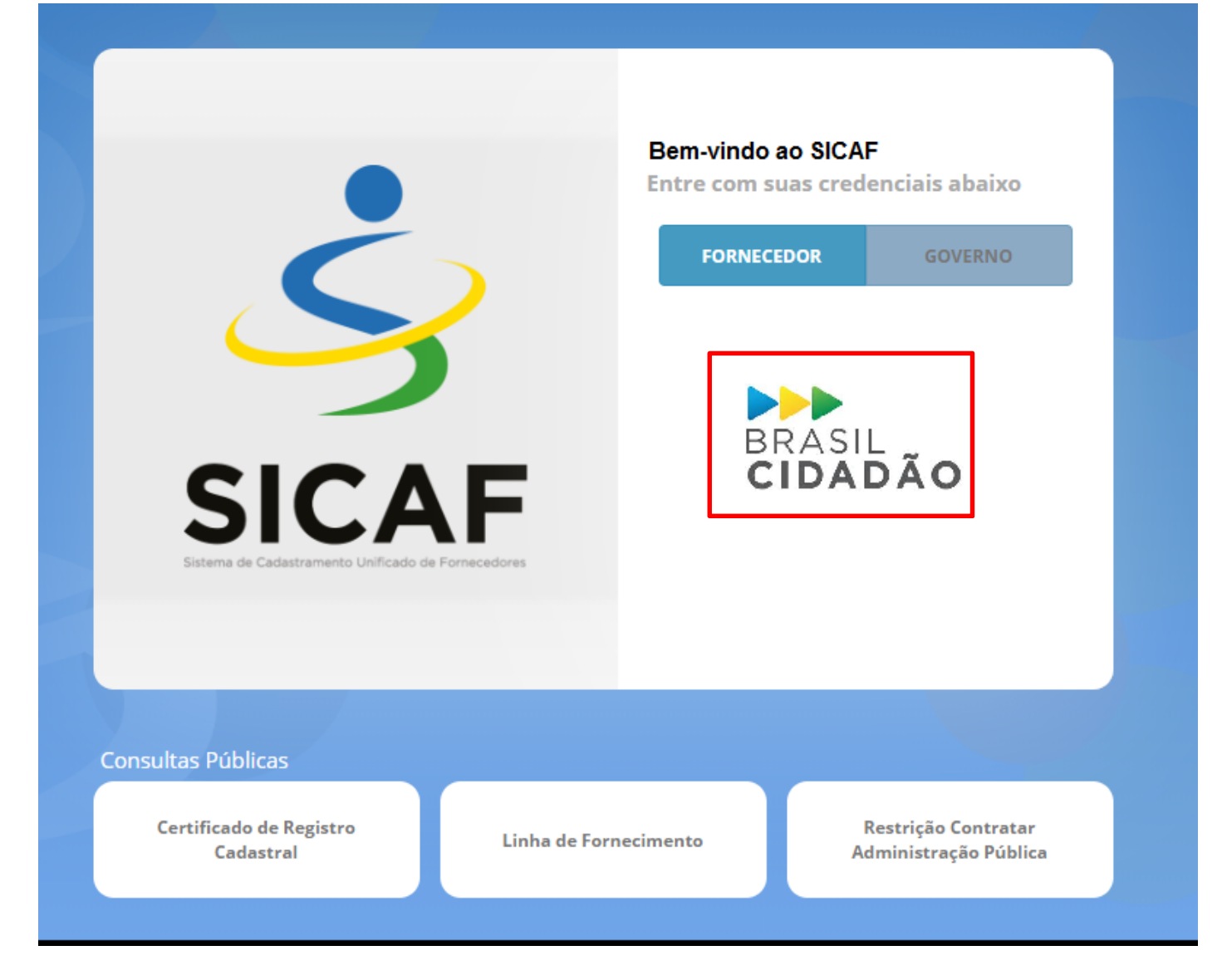

| BRASIL            | Serviços | Simplifique! | Participe | Acesso à Informação | Legislação    | Canais    | <b>*</b> |  |
|-------------------|----------|--------------|-----------|---------------------|---------------|-----------|----------|--|
| BRASIL<br>GIRAPÃK | 2        |              |           |                     | ACESSIBILIDAD | E ALTO CO | NTRASTE  |  |

| Digite o seu CPF      |                    |
|-----------------------|--------------------|
| Digite a sua senha    |                    |
| EN                    | TRAR               |
|                       | Esqueceu sua senha |
| Este é o seu primeiro | acesso?            |
| Cadastre-se! É rápido | e seguro.          |
| FAZER C               | ADASTRO            |
|                       | Certificado        |
| ENTRAR COM            | Digital @          |

| HP Q Citsmart - ITSM    | X X                                                                                |
|-------------------------|------------------------------------------------------------------------------------|
| 📀 BRASIL Serviço:       | Selecione um certificado                                                           |
| BRASIL<br>GIRAPÃA       | Nome Autoridade Certif. Código                                                     |
|                         | Informações do certificado OK Cancelar                                             |
|                         |                                                                                    |
|                         | ENTRAR                                                                             |
|                         | Esqueceu sua senha?                                                                |
|                         | Este é o seu primeiro acesso?<br>Cadastre-se! É rápido e seguro.<br>FAZER CADASTRO |
|                         | ENTRAR COM<br>CERTIFICADO DIGITAL                                                  |
| Processando solicitação | CONHECE NOSSO<br>APLICATIVO?<br>BAIXE AGORA MESMO!                                 |

| Compose preechingen objegation:     Compose preechingen objegation:     Compose preechingen objegation:     Compose preechingen objegation:     Compose preechingen objegation:     Compose preechingen objegation: |                                                                                                    | Introduzir PIN         Para efetuar logon em       NOME         Introduzir PIN:       "         ✓       O comprimento mínimo do PIN é 4 bytes         ✓       O comprimento máximo do PIN é 15 bytes         OK       Cancelar |     |                             |
|----------------------------------------------------------------------------------------------------|----------------------------------------------------------------------------------------------------|----------------------------------------------------------------------------------------------------|-----|-----------------------------|
| Responsável pelo Cadastro         * CPF       Nome         012.345.678-10       MARIA JOSÉ SILVA         * Carteira de Identidade       * Ôrgão Expedidor       * Data de Expedição                                 | Sair<br>erar Dados do Responsável pelo Cadastro                                                                                                    |                                                                                                    | CPF | - Responsável pelo Cadastro |
| * E-mail (*) Campo de preenchimento obrigatório.                                                                                                    | Responsável pelo Cadastro         * CPF       Nome         012.345.678-10       MARIA JOSÉ SILVA         * Carteira de Identidade       * Órgão Expedidor       * D | ata de Expedição                                                                                                    |     |                             |
|                                                                                                    | * E-mail                                                                                                    | ( <b>*</b> ) Campo de preenchimento obrigatório.                                                                                                    |     |                             |

ATENÇÃO! O usuário logado no sistema será sempre identificado como "Responsável pelo Cadastro", ainda que, no momento do acesso,

não tenha nenhum CNPJ sob sua responsabilidade. Isso ocorrerá porque o Fornecedor Pessoa Física é responsável pelo próprio cadastro.

| SICAF<br>Esterna de Calastramento Unificado de Fornecedores                                                                                         | ۲                                                                                                    | 9 👔 Operação de Alteração realizada |
|----------------------------------------------------------------------------------------------------|----------------------------------------------------------------------------------------------------|-------------------------------------|
| ♠ Cadastro Consulta Segurança                                                                                                    | Sair                                                                                                    | com sucesso.                        |
| SICAF - Sistema de Cadastramento Unificado d                                                                                                    | ×                                                                                                    |                                     |
| O cadastramento do fornecedor deve ser iniciado<br>O processo de cadastramento refere-se ao preen                                                   | Importante Mudança no SICAF                                                                                                    |                                     |
| Acesse aqui:<br>- <u>Perguntas Frequentes</u><br>- <u>Publicações</u><br>- Instrução Normativa nº 3, de 26 de Abril de 2018                         | O SICAF mudou. A Instrução Normativa nº 03, de 26 de Abril de 2018 estabelece as regras de funcionamento do novo sistema.                                         |                                     |
| Denúncias, Reclamações, Elogios e Sugestões:<br>- E-OUV – Sistema de Ouvidorias do Poder Execut                                                     | Acompanhe as mudanças na página<br><u>https://www.comprasgovernamentais.gov.br/index.php/sicaf</u>                                                                |                                     |
| Dúvidas, Orientações e Solicitações:<br>- Central de Atendimento ao Usuário: 0800 978 90<br>- Para mais informações, acesse o <u>Portal de Comp</u> | Em caso de dúvidas, contate a Central de Atendimento ao Usuário pelos<br>seguintes canais:<br>0800 978 9001 ou <u>http://portaldeservicos.planejamento.gov.br</u> |                                     |
|                                                                                                    | Departamento de Normas e Sistemas de Logística<br>Secretaria de Gestão<br>Ministéria da Planciamenta, Decenvaluimento e Costão                                    |                                     |
|                                                                                                    | Ministerio do Planejamento, Desenvolvimento e Gestao                                                                                                    |                                     |
|                                                                                                    |                                                                                                    |                                     |

Caso o CNPJ pesquisado ainda não tenha sido credenciado no SICAF, o usuário poderá fazê-lo do seguinte modo:

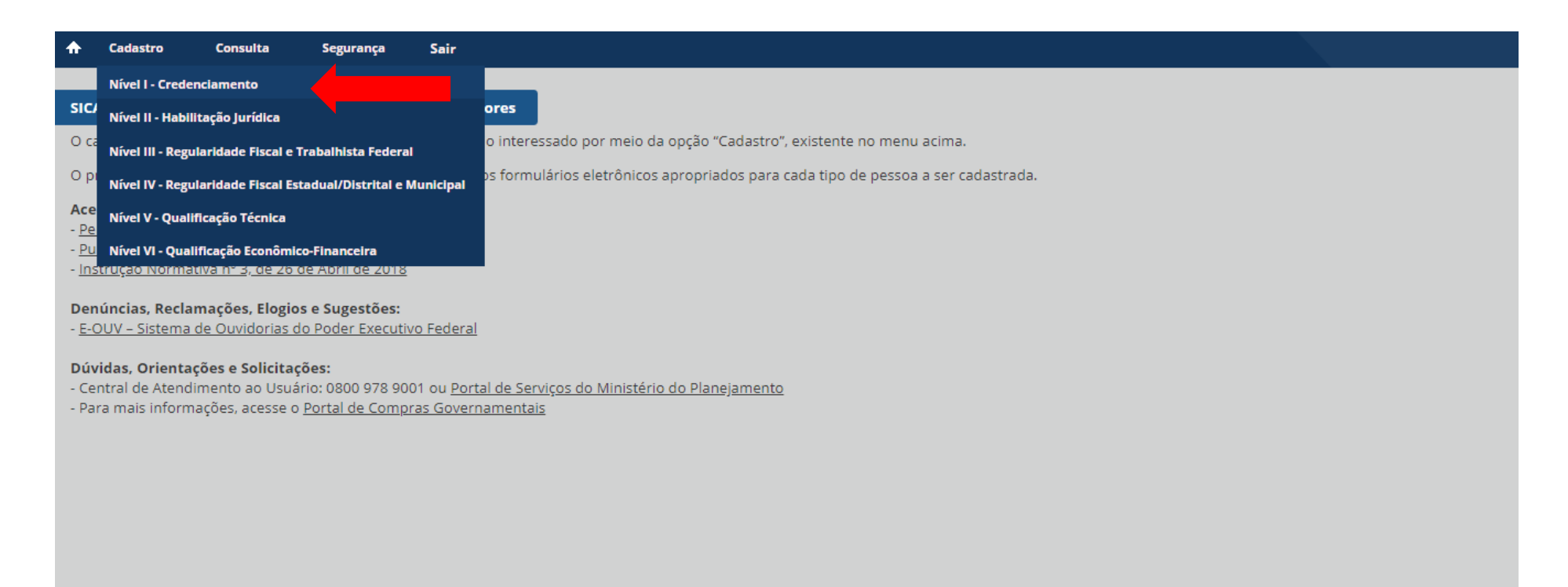

| ★ Cadastro Consulta Segurança Sair                                                 |                                                      |  |
|------------------------------------------------------------------------------------|------------------------------------------------------|--|
| Nível I – Credenciamento                                                           |                                                      |  |
| Pesquisar Fornecedor                                                               |                                                      |  |
| * Tipo de Pessoa<br>Pessoa Física  Pessoa Jurídica<br>* CNPJ<br>12.345.678/0001-01 |                                                      |  |
|                                                                                    | PESQUISAR<br>(*) Campo de preenchimento obrigatório. |  |
|                                                                                    | REALIZAR NOVA PESQUISA VOLTAR PARA PÁGINA INICIAL    |  |

#### ATENÇÃO! B.1 - Quando o único sócio/administrador também é o responsável pelo CNPJ na Receita:

Quando o CNPJ tiver **um único** sócio/administrador e **este também** for o Responsável pelo CNPJ na Receita Federal e, **não** houver responsável pelo cadastro no SICAF até o dia 22/06/2018, esse sócio/administrador/responsável na Receita será o único que poderá acessar o cadastro da Pessoa Jurídica. Nesse caso, esse usuário poderá acessar o Nível I – Credenciamento sem que tenha indicado um novo responsável pelo cadastro no SICAF.

ATENÇÃO! B.2 - CNPJ com mais de um sócio/administrador ou responsável pela Pessoa Jurídica na Receita diferente do sócio/administrador:

Caso haja mais de um sócio/administrador e este não seja o responsável pela Pessoa Jurídica na Receita, é necessário indicar o novo responsável no SICAF no Menu "Segurança" > "Alterar Responsável pelo Cadastro da Empresa" para que seja possível realizar o Credenciamento. O usuário que é sócio/administrador/responsável pelo CNPJ na Receita poderá indicar o seu prórpio CPF. Caso o usuário não faça isso, e tente credenciar o CNPJ, o sistema apresentará a seguinte mensagem:

O fornecedor não possui Responsável pelo Cadastro no SICAF. Para cadastrar um responsável, acesse a funcionalidade de Alteração do Responsável pelo Cadastro da Empresa. B.1 - Quando o único sócio/administrador também é o responsável pelo CNPJ na Receita:

| ♠   | Cadastro                                               | Consulta    | Segurança  | Sair |                               |                            |  |  |
|-----|--------------------------------------------------------|-------------|------------|------|-------------------------------|----------------------------|--|--|
| Nív | vel I – Credenci                                       | iamento     |            |      |                               |                            |  |  |
| J.  | Pesquisar For                                          | necedor     |            |      |                               |                            |  |  |
|     | * Tipo de Pess<br>Pessoa Fís<br>* CNPJ<br>12.345.678/0 | soa<br>sica | a Jurídica |      |                               |                            |  |  |
|     |                                                        |             |            |      | PE                            | SQUISAR                    |  |  |
|     |                                                        |             |            |      | ( <del>*</del> ) Campo de pre | enchimento obrigatório.    |  |  |
|     |                                                        |             |            |      | REALIZAR NOVA PESQUISA        | VOLTAR PARA PÁGINA INICIAL |  |  |
|     |                                                        |             |            |      |                               |                            |  |  |

| Nível I – Credenciamento                                                                                                    |                                         |        | Para participar de licitações                                                                                                    |
|----------------------------------------------------------------------------------------------------|-----------------------------------------|--------|----------------------------------------------------------------------------------------------------|
| Fornecedor       CNPJ     Razão Social       12.345.678/0001-01     EMPRESA ABC EIRELI       Situação do Nível I     Não cadastrado | Nome Fantasia<br>ABC<br>Não credenciado | ecedor | eletrônicas (RDC. Cotação e<br>Pregão) basta clicar em<br>CREDENCIAR, sem a necessidade<br>de preencher os campos<br>obrigatórios ou anexar arquivos.<br>Para se habilitar, regularize<br>eventuais pendências e<br>mantenha seu cadastro<br>atualizado.<br>IMPORTANTE: lembre-se de clicar |
| Dados do Fornecedor                                                                                                    |                                         |        | em SALVAR.                                                                                                    |
| Porte da Empresa Data de Abertura da Empresa * Inscrição Estad<br>Demais 06/05/2012                                                 | ual * Inscrição Municipal               |        |                                                                                                    |
| Natureza JurídicaCapital Social (R\$)COOPERATIVA590.000,00                                                                          |                                         |        |                                                                                                    |
| Cnae Primário<br>4633-8/01 - COMÉRCIO ATACADISTA DE FRUTAS, VERDURAS, RAÍZES,<br>Cnaes Secundários                                  | TUBÉRCULOS, HORTALIÇAS E LEGUMES FRE    | scos   |                                                                                                    |
| -                                                                                                    |                                         |        |                                                                                                    |

| E | E-mail                               |                                                   |
|---|--------------------------------------|---------------------------------------------------|
|   | teste@teste.com.br                   |                                                   |
|   |                                      |                                                   |
|   |                                      | (*) Campo de preenchimento obrigatório.           |
|   |                                      | SALVAR RASCUNHO CREDENCIAR                        |
| ٠ | Sócios / Administradores             |                                                   |
|   |                                      |                                                   |
|   | Dirigentes                           |                                                   |
|   |                                      |                                                   |
| + | Linhas de Fornecimento do Fornecedor |                                                   |
|   |                                      |                                                   |
|   |                                      | REALIZAR NOVA PESQUISA VOLTAR PARA PÁGINA INICIAL |
|   |                                      |                                                   |

Senhor Fornecedor, a informação de dados do fornecedor, dos sócios e dos dirigentes é de responsabilidade do interessado, que responderá nos termos da legislação civil, penal e administrativa por eventuais inconsistências ou fraudes.

Com esta solicitação o fornecedor será credenciado. Caso haja alguma informação incompleta, atualize o quanto antes para que não tenha problemas durante os processos licitatórios. Confirmar?

| 1  | vão exibir mais | esta mensagem |
|----|-----------------|---------------|
| со | NFIRMAR         | CANCELAR      |

×

| CPF Nome<br>012.345.678-10 MARIA JOSÉ SILVA<br>Carteira de Identidade Órgão Expedidor<br>016 986 81 SSP/BA | Data de Expedição<br>03/04/2018                   | i Cadastramento do Nível I -<br>Credenciamento realizado com<br>sucesso. O Credenciamento<br>permite a participação dos<br>interessados no Pregão<br>Eletrônico, no RDC Eletrônico e<br>na Cotação Eletrônica. |
|----------------------------------------------------------------------------------------------------|---------------------------------------------------|----------------------------------------------------------------------------------------------------|
| teste@teste.com.br                                                                                         | ( <b>*</b> ) Campo de preenchimento obrigatório.  | Sr. fornecedor, o seu cadastro<br>possui pendências. Favor<br>regularizar seu cadastro!                                                                                                    |
|                                                                                                    | SALVAR                                            | Pendência verificada: Pelo<br>menos um campo obrigatório<br>não preenchido;                                                                                                    |
| Sócios / Administradores                                                                                   |                                                   | Pendência verificada: Pelo<br>menos um campo sem upload de<br>arquivo realizado;                                                                                                    |
| Linhas de Fornecimento do Fornecedor                                                                       |                                                   | Pendência verificada: Pelo<br>menos um socio possui<br>pendência cadastral;                                                                                                    |
|                                                                                                    | REALIZAR NOVA PESQUISA VOLTAR PARA PÁGINA INICIAL | Pendência verificada: Pelo<br>menos uma linha de<br>fornecimento deve ser<br>cadastrada:                                                                                                    |
| a, 14 de Junho de 2018 às 10:57:19                                                                         | SERPRO                                            | Hornolog                                                                                                    |

ATENÇÃO! Caso o usuário opte por "Salvar", antes de realizar o Credenciamento, seu cadastro constará como "Rascunho". Caso já tenha realizado o Credenciamento e tenha acessado o Nível I para alterar alguma informação, clicando em "Salvar", o sistema apresentará as mensagens abaixo.

Ao selecionar a opção "Não exibir mais esta mensagem", as mensagens de confirmação não serão mais exibidas na sessão do usuário.

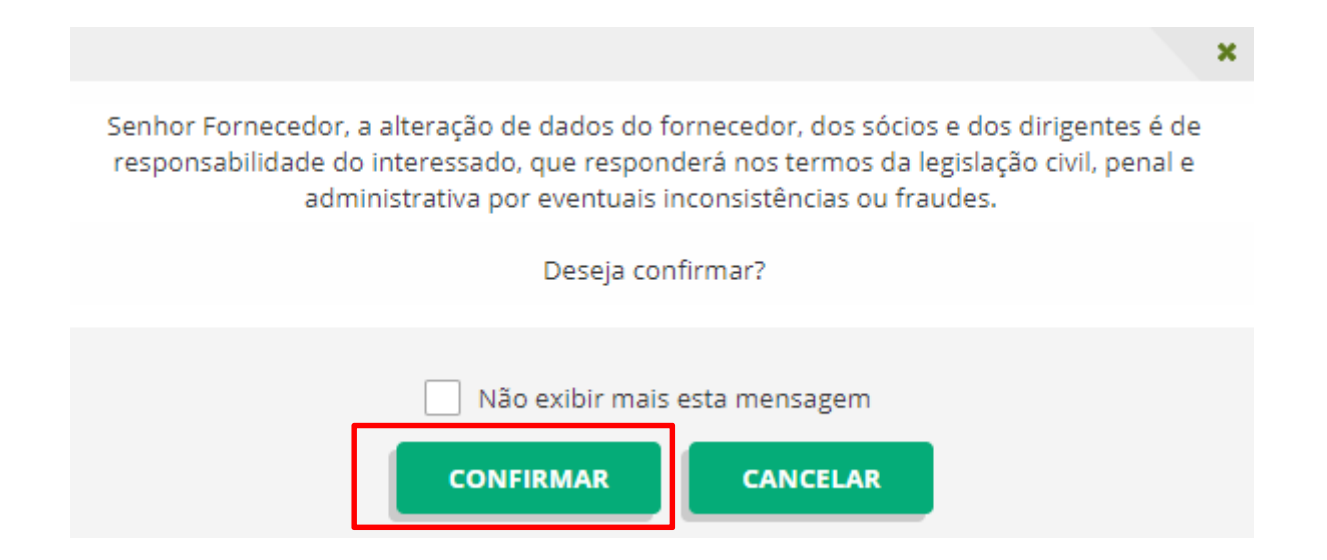

| CPF     Nome       012.345.678-10     MARIA JOSÉ SILVA       Carteira de Identidade     Órgão Expedidor     Data de Expedição | <b>i</b> Operação de Inclusão realizada<br>com sucesso. |
|----------------------------------------------------------------------------------------------------|---------------------------------------------------------|
| 016.986.81 SSP/BA 03/04/2018                                                                                                  |                                                         |
| E-mail                                                                                                    |                                                         |
| teste@teste.com.br                                                                                                    |                                                         |
|                                                                                                    |                                                         |
| (*) Campo de preenchimento obrigatório.           SALVAR RASCUNHO         CREDENCIAR                                          |                                                         |
| + Sócios / Administradores                                                                                                    |                                                         |
|                                                                                                    |                                                         |
| + Dirigentes                                                                                                    |                                                         |
|                                                                                                    |                                                         |
| + Linhas de Fornecimento do Fornecedor                                                                                        |                                                         |
| REALIZAR NOVA PESQUISA VOLTAR PARA PÁGINA I                                                                                   | licial                                                  |

# B.2 - CNPJ com mais de um sócio/administrador ou responsável pela Pessoa Jurídica na Receita diferente do sócio/administrador:

Nesse caso, o usuário deverá seguir o passo-a-passo da transação "Alterar Responsável pelo cadastro" no Menu "Segurança" e prosseguir com o cadastro.

#### 1.2 HABILITAÇÃO JURÍDICA - NÍVEL II

A Habilitação Jurídica é o segundo nível de cadastramento no SICAF. No exame da documentação relativa à habilitação jurídica devem ser observadas as normas que regulam e legitimam a atividade de pessoas físicas e jurídicas.

Para pessoa jurídica, a documentação exigida consistirá em:

- a) registro comercial, no caso de empresa individual;
- b) ato constitutivo, estatuto ou contrato social em vigor, devidamente registrado, em se tratando de sociedades comerciais, e, no caso de sociedades por ações, acompanhado de documentos de eleição de seus administradores;
- c) inscrição do ato constitutivo, no caso de sociedades civis, acompanhada de prova de diretoria em exercício;
- d) decreto de autorização, em se tratando de empresa ou sociedade estrangeira em funcionamento no País, e ato de registro ou autorização para funcionamento expedido pelo órgão competente, quando a atividade assim o exigir.

O estatuto social das sociedades por ações deve estar acompanhado dos documentos de eleição de seus administradores, conforme a Lei nº 6.404, de 1976. Para ser considerado em vigor, deve observar as exigências previstas em lei, dentre as quais:

I - registro na junta comercial;

II - publicação na imprensa oficial da União, ou do Estado, ou do Distrito Federal, conforme o lugar em que esteja situada a sede da companhia e

 III - publicação em jornal de grande circulação editado na localidade em que está situada a sede da companhia. No caso de pessoa física, o Nível II é automaticamente cadastrado a partir do Credenciamento – Nível I.

\*O Microempreendedor Individual – MEI deverá anexar o Certificado da Condição de Microempreendedor Individual - CCMEI como documento comprobatório no Nível II.

## PASSO A PASSO – HABILITAÇÃO JURÍDICA NÍVEL II

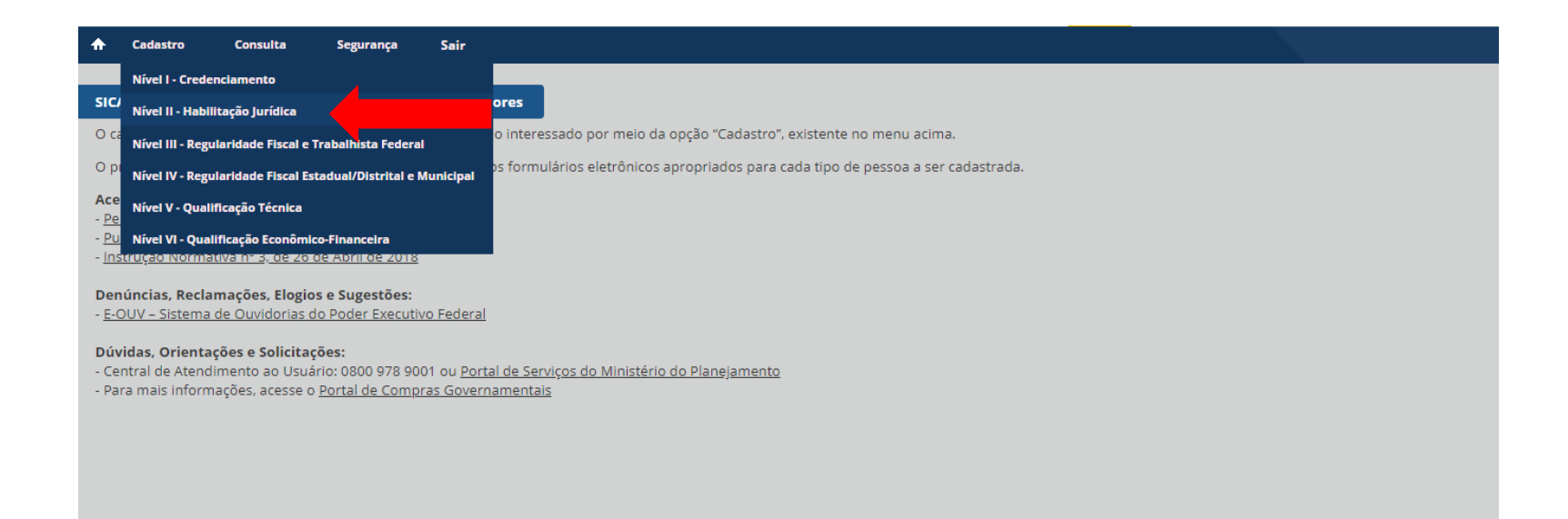

| ♠  | Cadastro          | Consulta             | Segurança | Sair |                        |                            |  |  |
|----|-------------------|----------------------|-----------|------|------------------------|----------------------------|--|--|
| Ní | vel II – Habilita | ção Jurídica         |           |      |                        |                            |  |  |
|    |                   | ·                    |           |      |                        |                            |  |  |
| P. | Pesquisar For     | necedor              |           |      |                        |                            |  |  |
|    | * Tipo de Pess    | soa<br>sica 💿 Pessoa | Jurídica  |      |                        |                            |  |  |
|    | * CNPJ            |                      |           |      |                        |                            |  |  |
| L  |                   |                      |           |      |                        |                            |  |  |
|    |                   |                      |           |      | PE                     | SQUISAR                    |  |  |
|    |                   |                      |           |      | REALIZAR NOVA PESQUISA | VOLTAR PARA PÁGINA INICIAL |  |  |
|    |                   |                      |           |      |                        |                            |  |  |
|    |                   |                      |           |      |                        |                            |  |  |
|    |                   |                      |           |      |                        |                            |  |  |

Atenção! Caso o usuário tente acessar CNPJ que não esteja sob sua responsabilidade (responsável pelo cadastro no SICAF), o sistema apresentará a seguinte mensagem:

É possível ter acesso somente a informações de fornecedores que estejam sob sua responsabilidade.

| A Cadastro Consulta Segurança Sair                                                                              | ✓ Sr. fornecedor, o seu cadastro                      |
|----------------------------------------------------------------------------------------------------|-------------------------------------------------------|
| Nível II – Habilitação Jurídica                                                                                 | possui pendências. Favor<br>regularizar seu cadastro! |
| Fornecedor                                                                                                    | Pendência verificada: Pelo                            |
| CNPJ Razão Social Nome Fantasia Situação do Fornecedor<br>12.345.678/0001-01 EMPRESA ABC EIRELI ABC Credenciado | upload de arquivo                                     |
| Data de Vencimento do Cadastro     Situação do Nível II       13/06/2019     Cadastrado - Possui pendência ()   |                                                       |
| + Orientações                                                                                                   |                                                       |
| - Documentos                                                                                                    |                                                       |
| Natureza Jurídica : SOCIEDADE EMPRESÁRIA LIMITADA                                                               |                                                       |
| Contrato Social<br>* Arquivo Comprohatório                                                                      |                                                       |
| T ESCOLHER                                                                                                    |                                                       |
| SALVAR                                                                                                    |                                                       |
| REALIZAR NOVA PESQUISA VOLTAR PARA PÁGINA INICIAL                                                               |                                                       |

#### O usuário deverá selecionar o respectivo arquivo comprobatório na opção "Escolher":

#### Orientações

A Habilitação Jurídica é o segundo nível de cadastramento no SICAF.

No exame da documentação relativa à habilitação jurídica devem ser observadas as normas que regulam e legitimam a atividade de pessoas físicas e jurídicas. A documentação exigida, conforme o artigo 28 da Lei nº 8.666, de 1993, consistirá em:

l - cédula de identidade;

II - registro comercial, no caso de empresa individual;

III - ato constitutivo, estatuto ou contrato social em vigor, devidamente registrado, em se tratando de sociedades comerciais, e, no caso de sociedades por ações, acompanhado de documentos de eleição de seus administradores;

VI - inscrição do ato constitutivo, no caso de sociedades civis, acompanhada de prova de diretoria em exercício;

V - decreto de autorização, em se tratando de empresa ou sociedade estrangeira em funcionamento no País, e ato de registro ou autorização para funcionamento expedido pelo órgão competente, quando a atividade assim o exigir.

O estatuto social das sociedades por ações deve estar acompanhado dos documentos de eleição de seus administradores, conforme a Lei nº 6.404, de 1976. Para ser considerado em vigor, deve observar as exigências previstas em lei, dentre as quais:

l - registro na junta comercial;

Il - publicação na imprensa oficial da União, ou do Estado, ou do Distrito Federal, conforme o lugar em que esteja situada a sede da companhia e

III - publicação em jornal de grande circulação editado na localidade em que está situada a sede da companhia.

| - | Documentos                                       |
|---|--------------------------------------------------|
| P | atureza Jurídica : SOCIEDADE EMPRESÁRIA LIMITADA |
| * | Arquivo Comprobatório                            |
|   | SALVAR                                           |
Após inserir o arquivo comprobatório, o ícone mudará conforme imagem abaixo:

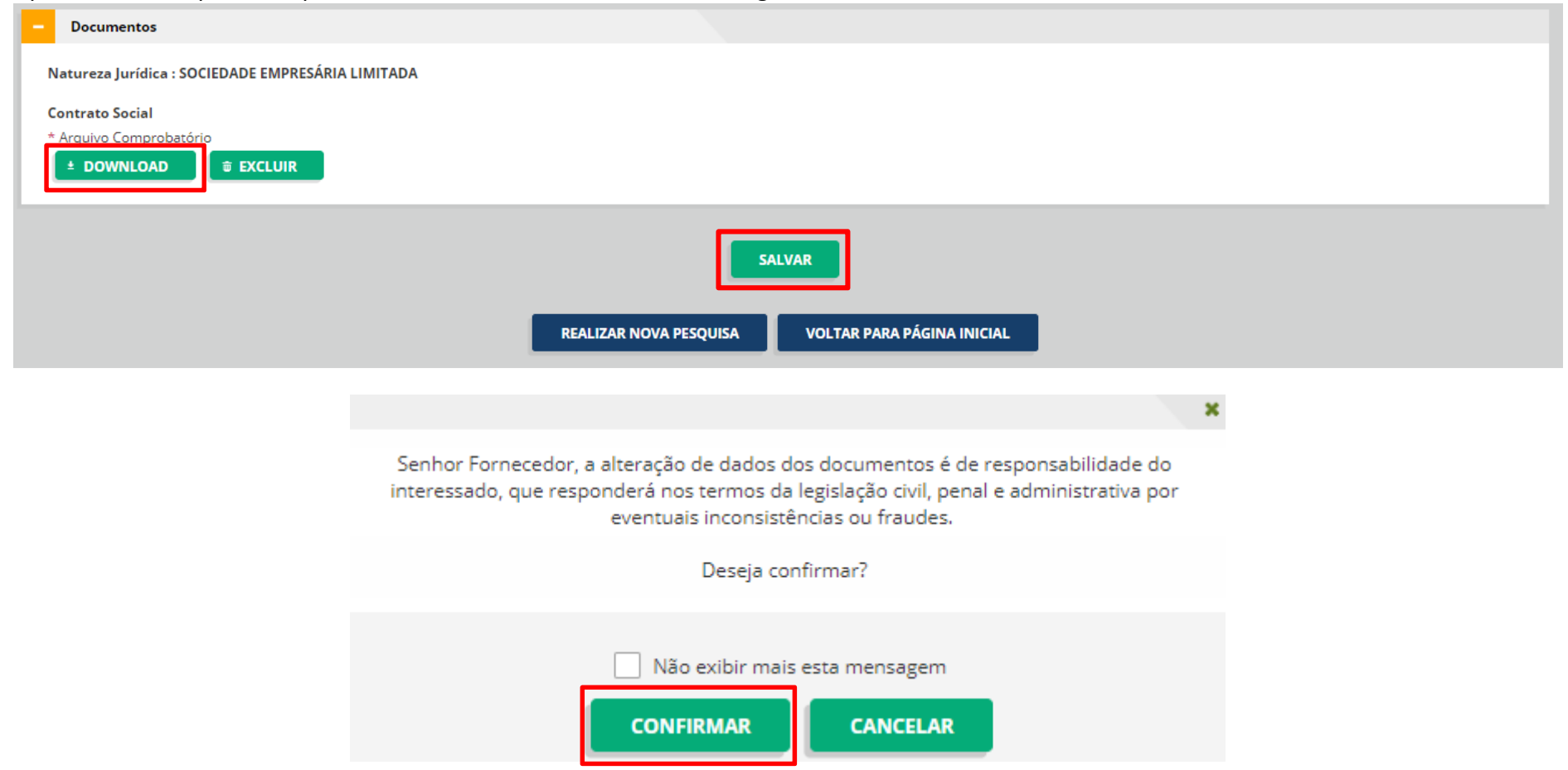

|                       | astro Consulta Segurança                                                            | Sair                                            |                                          |                                                           |                                    |                                    | ) Operação de Alteração realizada                  |
|-----------------------|-------------------------------------------------------------------------------------|-------------------------------------------------|------------------------------------------|-----------------------------------------------------------|------------------------------------|------------------------------------|----------------------------------------------------|
| Nível II -            | Habilitação Jurídica                                                                |                                                 |                                          |                                                           |                                    |                                    | Com sucesso.                                       |
|                       |                                                                                     |                                                 |                                          |                                                           |                                    |                                    |                                                    |
| Forn                  | ecedor                                                                              |                                                 |                                          |                                                           |                                    |                                    |                                                    |
| CNPJ                  | Razão Social                                                                        |                                                 | Nome Fantasia                            | Situação do Fornecedor                                    |                                    |                                    |                                                    |
| 12.34                 | 5.678/0001-01 EMPRESA ABC E                                                         | IRELI                                           | ABC                                      | Credenciado                                               |                                    |                                    |                                                    |
| Data                  | de Vencimento do Cadastro Situaçã                                                   | o do Nível II                                   |                                          |                                                           |                                    |                                    |                                                    |
| 13/0                  | 5/2019 Cadast                                                                       | rado                                            |                                          |                                                           |                                    |                                    |                                                    |
|                       |                                                                                     |                                                 |                                          |                                                           |                                    |                                    |                                                    |
| c                     | rientações                                                                          |                                                 |                                          |                                                           |                                    |                                    |                                                    |
|                       | ······                                                                              |                                                 |                                          |                                                           |                                    |                                    |                                                    |
| A Habi                | litação Jurídica é o segundo nível de ca                                            | dastramento no SICAF.                           |                                          |                                                           |                                    |                                    |                                                    |
| No exa<br>consis      | ame da documentação relativa à habilit<br>tirá em:                                  | tação jurídica devem se                         | r observadas as no                       | ormas que regulam e legitim                               | am a atividade de pessoas físicas  | e jurídicas. A documentação exigio | da, conforme o artigo 28 da Lei nº 8.666, de 1993, |
| I - cédi              | ula de identidade;                                                                  |                                                 |                                          |                                                           |                                    |                                    |                                                    |
| II - reg<br>III - ato | istro comercial, no caso de empresa in<br>o constitutivo, estatuto ou contrato soci | dividual;<br>ial em vigor, devidamer            | te registrado, em                        | se tratando de sociedades c                               | merciais, e, no caso de sociedade  | es por ações, acompanhado de do    | cumentos de eleição de seus administradores;       |
| VI - ins<br>V - dec   | crição do ato constitutivo, no caso de s<br>reto de autorização, em se tratando de  | ociedades civis, acomp<br>e empresa ou sociedad | anhada de prova o<br>e estrangeira em fu | de diretoria em exercício;<br>uncionamento no País, e ato | de registro ou autorização para fi | uncionamento expedido pelo órgã    | o competente, quando a atividade assim o exigir.   |
| 0 esta                | tuto social das sociedades por ações d                                              | eve estar acompanhad                            | o dos documentos                         | de eleição de seus administ                               | adores, conforme a Lei nº 6.404,   | de 1976. Para ser considerado em   | vigor, deve observar as exigências previstas em    |
| lei, der              | ntre as quais:                                                                      |                                                 |                                          |                                                           |                                    |                                    |                                                    |
| I - regi              | stro na junta comercial;<br>vicação na imprensa oficial da União, o                 | u do Estado, ou do Die                          | rito Federal, confe                      | orme o lugar em que esteia s                              | tuada a sede da companhia e        |                                    |                                                    |
| III - pu              | blicação em jornal de grande circulação                                             | o editado na localidade                         | em que está situa                        | ida a sede da companhia.                                  | tuada a sede da compannia e        |                                    |                                                    |
|                       |                                                                                     |                                                 |                                          |                                                           |                                    |                                    |                                                    |

Se o usuário excluir o arquivo, o sistema apresentará mensagem de confirmação e o ícone mudará novamente:

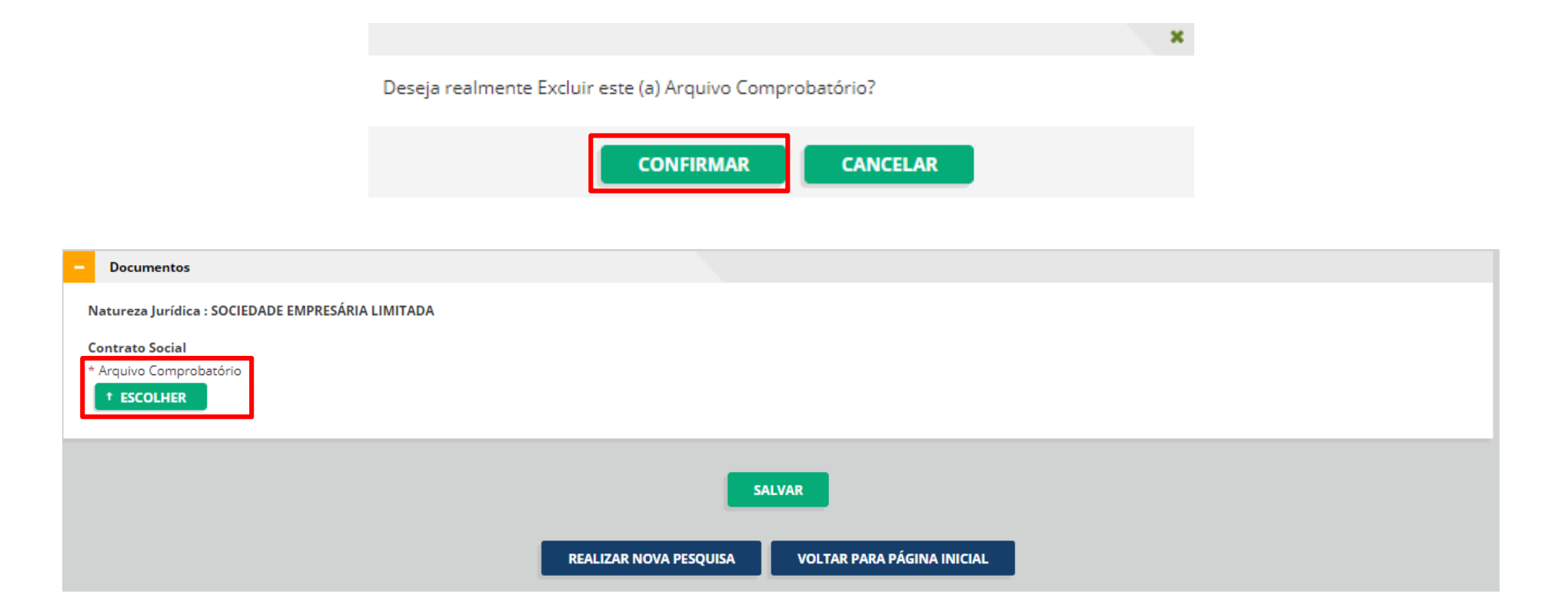

Atenção! Abaixo consta tabela de documentos comprobatórios por natureza jurídica que devem ser inseridos no Nível II – Habilitação Jurídica:

| Código | Descrição                                                                                                    | Tipos de Documento          |
|--------|----------------------------------------------------------------------------------------------------|-----------------------------|
| 101-5  | Órgão Público do Poder Executivo Federal                                                                      | Ato de criação              |
| 102-3  | Órgão Público do Poder Executivo Estadual ou do Distrito Federal                                              | Ato de criação              |
| 103-1  | Órgão Público do Poder Executivo Municipal                                                                    | Ato de criação              |
| 104-0  | Órgão Público do Poder Legislativo Federal                                                                    | Ato de criação              |
| 105-8  | Órgão Público do Poder Legislativo Estadual ou do Distrito Federal                                            | Ato de criação              |
| 106-6  | Órgão Público do Poder Legislativo Municipal                                                                  | Ato de criação              |
| 107-4  | Órgão Público do Poder Judiciário Federal                                                                     | Ato de criação              |
| 108-2  | Órgão Público do Poder Judiciário Estadual                                                                    | Ato de criação              |
| 110-4  | Autarquia Federal                                                                                             | Ato Constitutivo            |
| 111-2  | Autarquia Estadual ou do Distrito Federal                                                                     | Ato Constitutivo            |
| 112-0  | Autarquia Municipal                                                                                           | Ato Constitutivo            |
| 113-9  | Fundação Pública de Direito Público Federal                                                                   | Ato Constitutivo            |
| 114-7  | Fundação Pública de Direito Público Estadual ou do Distrito Federal                                           | Ato Constitutivo            |
| 115-5  | Fundação Pública de Direito Público Municipal                                                                 | Ato Constitutivo            |
| 116-3  | Órgão Público Autônomo Federal                                                                                | Ato de criação              |
| 117-1  | Órgão Público Autônomo Estadual ou do Distrito Federal                                                        | Ato de criação              |
| 118-0  | Órgão Público Autônomo Municipal                                                                              | Ato de criação              |
| 119-8  | Comissão Polinacional                                                                                         | Ata de Eleição,<br>Estatuto |
| 120-1  | Fundo Público                                                                                                 | Ato Constitutivo            |
| 121-0  | Consórcio Público de Direito Público (Associação Pública)                                                     | Ato Constitutivo            |
| 122-8  | Consórcio Público de Direito Privado (associação pública ou pessoa de direito privado sem<br>fins econômicos) | Ato Constitutivo            |
| 123-6  | Estado ou Distrito Federal                                                                                    | Não há                      |
| 124-4  | Município                                                                                                    | Não há                      |
| 125-2  | Fundação Pública de Direito Privado Federal (autorizadas por lei)                                             | Ato Constitutivo            |
| 126-0  | Fundação Pública de Direito Privado Estadual ou do Distrito Federal (autorizados por lei)                     | Ato Constitutivo            |
| 127-9  | Fundação Pública de Direito Privado Municipal (autorizadas por lei)                                           | Ato Constitutivo            |
| 201.1  | Emprosa Dública                                                                                               | Ato Constitutivo,           |
| 201-1  | Empresa rubiica                                                                                               | Estatuto                    |

|       |                                                                        | Ata de Eleição.         |
|-------|------------------------------------------------------------------------|-------------------------|
| 203-8 | Sociedade de Economia Mista                                            | Estatuto                |
| 204.6 | Casiadada Anônima Abarta                                               | Ata de Eleição,         |
| 204-6 |                                                                        | Estatuto                |
| 205-4 | Sociodado Anônima Fochada                                              | Ata de Eleição,         |
| 203-4 |                                                                        | Estatuto                |
| 206-2 | Sociedade Empresária Limitada                                          | Contrato Social         |
| 207-0 | Sociedade Empresária em Nome Coletivo                                  | Contrato Social         |
| 208-9 | Sociedade Empresária em Comandita Simples                              | Contrato Social         |
| 209-7 | Sociedade Empresária em Comandita por Ações                            | Contrato Social         |
| 212-7 | Sociedade em Conta de Participação                                     | Contrato Social         |
| 213-5 | Empresário (Individual)                                                | Registro Comercial      |
| 214-3 | Cooperativa                                                            | Ata de Eleição,         |
| 214-3 |                                                                        | Estatuto                |
| 215-1 | Consórcio de Sociedades                                                | Ata de Eleição,         |
| 213 1 |                                                                        | Estatuto                |
| 216-0 | Grupo de Sociedades                                                    | Ata de Eleição,         |
| 210-0 |                                                                        | Estatuto                |
| 217-8 | Estabelecimento, no Brasil, de Sociedade Estrangeira                   | Decreto de Autorização, |
|       |                                                                        | Estatuto                |
| 219-4 | Estabelecimento, no Brasil, de Empresa Binacional Argentino-Brasileira | Decreto de Autorização, |
|       |                                                                        | Estatuto                |
| 221-6 | Empresa Domiciliada no Exterior                                        | Ata de Eleição,         |
|       |                                                                        | Estatuto                |
| 222-4 | Clube/Fundo de Investimento                                            | Ata de Eleiçao,         |
| 000.0 | Os sis da da Oiresala a Dura                                           | Estatuto                |
| 223-2 | Sociedade Simples Pura                                                 | Ato Constitutivo        |
| 224-0 | Sociedade Simples Limitada                                             | Contrato Social         |
| 225-9 |                                                                        |                         |
| 226-7 | Sociedade Simples em Comandita Simples                                 | Contrato Social         |
| 227-5 | Empresa Binacional                                                     | Ata de Eleiçao,         |
|       | · · · · · · · · · · · · · · · · · · ·                                  |                         |
| 228-3 | Consórcio de Empregadores                                              | Ata de Eleiçao,         |
|       |                                                                        | Estatuto                |

| 229-1 | Consórcio Simples                                                        | Ata de Eleição,<br>Estatuto             |
|-------|--------------------------------------------------------------------------|-----------------------------------------|
| 230-5 | Empresa Individual de Responsabilidade Limitada (de Natureza Empresária) | Registro Comercial                      |
| 231-3 | Empresa Individual de Responsabilidade Limitada (de Natureza Simples)    | Registro Comercial                      |
| 232-1 | Sociedade Unipessoal de Advogados (Sociedade individual de advocacia)    | Ato Constitutivo                        |
| 233-0 | Cooperativas de Consumo                                                  | Ata de Eleição,<br>Estatuto             |
| 303-4 | Serviço Notarial e Registral (Cartório)                                  | Ata de Eleição,<br>Estatuto             |
| 306-9 | Fundação Privada                                                         | Ato Constitutivo                        |
| 307-7 | Serviço Social Autônomo                                                  | Ato Constitutivo,<br>Estatuto           |
| 308-5 | Condomínio Edilício                                                      | Ata de Eleição,<br>Estatuto             |
| 310-7 | Comissão de Conciliação Prévia                                           | Ata de Eleição,<br>Estatuto             |
| 311-5 | Entidade de Mediação e Arbitragem                                        | Ata de Eleição,<br>Estatuto             |
| 313-1 | Entidade Sindical                                                        | Ata de Eleição,<br>Estatuto             |
| 320-4 | Estabelecimento, no Brasil, de Fundação ou Associação Estrangeiras       | Decreto de Autorização,<br>Estatuto     |
| 321-2 | Fundação ou Associação domiciliada no exterior                           | Ata de Eleição,<br>Estatuto             |
| 322-0 | Organização Religiosa                                                    | Ata de Eleição,<br>Estatuto             |
| 323-9 | Comunidade Indígena                                                      | Ata de Eleição,<br>Estatuto             |
| 324-7 | Fundo Privado                                                            | Ato Constitutivo                        |
| 325-5 | Órgão de Direção Nacional de Partido Político                            | Ata de reunião da fundação,<br>Estatuto |
| 326-3 | Órgão de Direção Regional de Partido Político                            | Ata de reunião da fundação,<br>Estatuto |
| 327-1 | Órgão de Direção Local de Partido Político                               | Ata de reunião da fundação,<br>Estatuto |

| 328-0 | Comitê Financeiro de Partido Político | Ata de reunião de constituição<br>do comitê |
|-------|---------------------------------------|---------------------------------------------|
| 329-8 | Frente Plebiscitária ou Referendária  | Ata de formação da frente,                  |
| 330-1 | Organização Social (OS)               | Ato Constitutivo                            |
| 331-0 | Demais Condomínios                    | Registro Comercial                          |
| 399-9 | Associação Privada                    | Ato Constitutivo                            |
| 401-4 | Empresa Individual Imobiliária        | Ata de Eleição,<br>Estatuto                 |
| 408-1 | Contribuinte Individual               | Registro Comercial                          |
| 409-0 | Candidato a Cargo Político Eletivo    | Ata de Eleição,<br>Estatuto                 |
| 411-1 | Leiloeiro                             | Matrícula concedida pela Junta<br>Comercial |
| 501-0 | Organização Internacional             | Ata de Eleição,<br>Estatuto                 |
| 502-9 | Representação Diplomática Estrangeira | Ata de Eleição,<br>Estatuto                 |
| 503-7 | Outras Instituições Extraterritoriais | Ata de Eleição,<br>Estatuto                 |

#### **1.3 REGULARIDADE FISCAL FEDERAL E TRABALHISTA – NÍVEL III**

As certidões do Nível III serão obtidas automaticamente das respectivas bases de dados (Receita/PGFN e TST para **pessoa física** e Receita/PGFN, FGTS e TST para **pessoa jurídica**) e incluídas na base do SICAF.

Se houver algum problema na obtenção de dados de alguma das certidões, o sistema solicitará o preenchimento da Decisão Judicial correspondente e o usuário poderá incluíla no sistema.

Atenção! Caso o fornecedor tenha uma Decisão Judicial registrada no SICAF, o sistema obterá a certidão para a atualização automática somente se esta Decisão Judicial estiver vencida.

Atenção! As seguintes situações poderão ocorrer na obtenção da(s) certidão(ões):

- a) <u>Falha de integração</u>: nesse caso, o SICAF manterá a informação que já está na base.
- b) <u>Caso o fornecedor não possua mais a certidão ou a certidão não seja</u> válida:

b.1) no caso de atualização de uma certidão, o sistema apagará a certidão
da base (fornecedor fica sem informação de certidão);
b.2) no caso de atualização de uma decisão judicial vencida, o sistema manterá a informação que está na base (decisão judicial vencida).

Assim, se SICAF indicar pendência cadastral nesse Nível devido à falha de comunicação com a respectiva base de dados, o fornecedor poderá enviar ao órgão licitante/contratante o comprovante obtido diretamente da Receita/FGTS/TST, conforme previsto no art. 41 da Instrução Normativa nº 3, de 26 de Abril de 2018.

### PASSO A PASSO – REGULARIDADE FISCAL FEDERAL E TRABALHISTA NÍVEL III

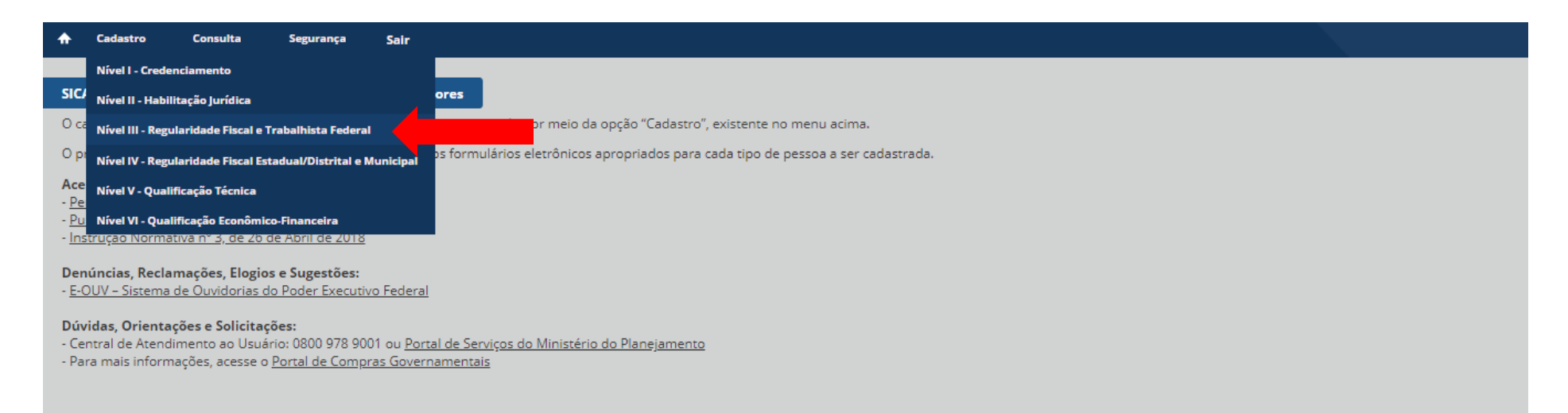

## Se pessoa física:

| Nível III – Regularidade Fiscal e Trabalhista Federal                                      |           |
|--------------------------------------------------------------------------------------------|-----------|
| Pesquisar Fornecedor                                                                       |           |
| <ul> <li>* Tipo de Pessoa</li> <li>Pessoa Física Pessoa Jurídica</li> <li>* CPF</li> </ul> |           |
| 123.456.789-10                                                                             | PESQUISAR |

| Nível III - Regularidade Fiscal e Trabalhista Federal                                                                                                    |                                         |
|----------------------------------------------------------------------------------------------------|-----------------------------------------|
| Fornecedor                                                                                                    |                                         |
| CPFNomeSituação do Fornecedor123.456.789-10JOSÉ SOUZACredenciadoData de Vencimento do CadastroSituação do Nível III14/05/2019Cadastrado                                                                                             |                                         |
| Comprovante de Regularidade da Receita Federal e PGFN                                                                                                    |                                         |
| <ul> <li>* Tipo de Comprovante</li> <li> <ul> <li>Certidão</li> <li>Decisão Judicial</li> </ul> </li> <li>Código de Controle da Certidão</li> <li>Data de Validade</li> <li>2A3A10C1A9AC6718 (1)</li> <li>18/11/2018 (1)</li> </ul> |                                         |
|                                                                                                    |                                         |
| Comprovante de Regularidade do TST                                                                                                    |                                         |
| * Tipo de Comprovante                                                                                                    |                                         |
| Código de Controle da Certidão Data de Validade<br>1506319772018 (Ì 14/12/2018 (Ì                                                                                                    |                                         |
|                                                                                                    | (*) Campo de preenchimento obrigatório. |

SALVAR

### Se pessoa jurídica:

| <b>^</b> | Cadastro         | Consulta       | Seguran     | ça       | Sair |
|----------|------------------|----------------|-------------|----------|------|
| Ní       | el III - Regular | idade Fiscal ( | Trabalhista | a Federa | al   |
|          |                  |                |             |          |      |
| L        | Pesquisar For    | necedor        |             |          |      |
|          | * Tipo de Pess   | oa             | - lunista   |          |      |
|          |                  | iica 🕑 Pesso   | a juridica  |          |      |
|          | * CNPJ           |                |             |          |      |
|          | 12.345.678/00    | 001-01         |             |          |      |
|          |                  |                |             |          |      |
|          |                  |                |             |          |      |
|          |                  |                |             |          |      |

| Nível III – Regularidade Fiscal e Trabalhista Federal                                                                                                    | Sr. fornecedor, o seu cadastro                                                        |
|----------------------------------------------------------------------------------------------------|---------------------------------------------------------------------------------------|
| Fornecedor                                                                                                    | regularizar seu cadastro!                                                             |
| CNPJ     Razão Social     Nome Fantasia     Situação do Fornecedor       12.345.678/0001-01     EMPRESA ABC EIRELI     ABC     Credenciado       Data de Vencimento do Cadastro     Situação do Nível III     13/06/2019     Cadastrado - Possui pendência (i) | Pendência verificada: Fornecedor<br>possui pelo menos uma certidão<br>vencida;        |
| Comprovante de Regularidade da Receita Federal e PGFN                                                                                                    | Pendência verificada: Sem<br>informação de documento<br>comprobatório de regularidade |
| * Tipo de Comprovante<br>Ocertidão O Decisão Judicial                                                                                                    | Fornecedor não possui certidão vigente Trabalhista.                                   |
| Código de Controle da Certidão     Data de Validade       4F6940881082C25C (1)     12/09/2018 (1)                                                                                                    |                                                                                       |
| Comprovante de Regularidade do FGTS                                                                                                    |                                                                                       |
| * Tipo de Comprovante                                                                                                    |                                                                                       |
| 💿 Certidão 🔘 Decisão Judicial                                                                                                    |                                                                                       |
| Código de Controle da Certidão       Data de Validade         2010063013541185018003 (i)       12/07/2018 (i)                                                                                                    |                                                                                       |

| Comprovante de Regularidade do TST                                                                   |                                         |  |
|----------------------------------------------------------------------------------------------------|-----------------------------------------|--|
| Tipo de Comprovante     Certidão O Decisão Judicial     * Data de Validade * Arquivo Comprobatório ? |                                         |  |
| * Informações da Decisão Judicial                                                                    |                                         |  |
|                                                                                                    | (*) Campo de preenchimento obrigatório. |  |
|                                                                                                    | SALVAR                                  |  |
| REALIZAR NO                                                                                          | OVA PESQUISA VOLTAR PARA PÁGINA INICIAL |  |

### 1.4 REGULARIDADE FISCAL ESTADUAL/DISTRITAL/MUNICIPAL – NÍVEL IV

As certidões (ou outro documento comprobatório) do Nível IV deverão ser incluídas no SICAF **pelo fornecedor pessoa jurídica**. Quando o domicílio fiscal do fornecedor for o Distrito Federal, o sistema apresentará apenas as informações referentes à regularidade fiscal estadual.

Nesse nível, poderá ser incluído documento comprobatório de: Certidão ou Decisão Judicial ou Isenção, conforme o caso do fornecedor.

## PASSO A PASSO – REGUÇARIDADE FISCAL ESTADUAL/DISTRITAL/MUNICIPAL NÍVEL IV

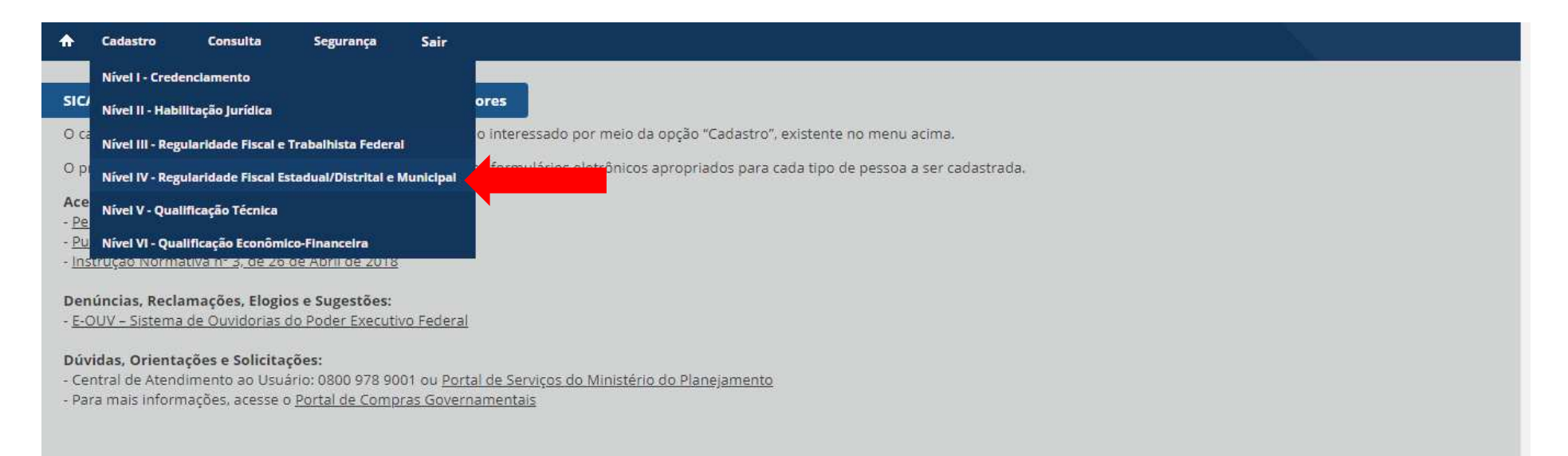

| ♠   | Cadastro               | Consulta        | Segurança        | Sair        |                        |                            |  |  |
|-----|------------------------|-----------------|------------------|-------------|------------------------|----------------------------|--|--|
| Nív | el IV – Regular        | idade Fiscal Es | tadual/Distrital | e Municipal |                        |                            |  |  |
| Г   | Pesquisar For          | necedor         |                  |             |                        |                            |  |  |
|     | * CNPJ<br>23.548.968/0 | 001-01          |                  |             |                        |                            |  |  |
|     |                        |                 |                  |             | (*) Campo de pres      | QUISAR                     |  |  |
|     |                        |                 |                  |             | REALIZAR NOVA PESQUISA | VOLTAR PARA PÁGINA INICIAL |  |  |
|     |                        |                 |                  |             |                        |                            |  |  |
|     |                        |                 |                  |             |                        |                            |  |  |

| Nível IV - Regularidade Fiscal Estadual/D | istrital e Municipal          |                                |                                                                                                    |      |    |                                                                                         |
|-------------------------------------------|-------------------------------|--------------------------------|----------------------------------------------------------------------------------------------------|------|----|-----------------------------------------------------------------------------------------|
| Fornecedor                                |                               |                                |                                                                                                    |      | Δ  | Sr. fornecedor, o seu cadastro<br>possui pendências. Favor<br>regularizar seu cadastro! |
| CNDI Bazão Social                         | No                            | ome Fantaria — Situação do For | necedor                                                                                                    |      |    |                                                                                         |
| 23.548.968/0001-01 EMPRESA DC             | E DO                          | CE Credenciado                 | necedor                                                                                                    |      | A  | Pendência verificada: Fornecedor                                                        |
| Data de Vencimento do Cadastro Situ       | uação do Nível IV             |                                |                                                                                                    |      |    | possui pelo menos uma certidão<br>vencida:                                              |
| 13/06/2019 Cad                            | dastrado - Possui pendência 🤇 | D                              |                                                                                                    |      |    |                                                                                         |
|                                           |                               |                                |                                                                                                    |      | A  | Pendência verificada: Pelo                                                              |
|                                           |                               |                                |                                                                                                    |      | 43 | menos um documento sem<br>unicad de armitivo                                            |
| Comprovante de Regularidade Estadu        | al/Distrital                  |                                |                                                                                                    |      |    |                                                                                         |
| * Tipo de Comprovante                     |                               |                                |                                                                                                    |      | _  |                                                                                         |
| Certidão Decisão Judicial II              | senção                        |                                |                                                                                                    |      |    |                                                                                         |
| * Código de Controle da Certidão          | * Data de Validade * A        | Arquivo Comprobatório          |                                                                                                    |      |    |                                                                                         |
| 201002431209                              | 06/08/2010                    | † ESCOLHER                     |                                                                                                    |      |    |                                                                                         |
|                                           |                               |                                |                                                                                                    |      |    |                                                                                         |
|                                           |                               |                                |                                                                                                    |      |    |                                                                                         |
| Comprovante de Regularidade Munici        | ipal                          |                                |                                                                                                    |      |    |                                                                                         |
| * Tipo de Comprovante                     |                               |                                |                                                                                                    |      |    |                                                                                         |
| 💿 Certidão 🔵 Decisão Judicial 🔵 I         | senção                        |                                |                                                                                                    |      |    |                                                                                         |
| * Código de Controle da Certidão          | * Data de Validade * A        | rquivo Comprobatório           |                                                                                                    |      |    |                                                                                         |
| 2010/172212                               | 04/09/2010                    | † ESCOLHER                     |                                                                                                    |      |    |                                                                                         |
|                                           |                               |                                |                                                                                                    |      |    |                                                                                         |
|                                           |                               |                                |                                                                                                    | <br> |    |                                                                                         |
|                                           |                               |                                | SALVAR                                                                                                    |      |    |                                                                                         |
|                                           |                               |                                | and the second second sec |      |    |                                                                                         |

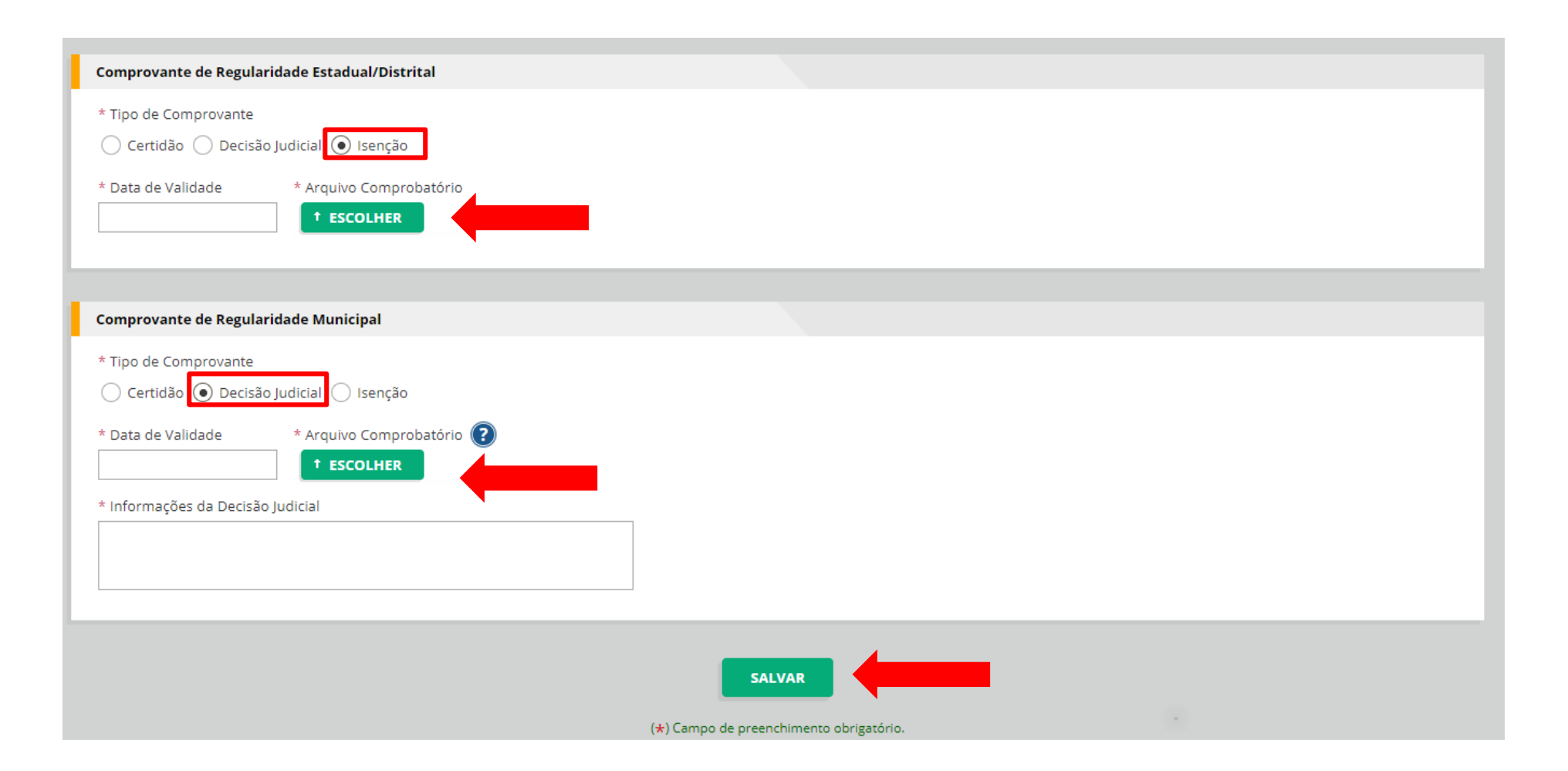

#### Atenção!

O usuário deverá ficar atento ao campo selecionado antes de salvar: "Certidão", "Decisão Judicial" ou "Isenção". O usuário deverá clicar em "Salvar" para que o sistema registre as informações e os documentos inseridos. O sistema apresentará então a seguinte mensagem:

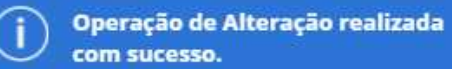

### 1.5 QUALIFICAÇÃO TÉCNICA – NÍVEL V

O Nível V é opcional para o **fornecedor pessoa física ou jurídica** e deverá ser cadastrado, pelo usuário, somente quando a situação assim exigir.

Poderão ser inseridas informações e arquivos comprobatórios de Entidade de Classe e/ou Certificação Técnica.

Para obter o cadastramento nesse nível, o fornecedor deverá incluir pelo menos um registro de Entidade de Classe ou Certificação Técnica.

Caso o usuário exclua o último registro do nível V, o fornecedor perderá o nível (a situação do nível será "Não Cadastrado").

# PASSO A PASSO – QUALIFICAÇÃO TÉCNICA NÍVEL V

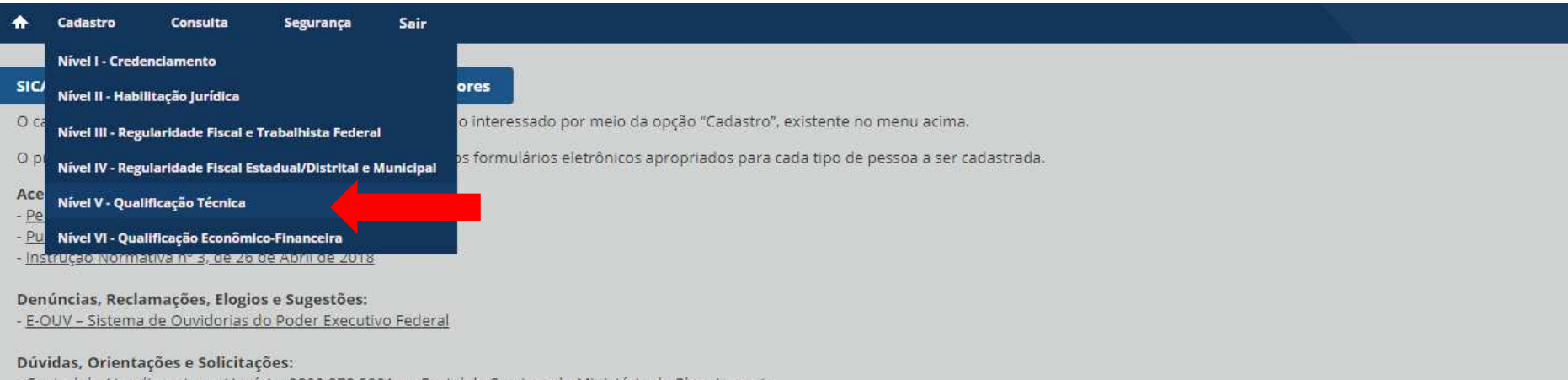

- Central de Atendimento ao Usuário: 0800 978 9001 ou Portal de Serviços do Ministério do Planejamento

- Para mais informações, acesse o Portal de Compras Governamentais

| ♠   | Cadastro                                                  | Consulta                    | Segurança       | Sair                          |  |
|-----|-----------------------------------------------------------|-----------------------------|-----------------|-------------------------------|--|
| Nív | el V – Qualifica                                          | ção Técnica                 | Alterer Besport | entipeire Cadestro da Emprésa |  |
|     | Pesquisar Forn                                            | ecedor                      |                 |                               |  |
|     | * Tipo de Pesso<br>Pessoa Físi<br>* CNPJ<br>23.548.968/00 | a<br>ca ④ Pessoa J<br>01-01 | urídica         |                               |  |
|     |                                                           |                             |                 | PESQUISAR                     |  |

| Nível V – Qualificação Técnica                                                                                                    |  |
|----------------------------------------------------------------------------------------------------|--|
| Fornecedor                                                                                                    |  |
| CNPJRazão SocialNome FantasiaSituação do Fornecedor23.548.968/0001-01EMPRESA DCEDCECredenciadoData de Vencimento CadastroSituação do Nível VV13/06/2019Não cadastradoV                                                                                                    |  |
| Inclusão de Qualificação Técnica                                                                                                    |  |
| Tipo Entidade Qualificadora         Image: Text of the second second se |  |
| * Entidade e UF                                                                                                    |  |
| * N° Registro       Data de Validade       * Arquivo Comprobatório         Image: Comparison of the second second se                   |  |
| ( <b>*</b> ) Campo de preenchimento obrigatório.                                                                                                    |  |
| SALVAR CANCELAR                                                                                                    |  |

| CINPJ                 | Kazao Social                     |  | Situação do Fornecedor |                                  |
|-----------------------|----------------------------------|--|------------------------|----------------------------------|
| 23.548.968/0001-01    | .548.968/0001-01 EMPRESA DCE     |  | Credenciado            | ; Operação de Inclusão realizada |
| Data de Vencimento d  | o Cadastro 🛛 Situação do Nível V |  |                        | com sucesso.                     |
| 13/06/2019 Cadastrado |                                  |  |                        |                                  |
|                       |                                  |  |                        |                                  |

#### Entidades de Classe

| Entidade e UF                                      |                  | Nº Registro | Data de<br>Validade | Açã | D        |
|----------------------------------------------------|------------------|-------------|---------------------|-----|----------|
| Teste 1                                            |                  | 0156987     | 07/07/2018          | e 🗇 | <u>±</u> |
|                                                    |                  |             |                     |     |          |
| – Certificação Técnica                             |                  |             |                     |     |          |
| Nenhum registro de certificação técnica encontrado |                  |             |                     |     | Þ        |
|                                                    | OVA QUALIFICAÇÃO | ]           |                     |     |          |

REALIZAR NOVA PESQUISA

VOLTAR PARA PÁGINA INICIAL

| Data de Vencimento do Cadastro<br><b>13/06/2019</b> | Situação do Nível V<br><b>Cadastrado</b> |                                              | () Operaçã<br>com suc | io de Inclusão realizada<br>esso. |
|-----------------------------------------------------|------------------------------------------|----------------------------------------------|-----------------------|-----------------------------------|
| — Entidades de Classe                               |                                          |                                              |                       |                                   |
|                                                     | Entidade e UF                            | Nº Registro                                  | Data de<br>Validade   | Ação                              |
| Teste 1                                             |                                          | 0156987                                      | 07/07/2018            | / 💼 🛨                             |
| Cartificação Técnica                                |                                          |                                              |                       |                                   |
| Certificação recifica                               |                                          |                                              |                       |                                   |
|                                                     | Certificadora                            | Nº Certificado                               | Data de<br>Validade   | Ação                              |
| Teste 2                                             |                                          | 0123456                                      | 04/08/2018            | × 💼 ±                             |
|                                                     | INCLUIR NOV<br>REALIZAR NOVA PESQUISA    | A QUALIFICAÇÃO<br>VOLTAR PARA PÁGINA INICIAL |                       |                                   |

### Atenção!

Se desejar editar alguma informação, o usuário deverá clicar no ícone do lápis para alterar as informações e/ou o arquivo inserido, mas não poderá mudar o tipo de Qualificação técnica (Entidade de Classe ou Certificação Técnica). Se desejar alterar o tipo, deverá excluir o registro e incluir corretamente em seguida.

Se o usuário excluir todos os registros, a situação do nível será alterada para "Não cadastrado":

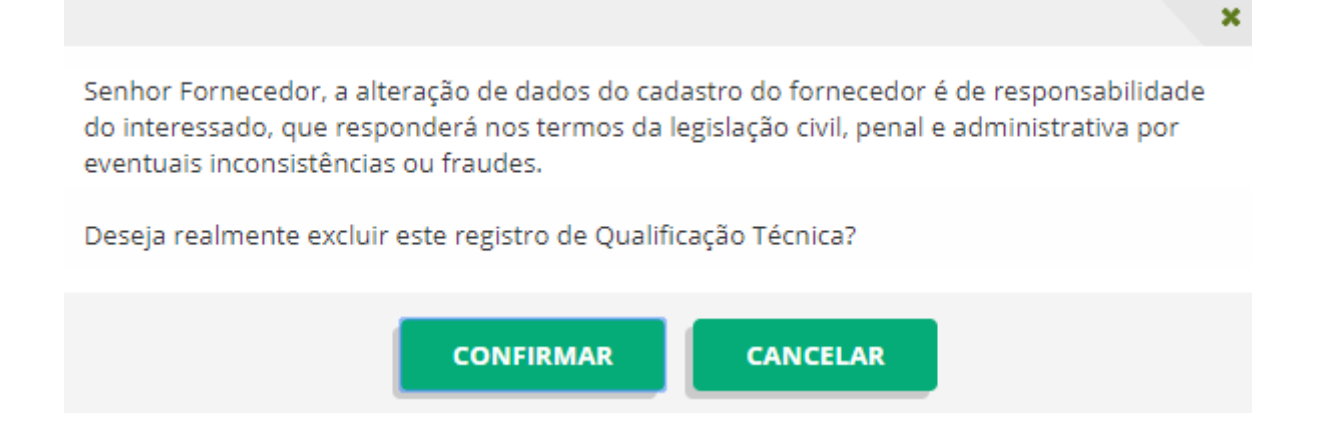

### 1.6 QUALIFICAÇÃO ECONÔMICO-FINANCEIRA – NÍVEL VI

Para obter a Qualificação Econômico-Financeira - Nível VI, o fornecedor **pessoa jurídica** deverá incluir pelo menos um Balanço Contábil. Assim, a situação do Nível após a inclusão do primeiro Balanço Contábil será "Cadastrado".

Caso o usuário exclua o último registro, o fornecedor continuará com o Nível VI, porém este ficará pendente de informação de um balanço. Ou seja, Nível VI cadastrado com pendência de inclusão de Balanço Contábil.

O SICAF não permite a inclusão de mais de um Balanço Contábil com a mesma Data de Demonstração Contábil (Regra de Unicidade).

O prazo máximo de validade do Balanço Contábil será:

a) Balanço de Abertura: no máximo 5 meses após a data final do exercício financeiro;

b) Balanço Intermediário: no máximo 1 ano e 5 meses após a data final do exercício financeiro.

c) Balanço Anual: no máximo 1 ano e 5 meses após a data final do exercício financeiro.

Os dados do Balanço (ativo, passivo, patrimônio líquido etc.) e os índices financeiros – Liquidez Geral (LG), Solvência Geral (SG) e Liquidez Corrente (LC) – foram retirados do SICAF tendo em vista que o fornecedor deve incluir o referido documento e seu registro de entrega no sistema para que o órgão licitante/contratante verifique sua situação.

A ferramenta "Calculadora Financeira", de acesso livre, estará disponível no link <u>https://www.comprasgovernamentais.gov.br/index.php/sicaf</u> para apoiar os usuários no cálculo dos índices.

# PASSO A PASSO – QUALIFICAÇÃO ECONÔMICO-FINANCEIRA NÍVEL VI

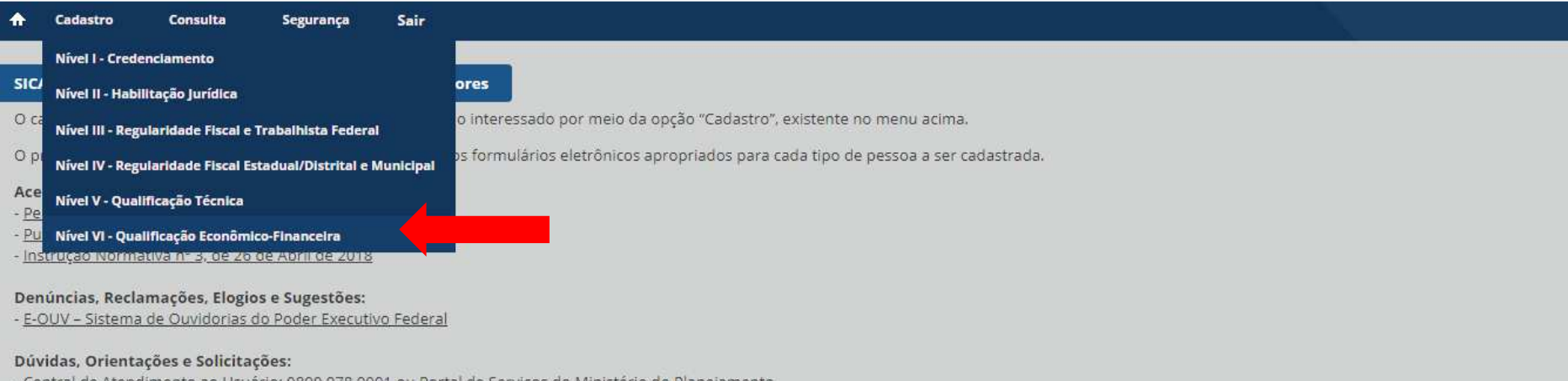

- Central de Atendimento ao Usuário: 0800 978 9001 ou Portal de Serviços do Ministério do Planejamento

- Para mais informações, acesse o Portal de Compras Governamentais

| ♠   | Cadastro               | Consulta      | Segurança     | Sair                                              |
|-----|------------------------|---------------|---------------|---------------------------------------------------|
| Νίν | rel VI – Qualifi       | cação Econômi | co-Financeira |                                                   |
| Т   | Pesquisar For          | necedor       |               |                                                   |
|     | * CNPJ<br>23.548.968/0 | 0001-01       |               |                                                   |
|     |                        |               |               | PESQUISAR                                         |
|     |                        |               |               | REALIZAR NOVA PESQUISA VOLTAR PARA PÁGINA INICIAL |

| Nível VI – Qualificação Econômico-Financeira                                                                                                    |                                                                                         |  |  |  |  |  |  |  |  |
|----------------------------------------------------------------------------------------------------|-----------------------------------------------------------------------------------------|--|--|--|--|--|--|--|--|
| Fornecedor                                                                                                    | Sr. fornecedor, o seu cadastro<br>possui pendências. Favor<br>regularizar seu cadastro! |  |  |  |  |  |  |  |  |
| CNPJ     Razão Social     Nome Fantasia     Situação do Fornecedor       23.548.968/0001-01     EMPRESA DCE     DCE     Credenciado       Data de Vencimento do Cadastro     Situação do Nível VI     Situação do Nível VI       13/06/2019     Cadastrado - Possui pendência (I) | Pendência verificada: Sem<br>informação de Balanço Contábil                             |  |  |  |  |  |  |  |  |
| - Balanço Patrimonial                                                                                                    |                                                                                         |  |  |  |  |  |  |  |  |
| * Período Inicial * Período Final * Validade do Balanço     * Demonstração Contábil * Tipo de Balanço * Arquivo Comprobatório     Balanço de abertura      * ESCOLHER                                                                                                    |                                                                                         |  |  |  |  |  |  |  |  |
|                                                                                                    |                                                                                         |  |  |  |  |  |  |  |  |
| Certidão de Falência / Recuperação     Informar Certidão                                                                                                    |                                                                                         |  |  |  |  |  |  |  |  |
| (*) Campo de preenchimento obrigatório.                                                                                                    |                                                                                         |  |  |  |  |  |  |  |  |
| SALVAR CANCELAR                                                                                                    |                                                                                         |  |  |  |  |  |  |  |  |
| REALIZAR NOVA PESQUISA VOLTAR PARA PÁGINA INICIAL                                                                                                    |                                                                                         |  |  |  |  |  |  |  |  |

| Certidão de Falência / Recuperação                                                                                                    |   |  |  |  |  |  |
|----------------------------------------------------------------------------------------------------|---|--|--|--|--|--|
| ✓ Informar Certidão                                                                                                    |   |  |  |  |  |  |
| Codigo de Controle da Certidao     * Data de Validade     * Arquivo Comprobatorio     t ESCOLHER                                                                                                    |   |  |  |  |  |  |
| (*) Campo de preenchimento obrigatório.                                                                                                    |   |  |  |  |  |  |
| SALVAR CANCELAR                                                                                                    |   |  |  |  |  |  |
|                                                                                                    |   |  |  |  |  |  |
|                                                                                                    | × |  |  |  |  |  |
| Senhor Fornecedor, a alteração de dados dos balanços é de responsabilidade do<br>interessado, que responderá nos termos da legislação civil, penal e administrativa por<br>eventuais inconsistências ou fraudes. |   |  |  |  |  |  |
| Deseja confirmar?                                                                                                    |   |  |  |  |  |  |
|                                                                                                    |   |  |  |  |  |  |
| Não exibir mais esta mensagem                                                                                                    |   |  |  |  |  |  |
| CONFIRMAR CANCELAR                                                                                                    |   |  |  |  |  |  |

|                          | Consulta                             | Segurança     | Sair                  |               |                                                                   |                                |                                                    |  |
|--------------------------|--------------------------------------|---------------|-----------------------|---------------|-------------------------------------------------------------------|--------------------------------|----------------------------------------------------|--|
| vel VI – Oualific        | acão Econômico                       | -Financeira   |                       |               |                                                                   |                                | (j) Operação de Inclusão realizada<br>com sucesso. |  |
|                          |                                      |               | •                     |               |                                                                   | L                              |                                                    |  |
| Fornecedor               |                                      |               |                       |               |                                                                   |                                |                                                    |  |
| CNPJ                     | Razão S                              | ocial         |                       | Nome Fantasia | Situação do Fornecedor                                            |                                |                                                    |  |
| 23.548.968/000           | 1-01 EMPRES                          | A DCE         |                       | DCE           | Credenciado                                                       |                                |                                                    |  |
| Data de Vencim           | nento do Cadastr                     | ro Situação d | lo Nível VI           |               |                                                                   |                                |                                                    |  |
| 13/06/2019               |                                      | Cadastra      | do                    |               |                                                                   |                                |                                                    |  |
|                          |                                      |               |                       |               |                                                                   |                                |                                                    |  |
|                          |                                      |               |                       |               |                                                                   |                                |                                                    |  |
| - Balanços Patrimoniais  |                                      |               |                       |               |                                                                   |                                |                                                    |  |
|                          | actimoniais                          |               |                       |               |                                                                   |                                |                                                    |  |
| <ul><li>✓ 2018</li></ul> |                                      |               |                       |               |                                                                   |                                |                                                    |  |
| <ul><li>✓ 2018</li></ul> |                                      |               |                       |               |                                                                   |                                |                                                    |  |
| <ul><li>✓ 2018</li></ul> | Tipo de Balanço                      | 2             | Demonstraç            | ção Contábil  | Exercício Financeiro                                              | Validade do Balanço            | Ação                                               |  |
| ✓ 2018 Balanço d         | <b>Tipo de Balanço</b><br>e abertura | •             | Demonstraç<br>01/2018 | ção Contábil  | <b>Exercício Financeiro</b><br>01/2018 a 12/2018                  | Validade do Balanço<br>12/2018 | Ação                                               |  |
| ▼ 2018<br>Balanço d      | <b>Tipo de Balanço</b><br>e abertura | <b>)</b>      | Demonstraç<br>01/2018 | ção Contábil  | <b>Exercício Financeiro</b><br>01/2018 a 12/2018                  | Validade do Balanço<br>12/2018 | Ação                                               |  |
| ▼ 2018<br>Balanço d      | <b>Tipo de Balanço</b><br>e abertura | 5<br>(        | Demonstraç<br>01/2018 | ção Contábil  | Exercício Financeiro<br>01/2018 a 12/2018                         | Validade do Balanço<br>12/2018 | Ação                                               |  |
| ▼ 2018<br>Balanço d      | <b>Tipo de Balanço</b><br>e abertura | )<br>(        | Demonstraç<br>01/2018 | ção Contábil  | Exercício Financeiro<br>01/2018 a 12/2018                         | Validade do Balanço<br>12/2018 | Ação                                               |  |
| ▼ 2018<br>Balanço d      | <b>Tipo de Balanço</b><br>e abertura | )<br>(        | Demonstraç<br>01/2018 | ção Contábil  | Exercício Financeiro<br>01/2018 a 12/2018<br>INCLUIR NOVO BALANÇO | Validade do Balanço<br>12/2018 | Ação                                               |  |
| ▼ 2018<br>Balanço d      | <b>Tipo de Balanço</b><br>e abertura | ,<br>(        | Demonstrag            | ção Contábil  | Exercício Financeiro<br>01/2018 a 12/2018<br>INCLUIR NOVO BALANÇO | Validade do Balanço<br>12/2018 | Ação                                               |  |

### 2 – CONSULTAS

### 2.1 LINHA DE FORNECIMENTO - MATERIAL/SERVIÇO

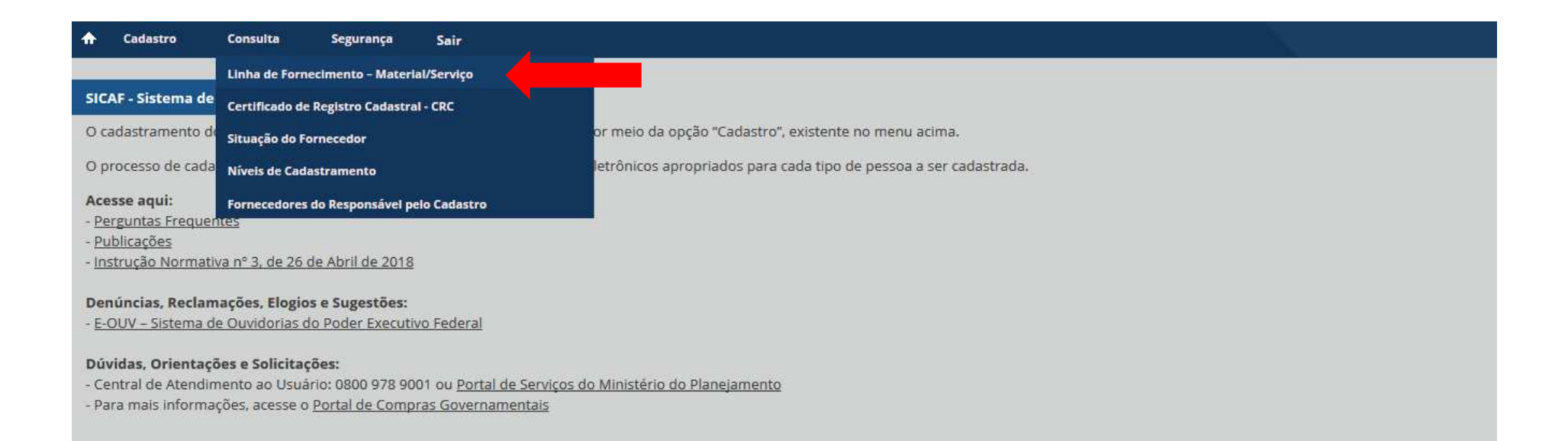

| ♠                                                    | Cadastro                         | Consulta            | Segurança | Sair                                              |  |  |
|------------------------------------------------------|----------------------------------|---------------------|-----------|---------------------------------------------------|--|--|
| Cor                                                  | sultar Linhas d                  | e Forneciment       | 0         |                                                   |  |  |
|                                                      | Pesquisar                        |                     |           |                                                   |  |  |
|                                                      | * Tipo<br>Material (<br>* codigo | ) Serviço<br>* Nome |           |                                                   |  |  |
| PESQUISAR<br>(*) Campo de preenchimento obrigatório. |                                  |                     |           |                                                   |  |  |
|                                                      |                                  |                     |           | REALIZAR NOVA PESQUISA VOLTAR PARA PÁGINA INICIAL |  |  |

| R | esultado |                                                                                   |
|---|----------|-----------------------------------------------------------------------------------|
|   | codigo   | Descrição                                                                         |
| 5 |          | Prestação de Serviços de Apoio Administrativo                                     |
| 1 | 5369     | Infra-Estrutura Aeroportuária - Implantação / AdministraçãoApoio Navegação Aérea  |
| 2 | 20230    | Treinamento Apoio Administrativo                                                  |
| 2 | 24970    | Serviços de Tecnologia da Informação e Apoio Técnico de Atividades de Informática |

REALIZAR NOVA PESQUISA VOLTAR PARA PÁGINA INICIAL

### 2.2 CERTIFICADO DE REGISTRO CADASTRAL - CRC

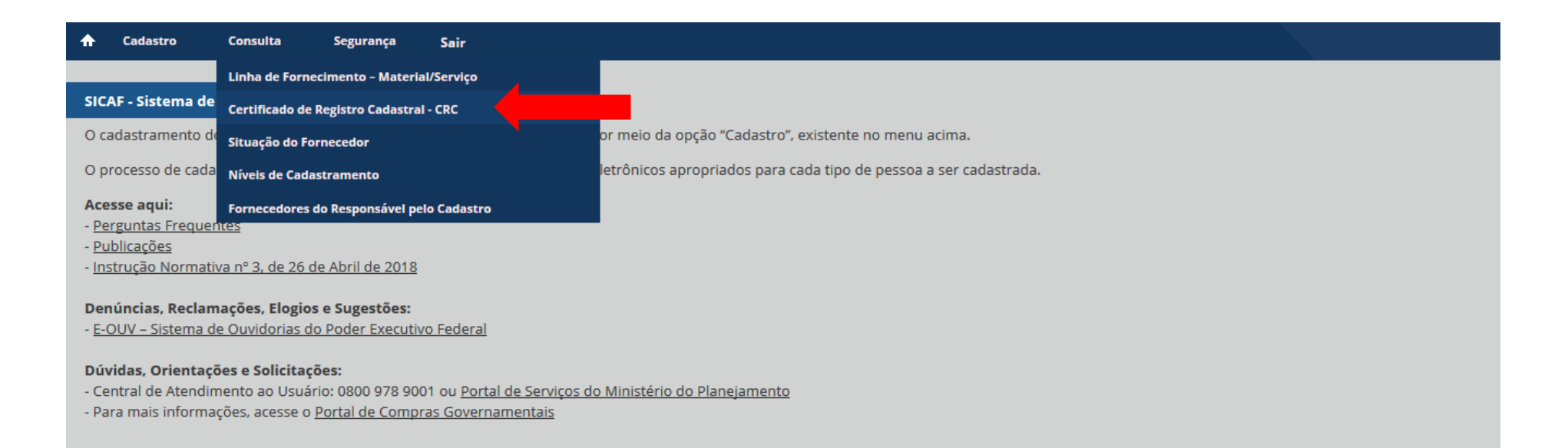
| ♠   | Cadastro                                             | Consulta       | Segurança        | Sair |                        |                            |  |  |
|-----|------------------------------------------------------|----------------|------------------|------|------------------------|----------------------------|--|--|
| Col | nsultar Certifio                                     | ado de Registi | ro Cadastral – C | RC   |                        |                            |  |  |
|     | Pesquisar For                                        | necedor        |                  |      |                        |                            |  |  |
|     | * Tipo de Pess<br>Pessoa Fís<br>* CNPJ               | oa<br>iica     | Jurídica         |      |                        |                            |  |  |
|     | RELATÓRIO<br>(*) Campo de preenchimento obrigatório. |                |                  |      |                        |                            |  |  |
|     |                                                      |                |                  |      | REALIZAR NOVA PESQUISA | VOLTAR PARA PÁGINA INICIAL |  |  |

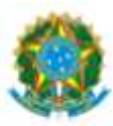

## Ministério do Planejamento, Desenvolvimento e Gestão Secretaria de Gestão

Sistema de Cadastramento Unificado de Fornecedores - SICAF

Certificado de Registro Cadastral - CRC (Emissão conforme art. 17 da Instrução Normativa nº 03, de 26 abril de 2018)

CNPJ: Razão Social: 00.000.000/0002-72 BANCO DO BRASIL SA

Atividade Econômica Principal: 6421-2/00 - BANCOS COMERCIAIS

Endereço:

Rua XPTO - Brasil

## 2.3 SITUAÇÃO DO FORNECEDOR

Nessa consulta, o fornecedor poderá visualizar os seguintes relatórios: Situação do Fornecedor, Qualificação Técnica, Ocorrências Ativas e Ocorrências Impeditivas Vigentes.

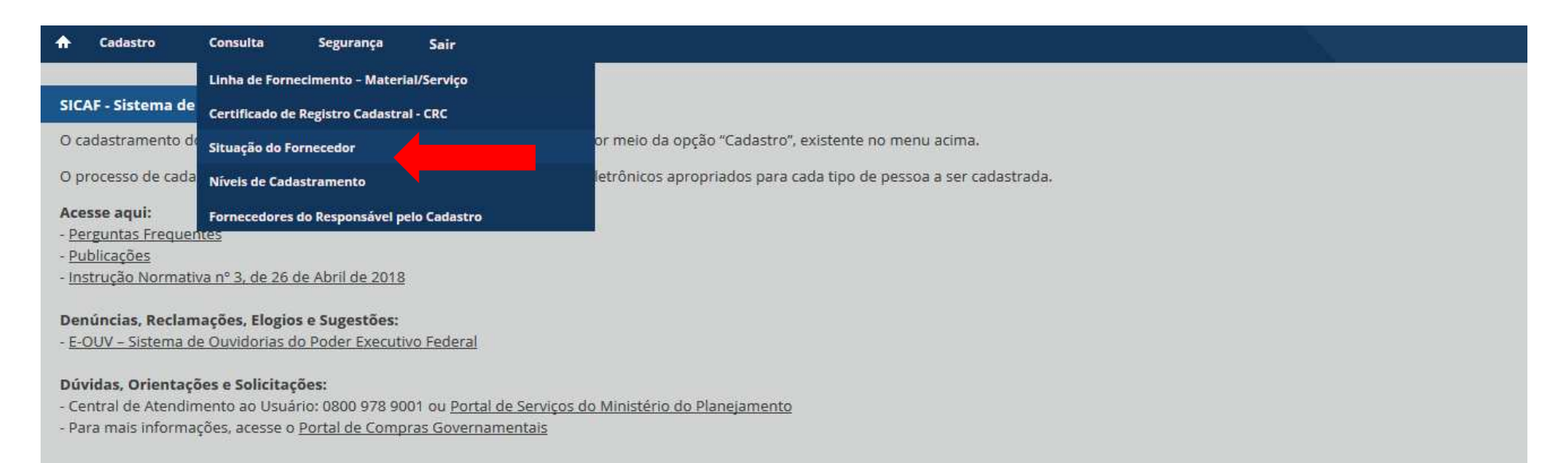

| ♠  | Cadastro Consulta Segurança Sair  |                                                                |
|----|-----------------------------------|----------------------------------------------------------------|
| Co | nsultar Situação do Fornecedor    |                                                                |
|    | Pesquisar Fornecedor              |                                                                |
|    | Tipo de Pessoa<br>O Pessoa Física |                                                                |
|    |                                   | PESQUISAR<br>REALIZAR NOVA PESQUISA VOLTAR PARA PÁGINA INICIAL |

## Atenção!

Caso o usuário tente consultar a situação de fornecedor que não esteja sob sua responsabilidade, o sistema apresentará a seguinte mensagem:

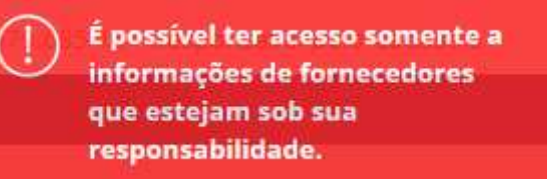

| Fornecedor                                     |                                                                                                    |
|------------------------------------------------|----------------------------------------------------------------------------------------------------|
| Re                                             | latórios                                                                                                    |
| 🗅 Situação do Fornecedor                       | 🕒 Ocorrências Ativas                                                                                                    |
| 🕒 Qualificação Técnica                         | Ocorrências Impeditivas Vigentes                                                                                         |
|                                                |                                                                                                    |
| REALIZAR NOVA PESQUISA VOLTAR PARA PÁGINA INIC | IAL                                                                                                    |
|                                                | Fornecedor<br>Re<br>D Situação do Fornecedor<br>D Qualificação Técnica<br>REALIZAR NOVA PESQUISA VOLTAR PARA PÁGINA INIC |

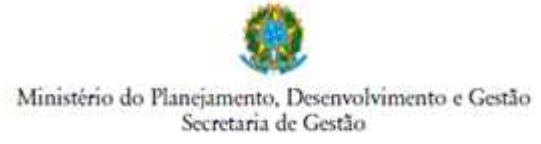

Sistema de Cadastramento Unificado de Fornecedores - SICAF

Declaração Declaração Declaramos para os fins previstos na Lei nº 8.666, de 1993, conforme documentação registrada no SICAF, que a situação do fornecedor no momento é a seguinte:

| CNP):                               |                                 |
|-------------------------------------|---------------------------------|
| Razão Social:                       |                                 |
| Nome Fantasia                       |                                 |
| Situação do Fornecedor: Credenciado | Data de Vencimento do Cadastroe |

| Ocotréncia:                | Nada Consta                 |                   |                                                                                      |
|----------------------------|-----------------------------|-------------------|--------------------------------------------------------------------------------------|
| Impedimento de Licitar:    | Nada Consta                 |                   |                                                                                      |
| Niveis cadastrados:        |                             |                   |                                                                                      |
| Fornecedor pensai alguma j | rendència no Nirel de Cadar | transrite indicad | lo. Vesifique mais informações sobre penditacias<br>nas funcionalidades de aronsalta |
| 1 - Credenciamento (Po     | mui Pendência)              |                   |                                                                                      |
| II - Habilitação Jurídica  |                             |                   |                                                                                      |
| III - Regularidade Fiscal  | e Trabalhista Federa        | 1                 |                                                                                      |
| Receita Federal e PGF      | N                           | Validade          |                                                                                      |
| PGTS                       |                             | Validade          |                                                                                      |
| Trabalhata (hequ///        | ews.m.ju.bc/ortidao)        | Validade          |                                                                                      |
| IV - Regularidade Fiscal   | Estadual/Municipal          |                   |                                                                                      |
| Receita Estadual/Dist      | zital (liento)              | Validade          |                                                                                      |
| Receita Municipal          |                             | Validade          |                                                                                      |
| VI - Qualificação Econd    | mico-Financeira             |                   | 100 (A)                                                                              |
|                            |                             | Validade          |                                                                                      |

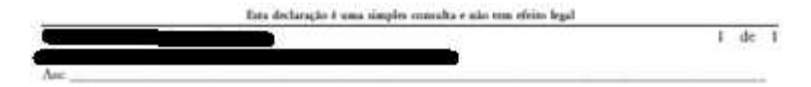

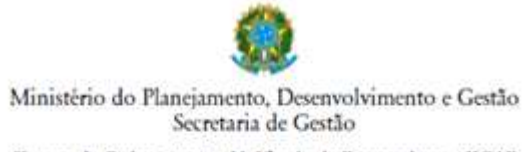

Sistema de Cadastramento Unificado de Fornecedores - SICAF

### Relatório Nivel V - Qualificação Técnica

| Dados do Forr      |                   |  |
|--------------------|-------------------|--|
| CNP <sub>2</sub> : |                   |  |
| Razão Sociale      | -                 |  |
| Nome Fantasia:     |                   |  |
| Situação do Fornes | edor: Credenciado |  |

Dados do Nivel Situação do Nivel: Não cadastrado

Nenhum registro de Qualificação Técnica encontrado para o fornecedor.

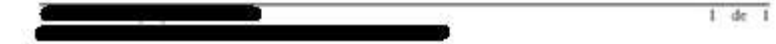

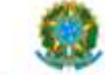

Ministério do Planejamento, Desenvolvimento e Gestão Secretaria de Gestão

Sistema de Cadastramento Unificado de Fornecedores - SICAF

Relatório de Ocorrências

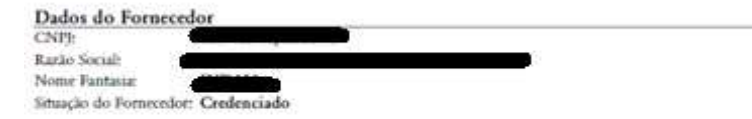

Nenhum registro de Ocorrência Ativa encontrado para o fornecedor.

Ministério do Planejamento, Desenvolvimento e Gestão

Secretaria de Gestão

Sistema de Cadastramento Unificado de Fornecedores - SICAF

Relatório de Ocorrências Impeditivas de Licitar

Dados do Fornecedor

| INP):          |                  |
|----------------|------------------|
| Razão Sociale  |                  |
| Nome Fantasia: |                  |
| Smith do Lomo  | alon Castenciada |

Nenhum registro de Ocorrência Ativa encontrado para o fornecedor.

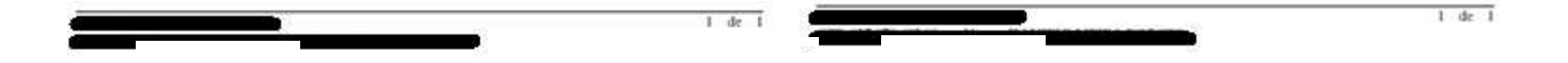

## 2.4 NÍVEIS DE CADASTRAMENTO

O fornecedor poderá realizar consultas e gerar relatórios por nível de cadastramento. As pendências cadastrais constarão nas telas de consultas, mas o fornecedor, no Menu "Consulta" somente poderá fazer o download de arquivos, se desejar. Para editar o nível, deverá acessar o Menu "Cadastro".

Quando o cadastro do fornecedor estiver "Inativo", o usuário deverá verificar as ocorrências impeditivas na Consulta "Situação do Fornecedor" ou sua situação junto à Receita Federal.

Caso o fornecedor não tenha o respectivo nível cadastrado no SICAF, o sistema retornará a mensagem de que nenhum registro foi encontrado para a consulta realizada.

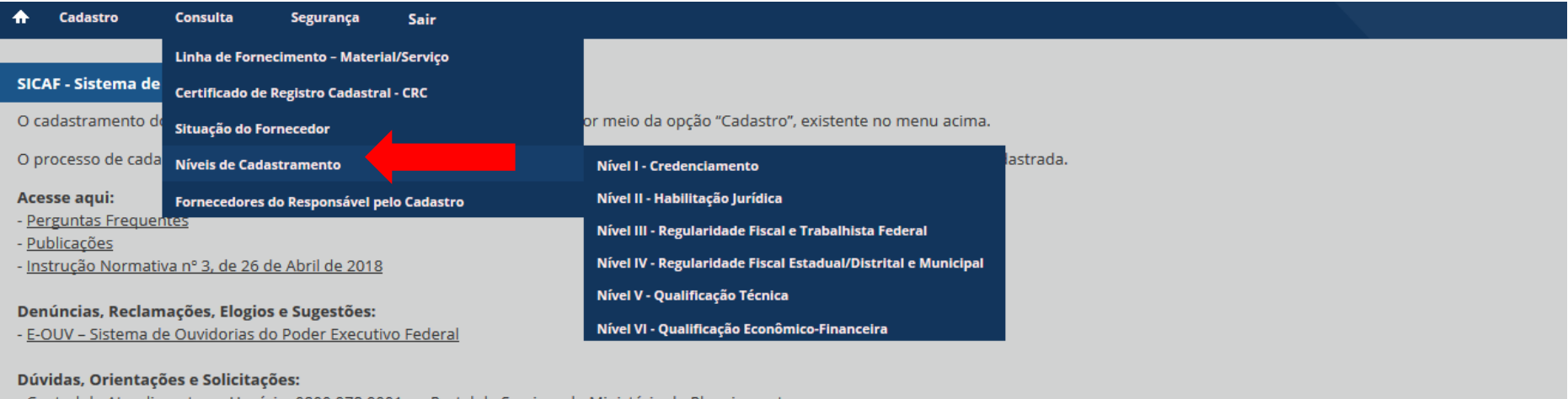

- Central de Atendimento ao Usuário: 0800 978 9001 ou Portal de Serviços do Ministério do Planejamento

- Para mais informações, acesse o Portal de Compras Governamentais

## 2.5 FORNECEDORES DO RESPONSÁVEL PELO CADASTRO

Nessa consulta, o fornecedor poderá verificar os CNPJs que estão sob sua responsabilidade, ou seja, CNPJs de que o usuário é o responsável pelo cadastro no SICAF. O usuário poderá ainda gerar um Relatório com as informações que constam na consulta.

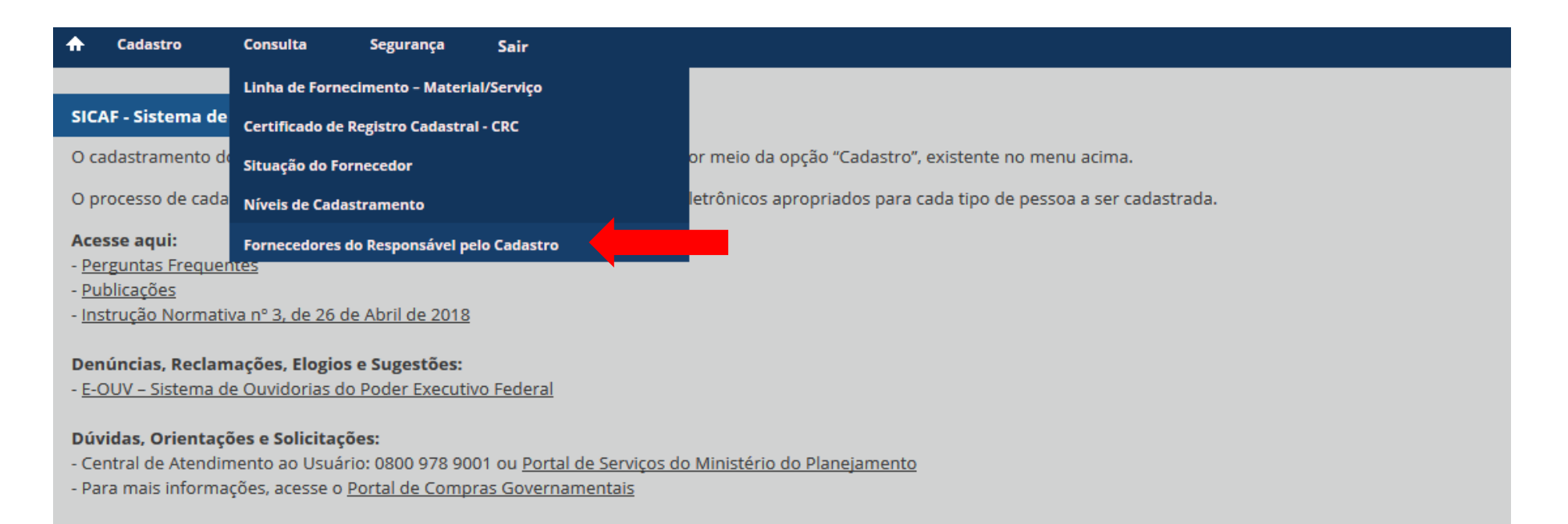

| ♠   | Cadastro        | Consulta      | Segurança       | Sair    |                                                    |                                                                 |  |  |
|-----|-----------------|---------------|-----------------|---------|----------------------------------------------------|-----------------------------------------------------------------|--|--|
|     |                 |               |                 |         |                                                    |                                                                 |  |  |
| Cor | isultar Fornece | dores do Resp | onsável pelo Ca | adastro |                                                    |                                                                 |  |  |
| Г   | Pesquisar       |               |                 |         |                                                    |                                                                 |  |  |
| Ľ   | * CDE           |               |                 |         |                                                    |                                                                 |  |  |
|     | 123 456 96      |               |                 |         |                                                    |                                                                 |  |  |
|     | 123.450.70      |               |                 |         |                                                    |                                                                 |  |  |
|     |                 |               |                 |         | PES<br>(*) Campo de pres<br>REALIZAR NOVA PESQUISA | QUISAR<br>enchimento obrigatório.<br>VOLTAR PARA PÁGINA INICIAL |  |  |

| <b>Consultar Fornece</b> | dores do Res | ponsável | pelo Cadastro |
|--------------------------|--------------|----------|---------------|
|                          |              |          |               |

| Barran fuel a de Cada  |                 |                   |                               |                            |  |
|------------------------|-----------------|-------------------|-------------------------------|----------------------------|--|
| Responsavel pelo Cada  | stro            |                   |                               |                            |  |
| CPF                    | Nome            |                   |                               |                            |  |
| 123.456.96             | ANTONIO MARIA   |                   |                               |                            |  |
| Carteira de Identidade | Órgão Expedidor | Data de Expedição |                               |                            |  |
| 123456789              | SSP PR          | 02/08/2017        |                               |                            |  |
| E-mail                 |                 |                   |                               |                            |  |
| teste1@teste.com.br    |                 |                   |                               |                            |  |
|                        |                 |                   |                               |                            |  |
|                        |                 |                   |                               |                            |  |
| + Resultado            |                 |                   |                               |                            |  |
|                        |                 |                   |                               |                            |  |
|                        |                 |                   | VOLTAR                        | RELATÓRIO                  |  |
|                        |                 |                   |                               |                            |  |
|                        |                 |                   | ( <del>x</del> ) Campo de pre | enchimento obrigatório.    |  |
|                        |                 |                   |                               |                            |  |
|                        |                 | REALIZA           | R NOVA PESQUISA               | VOLTAR PARA PÁGINA INICIAL |  |

|                   | For                      | necedores Nacionals sob responsabilidade (Total: 9) |             | 23-27 |
|-------------------|--------------------------|-----------------------------------------------------|-------------|-------|
| CPF / CNPJ        | Astronomic to the second | Nome / Razao social                                 | Situação    | Ação  |
| 1.234.567/0001-01 | Empresa A                |                                                     | Credenciado | 0     |
| 02.345.678/001-01 | Empresa B                |                                                     | Credenciado | 0     |
|                   |                          |                                                     |             | 0     |
|                   |                          |                                                     |             | 0     |
|                   |                          |                                                     |             | 0     |
|                   |                          |                                                     |             | 0     |
|                   |                          |                                                     |             | 0     |
|                   |                          |                                                     |             | 0     |
|                   |                          |                                                     |             | 0     |
| 12                |                          |                                                     |             |       |

Se selecionar a opção "Ação > Detalhar", o usuário será direcionado para a tela de "Consulta Nível I – Credenciamento".

Caso o usuário não tenha responsável sob sua responsabilidade:

| Resultado |                                            |  |
|-----------|--------------------------------------------|--|
|           | Nenhum fornecedor sob sua responsabilidade |  |
|           | VOLTAR RELATÓRIO                           |  |

Caso o usuário seja fornecedor pessoa física e já tenha realizado o credenciamento, constará como responsável pelo seu próprio cadastro:

| - | Resultado  |               |                                                        |                                                                   |             |      |
|---|------------|---------------|--------------------------------------------------------|-------------------------------------------------------------------|-------------|------|
|   |            |               | Fornecedores Nacionais so                              | h responsabilidade (Total: 1)                                     |             |      |
|   | CPF / CNPJ |               | Nome / Ra                                              | zão social                                                        | Situação    | Ação |
|   | 123.456.96 | ANTONIO MARIA |                                                        |                                                                   | Credenciado | 0    |
|   |            |               |                                                        |                                                                   |             |      |
|   |            |               | VOLTAR<br>(*) Campo de preen<br>REALIZAR NOVA PESQUISA | RELATÓRIO<br>Ichimento obrigatório.<br>VOLTAR PARA PÁGINA INICIAL |             |      |

O usuário poderá ter sido indicado também como responsável pelo cadastro de um fornecedor estrangeiro, se tiver feito a solicitação ao órgão contratante/licitante:

| Responsaver pero Cada               | stro            |                   |                                                                |                                                    |                                |           |
|-------------------------------------|-----------------|-------------------|----------------------------------------------------------------|----------------------------------------------------|--------------------------------|-----------|
| CPF                                 | Nome            |                   |                                                                |                                                    |                                |           |
| 123.456.96                          | ANTONIO MARIA   |                   |                                                                |                                                    |                                |           |
| Carteira de Identidade              | Órgão Expedidor | Data de Expedição |                                                                |                                                    |                                |           |
| 89999                               | 859999          | 01/05/2018        |                                                                |                                                    |                                |           |
| E-mail                              |                 |                   |                                                                |                                                    |                                |           |
| teste@teste.com.br                  |                 |                   |                                                                |                                                    |                                |           |
|                                     |                 |                   |                                                                |                                                    |                                |           |
|                                     |                 | Forn              | ecedores Estrangeiros s                                        | sob responsabilidade (Total: 1)                    |                                |           |
| Identificador Únic                  | co              | Forn              | ecedores Estrangeiros s<br>Noi                                 | sob responsabilidade (Total: 1)<br>me              | Situação                       | Ação      |
| Identificador Únio<br>ESTRANG000025 | co<br>YAHOO     | Forn              | ecedores Estrangeiros s<br>Noi                                 | sob responsabilidade (Total: 1)<br>me              | <b>Situação</b><br>Credenciado | Ação<br>B |
| Identificador Úni<br>ESTRANG0000025 | со УАНОО        | Forn              | ecedores Estrangeiros s<br>Noi                                 | sob responsabilidade (Total: 1)<br>me              | Situação<br>Credenciado        | Ação<br>0 |
| Identificador Úni                   | CO<br>YAHOO     | Form              | voltar                                                         | sob responsabilidade (Total: 1)<br>me<br>RELATÓRIO | Situação<br>Credenciado        | Ação<br>O |
| Identificador Úni<br>ESTRANG0000025 | co<br>YAHOO     | Form              | ecedores Estrangeiros s<br>Nor<br>VOLTAR<br>(*) Campo de preer | sob responsabilidade (Total: 1)<br>me<br>RELATÓRIO | Situação<br>Credenciado        | Ação<br>O |

## 3 – SEGURANÇA

## **3.1 ALTERAR DADOS CADASTRAIS**

Nesse Menu, o usuário poderá atualizar seus dados cadastrais (RG, órgão expedidor, data de expedição e e-mail).

Atenção! O usuário logado no sistema será sempre identificado como "Responsável pelo Cadastro", ainda que, no momento do acesso, não tenha nenhum CNPJ sob sua responsabilidade. Isso ocorrerá porque o Fornecedor Pessoa Física é responsável pelo próprio cadastro.

| ♠                                                | Cadastro                                                            | Consulta                                                            | Segurança                                          | Sair                                                                                        |
|--------------------------------------------------|---------------------------------------------------------------------|---------------------------------------------------------------------|----------------------------------------------------|---------------------------------------------------------------------------------------------|
|                                                  |                                                                     |                                                                     | Alterar Dados (                                    | Cadastrais                                                                                  |
| SIC                                              | AF - Sistema d                                                      | le Cadastrament                                                     | Alte Alterar Dad                                   | los Cadastrais astro da Empresa                                                             |
| 0 c                                              | adastramento                                                        | do fornecedor de                                                    | eve ser iniciado j                                 | pelo próprio interessado por meio da opção "Cadastro", existente no menu acima.             |
| Ор                                               | rocesso de cao                                                      | dastramento refe                                                    | re-se ao preencl                                   | himento dos formulários eletrônicos apropriados para cada tipo de pessoa a ser cadastrada.  |
| Ace<br>- <u>Pe</u><br>- <u>Pu</u><br>- <u>In</u> | e <b>sse aqui:</b><br>Erguntas Frequ<br>Iblicações<br>Strução Norma | <u>entes</u><br>ativa nº <u>3, de 26 d</u>                          | e Abril de 2018                                    |                                                                                             |
| Dei<br>- <u>E-</u>                               | n <mark>úncias, Recl</mark> a<br>OUV – Sistema                      | mações, Elogios<br>de Ouvidorias do                                 | e Sugestões:<br>Poder Executiv                     | <u>ro Federal</u>                                                                           |
| <b>Dú</b><br>- Ce<br>- Pa                        | <b>vidas, Orienta</b><br>entral de Atend<br>ra mais inform          | <b>ções e Solicitaç</b> ô<br>limento ao Usuár<br>nações, acesse o J | <b>óes:</b><br>io: 0800 978 900<br>Portal de Compr | 01 ou <u>Portal de Serviços do Ministério do Planejamento</u><br>r <u>as Governamentais</u> |

| Alterar Dados do Responsável pelo Cadastro                                                                                           |                                         |
|----------------------------------------------------------------------------------------------------|-----------------------------------------|
| – Responsável pelo Cadastro                                                                                                    |                                         |
| * CPF Nome   123.456.96 ANTONIO MARIA   * Carteira de Identidade * Órgão Expedidor   123456789 SSP PR   * E-mail teste1@teste.com.br | * Data de Expedição<br>02/08/2017       |
|                                                                                                    | (★) Campo de preenchimento obrigatório. |
|                                                                                                    | ALTERAR DADOS                           |

## 3.2 ALTERAR RESPONSÁVEL PELO CADASTRO DA EMPRESA

Nesse Menu, o usuário poderá alterar o responsável pelo cadastro da empresa. Se o usuário logado for o sócio/administrador ou responsável pelo CNPJ na Receita, poderá indicar qualquer usuário de seu interesse ou a si mesmo. Caso contrário, o usuário logado somente poderá alterar o responsável, indicando o sócio/administrador ou o responsável na Receita.

|                                                                                                    | Consulta                                                              | Segurança                                 | Sair                                                                                      |
|----------------------------------------------------------------------------------------------------|-----------------------------------------------------------------------|-------------------------------------------|-------------------------------------------------------------------------------------------|
|                                                                                                    |                                                                       | Alterar Dados C                           | adastrais                                                                                 |
| SICAF - Sistema de C                                                                                | Cadastrament                                                          | Alterar Respons                           | sável pelo Cadastro da Empresa                                                            |
| O cadastramento do                                                                                  | fornecedor dev                                                        | /e ser iniciado p                         | elo próprio interessado por meio da opção "Cadastro", existente no menu acima.            |
| O processo de cadas                                                                                 | tramento refere                                                       | e-se ao preench                           | imento dos formulários eletrônicos apropriados para cada tipo de pessoa a ser cadastrada. |
| Acesse aqui:<br>- <u>Perguntas Frequent</u><br>- <u>Publicações</u><br>- <u>Instrução Normativa</u> | <u>tes</u><br>a n° <u>3, de 26 de</u>                                 | Abril de 2018                             |                                                                                           |
| Denúncias, Reclama<br>- <u>E-OUV – Sistema de</u>                                                   | ações, Elogios e<br>Ouvidorias do                                     | e <b>Sugestões:</b><br>Poder Executivo    | o Federal                                                                                 |
| Dúvidas, Orientaçõo<br>- Central de Atendimo<br>- Para mais informaç                                | <b>es e Solicitaçõe</b><br>ento ao Usuário<br>ões, acesse o <u>Po</u> | es:<br>0: 0800 978 900<br>ortal de Compra | 1 ou <u>Portal de Serviços do Ministério do Planejamento</u><br>as Governamentais         |

| Pesquisar Fornecedor                              |
|---------------------------------------------------|
|                                                   |
| * CNPJ                                            |
| PESQUISAR                                         |
| ( <b>*</b> ) Campo de preenchimento obrigatório.  |
| REALIZAR NOVA PESQUISA VOLTAR PARA PÁGINA INICIAL |
|                                                   |

Caso o usuário não tenha permissão para alterar, o sistema apresentará a seguinte mensagem:

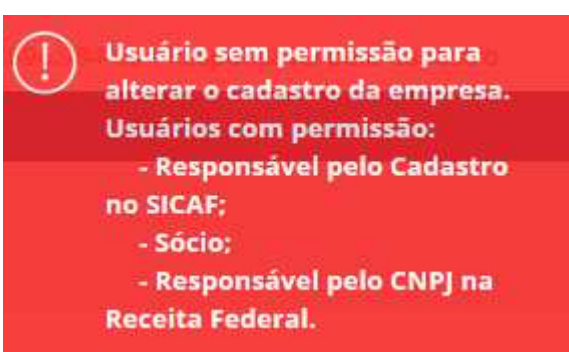

| Alterar Responsável pelo Cadastro da Empresa          |                                                                  |  |
|-------------------------------------------------------|------------------------------------------------------------------|--|
| Fornecedor                                            |                                                                  |  |
| CNPJ Razão Social<br>01.234.568/0001-36 EMPRESA ABCDE | Nome Fantasia Situação do Fornecedor<br>ABCDE <b>Credenciado</b> |  |
| Responsável pelo Cadastro atual                       |                                                                  |  |
| CPF Nome<br>123.456.96 ANTONIO MARIA                  |                                                                  |  |
|                                                       |                                                                  |  |
| Novo Responsável pelo Cadastro                        |                                                                  |  |
| * CPF Nome<br>159.986.987 JOSE MARIA                  |                                                                  |  |
| * E-mail<br>jose.maria@teste.com.br                   |                                                                  |  |
|                                                       |                                                                  |  |
| + Histórico de Responsáveis                           |                                                                  |  |

### Histórico de Responsáveis

| Data/Hora de atribuição                                    | CPF/Nome do usuário atribuidor | Tipo do usuário atribuidor | CPF/Nome do Novo Responsável            |  |
|------------------------------------------------------------|--------------------------------|----------------------------|-----------------------------------------|--|
| Aqui constarão todos os registros de alterações efetuadas. |                                | Fornecedor                 | Aqui constarão todos os usuários que já |  |
|                                                            |                                | Fornecedor                 | foram "responsável pelo cadastro no     |  |
|                                                            |                                | Fornecedor                 | SICAF".                                 |  |

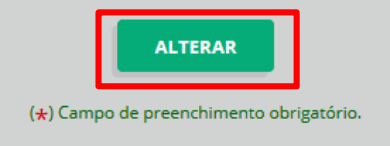

REALIZAR NOVA PESQUISA VO

VOLTAR PARA PÁGINA INICIAL

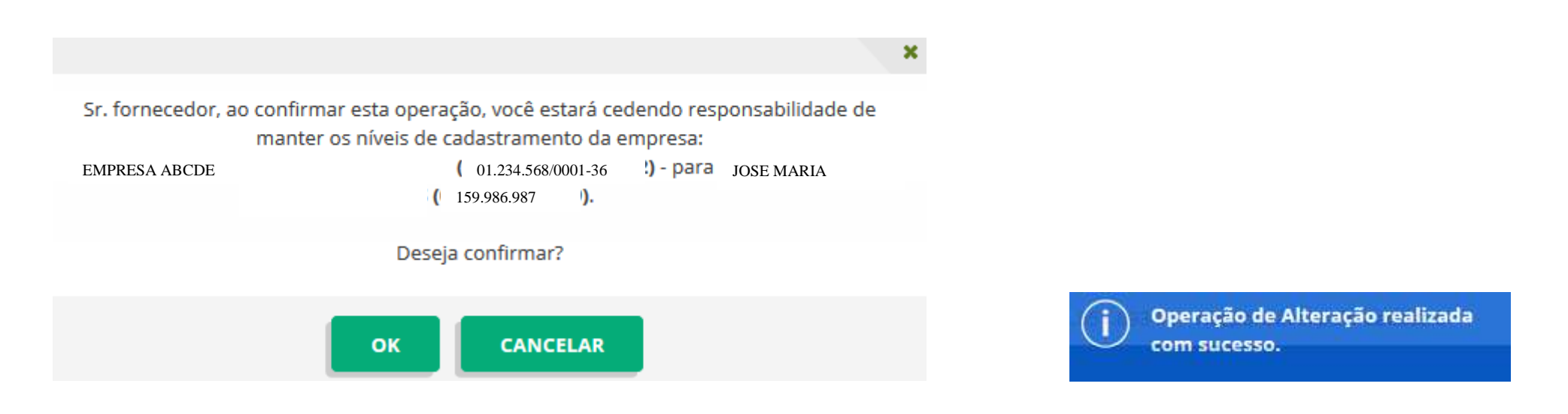

# 4 - ORIENTAÇÕES GERAIS/ATENDIMENTO AO USUÁRIO

O SICAF será encerrado após 30 (trinta) minutos de inatividade.

Dúvidas ou pedidos de suporte deverão ser registradas na Central de Atendimento ao Usuário pelo telefone **0800 978 9001** ou pelo Portal de Serviços do Ministério do Planejamento, Desenvolvimento e Gestão, no link <u>http://portaldeservicos.planejamento.gov.br/citsmart/login/login.load</u>

Denúncias, reclamações, elogios e sugestões deverão ser registrados no E-OUV – Sistema de Ouvidorias do Poder Executivo Federal no link <u>https://sistema.ouvidorias.gov.br/publico/Manifestacao/RegistrarManifestacao.as</u> <u>px</u>

Informações oficiais sobre o SICAF, podem ser obtidas no link <u>https://www.comprasgovernamentais.gov.br/index.php/sicaf</u>

DEPARTAMENTO DE NORMAS E SISTEMAS DE LOGÍSTICA SECRETARIA DE GESTÃO MINISTÉRIO DO PLANEJAMENTO, DESENVOLVIMENTO E GESTÃO